**Operator Manual** 

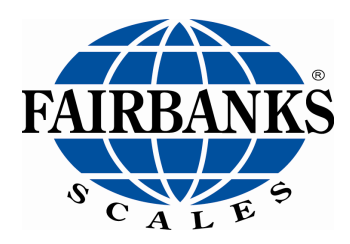

# 2800 SERIES INTRINSICALLY SAFE INSTRUMENT ANALOG VERSION & INTALOGIX<sup>TM</sup> VERSION

*NOTE*: Intalogix versions manufactured after 03/01/2019 are NOT approved for Division 1 applications.

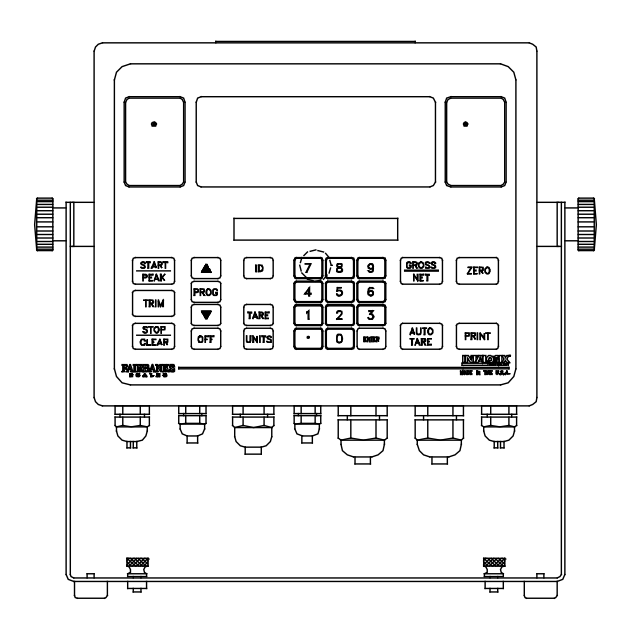

© 20120 by Fairbanks Scales Inc. All rights reserved **50647** Revision 15 04/2020

# **2800 Series**

## Intrinsically Safe Instrument With Intalogix<sup>™</sup>Technology

## **Document 50647**

Manufactured by Fairbanks Scales Inc.

## **Amendment Record**

| Issue #1    | 09/01 | Created and released manual.                          |
|-------------|-------|-------------------------------------------------------|
| Issue #2    | 11/01 | Updated specifications.                               |
| Issue #3    | 03/02 | Updated specifications and procedures                 |
| Issue #4    | 08/02 | Updated specifications for 4-20mA                     |
| Issue #5    | 01/03 | Updated drawings, note, and caution graphics.         |
| Issue #6    | 11/06 | Updated specifications for 4-20mA.                    |
| Revision 7  | 10/07 | Updated format, images, and technical specifications. |
| Revision 8  | 07/09 | Updated Control Drawings, formatting, added down      |
|             |       | weighing information                                  |
| Revision 9  | 01/12 | Updated Battery Charger revision information and FM   |
|             |       | Control Drawings in Appendix II.                      |
| Revision 10 | 08/14 | Updated MSDS sheet.                                   |
| Revision 11 | 07/15 | Removed Security section                              |
| Revision 12 | 06/16 | Added Epson 220 printer in Appendix VI                |
| Revision 13 | 11/17 | Appendix I: Troubleshooting/Error codes               |
| Revision 14 | 05/18 | Appendix VI: Updated wiring                           |
| Revision 15 | 02/19 | Updated FM Control Drawings; Accessory 2850           |
| Revision 16 | 04/20 | Updated General Information/Fiber optics section      |

2

## Disclaimer

Every effort has been made to provide complete and accurate information in this manual. However, although this manual may include a specifically identified warranty notice for the product, Fairbanks Scales makes no representations or warranties with respect to the contents of this manual, and reserves the right to make changes to this manual without notice when and as improvements are made.

It is the responsibility of the requesting party to develop, maintain, install, and connect networking devices and general network connectivity as it applies to the originating party's network. No warranty or guarantee, expressed or implied, concerning the network, its design, its installation, or operational characteristics has been offered by Fairbanks Scales. Fairbanks Scales shall not be liable for any loss, damage, cost of repairs, incidental or consequential damages of any kind, whether or not based on express or implied warranty, contract, negligence, or strict liability arising in connection with the design, development, installation, or use of an intended network.

#### © Copyright 2001-2020

This document contains proprietary information protected by copyright. All rights are reserved; no part of this manual may be reproduced, copied, translated or transmitted in any form or by any means without prior written permission of the manufacturer.

# **Table of Contents**

| SECTION 1: GENERAL INFORMATION                                          | 6               |
|-------------------------------------------------------------------------|-----------------|
| 1.1. Description                                                        | 6               |
| 1.2. Specifications                                                     | 7               |
| 1.3 Accessories                                                         | 8               |
| 1 3 1 Accessory 2802 Intrinsically Safe Controller (22110)              | 8               |
| 1.3.2 Accessory 2825 Safe Area Power Supply (18448)                     | 8               |
| 1.3.3. Accessory 2830 Battery (20615)                                   |                 |
| 1.3.4. Battery Charging                                                 | 9               |
| 1.3.5. Accessory 2845 Battery Charger 110-120 VAC (31354)               | 10              |
| 1.3.6. Accessory 2846 Battery Charger 230VAC (31466) for Accessory 2830 | 10              |
| 1.3.7. Accessory 2850 Safe Area Relay Setpoint Interface (20570)        |                 |
| 1.3.8. Accessory 2860 Safe Area Data Converter (20523)                  |                 |
| 1.3.9. Accessory 28/5 Intrinsically Safe Interconnection Cable (21/37)  | 12              |
| 1.3.10. Accessory 2000 Analog Cell Input (19797)                        |                 |
| 1.3.12 Accessory 2910 Splice Box (20010)                                | 13              |
| 1.3.13. Accessory 5806 Fiber Optic cable (17229)                        |                 |
| 1.4 Typical System Layout #1                                            | 15              |
| 1.5 Typical System Layout #2                                            |                 |
|                                                                         | 47              |
| SECTION 2: OPERATION                                                    |                 |
| 2.1. Customer/ Owner Responsibilities                                   |                 |
| 2.2. Safety                                                             | 18              |
| 2.3. Front Panel Key Functions                                          | 19              |
| 2.3.1. LEGENDS                                                          | 22              |
| 2.3.2. Instrument Weighing Functions                                    |                 |
| 2.3.3. Gross Weighing                                                   |                 |
| 2.3.4. Tare Weights                                                     |                 |
| SECTION 3: PROGRAMMING                                                  | 30              |
| 3.1. Menu Navigation                                                    | 30              |
| 3.2. Target Menu Description                                            | 32              |
| 3.3. Info Menu Description                                              | 33              |
| 3.4. Main Menu Descriptions                                             | 34              |
| 3.5 I/O Menu                                                            | 35              |
| 3.5.1 I/O Menu Descriptions                                             |                 |
|                                                                         | 40              |
| APPENDIX I: TROUBLESHOUTING/ERROR CODES                                 | 40              |
| APPENDIX II: FM CONTROL DRAWINGS                                        | 49              |
| APPENDIX III: FM CONTROL DRAWINGS (MANUFACTURED BEFORE 3-1              | (2019-  <br>1 - |
|                                                                         |                 |
| APPENDIX IV: MATERIAL SAFETY DATA SHEET                                 | 73              |
| APPENDIX V: CONTINUOUS OUTPUT DATA STREAMS                              | 76              |
| A. Format: Fairbanks Computer (FbPutr)                                  | 76              |

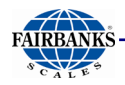

| A.1. STATUS WORD A         |                       |    |
|----------------------------|-----------------------|----|
| A.2. STATUS WORD B         |                       |    |
| A.3. STATUS WORD C         |                       | 77 |
| B. 4. Format : Consolidate | d Controls (ConCon)   |    |
| C. Format: Weightronix (tr | onix)                 |    |
| APPENDIX VI: DEMAND C      | OUTPUT DATA STREAMS   |    |
| A. Format : Computer Polle | ed (Poll)             |    |
| B. Format: Computer Polle  | d with Id (Pollid)    |    |
| APPENDIX VII: ACC 2860     | COMMUNICATION WIRING. |    |
| A. Port A                  |                       |    |
| B. Port B                  |                       |    |
| APPENDIX VIII: ASCII CO    | DES                   |    |

# Section 1: General Information

## **1.1. DESCRIPTION**

The model 2800 series is an Intrinsically Safe instrument utilizing Intalogix<sup>™</sup> Technology. It is Factory Mutual (FM) Approved for direct use in hazardous environments as shown in the FM Approved Control Drawings.

The 2800 series instrument eliminates the need for explosion proof enclosures or purging systems. Enclosed in a **stainless steel, NEMA 4X enclosure**, the instrument can withstand both wash down and corrosive environments.

Major features of the Instrument include push-button programming and calibration, with data storage in nonvolatile ROM for **100% memory retention**.

The 2800 series instrument features a large **1.25-inch-high LCD weight display** with an additional alphanumeric status display, which can be tilted up or down to accommodate different lighting conditions. Its microprocessor-controlled design allows the instrument to be rapidly programmed at installation to meet the specific requirements of the application.

The obtainable accuracy meets Handbook 44 requirements, and the instrument is approved for **commercial application up to 10,000 divisions**. A maximum of 30,000 divisions can be achieved for non-commercial applications.

This ultra-low power instrument can interface to analog load cells through an Intalogix<sup>™</sup> intrinsically safe controller or can be connected directly to analog load cells using an available optional accessory.

The instrument provides **fiber optic interfaces** from the hazardous area to the optional accessories located in a safe area. The optional accessories provide communications to various types of peripheral devices in selectable formats for RS232, and 20mA data outputs. Other available options include analog interfaces through programmable setpoints and 4-20 ma analog outputs. The instrument may be powered by a battery or a continuous power accessory.

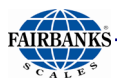

## **1.2. SPECIFICATIONS**

| Instrument Approvals | • NTEP: CoC 01-009                                                        |  |
|----------------------|---------------------------------------------------------------------------|--|
|                      | CWM: Pending                                                              |  |
| FM Approvals         | Class I, II, and III                                                      |  |
|                      | Division 1                                                                |  |
|                      | • Groups A, B, C, D, E, F, and G                                          |  |
|                      |                                                                           |  |
|                      | * For more detailed information, see <b>FM Control Drawing 21943</b>      |  |
|                      | see Appendix II.                                                          |  |
| Physical Dimensions  | Approximately 13"W x 9"H x 3"D                                            |  |
| Material             | Stainless Steel                                                           |  |
| Enclosure Rating     | NEMA 4X                                                                   |  |
| Line Ruting          | • IP65                                                                    |  |
| Capacities           | Service programmable up to 999.950 lb, kg, oz, g, tons, lb-oz, or gallons |  |
| Division Sizes       | <ul> <li>Service programmable for .0002 to 50</li> </ul>                  |  |
|                      | Fixed at one (1) oz. in the lb/oz mode                                    |  |
| Resolution           | Commercial - Up to 10,000 divisions maximum                               |  |
|                      | Noncommercial - Up to 30,000 divisions maximum                            |  |
| Sensitivity          | • 1µv/d (microvolt/division)                                              |  |
| Load Cells           | Up to 16 - 350 or 1000 ohm impedance                                      |  |
| Load Cell Cable      | • 75' maximum                                                             |  |
| Length/Wire Gauge    | 20 AWG maximum                                                            |  |
| Display              | Weight Display                                                            |  |
|                      | • 1.25" height                                                            |  |
|                      | • 7 segment LCD                                                           |  |
|                      | Status Display                                                            |  |
|                      | .38" x 3.73" Alphanumeric LCD                                             |  |
|                      | 16 characters38" x .191" character size                                   |  |
| Zero Range           | Service programmable - Disabled, 2, or 100%                               |  |
| Auto-Zero-Tracking   | Service programmable - Disabled, .5, 1, or 3 divisions                    |  |
| Motion Detection     | Service programmable - Disabled, .5, 1, or 3 divisions                    |  |
| Digital Filter       | Service programmable from disabled up to heavy                            |  |
| Display Update Rate  | Service programmable settings from .1 to .8 seconds.                      |  |
| Environment          | Handbook 44 Compliance Tested Operating Environment                       |  |
|                      | • Temp -10°C to + 40°C (+14°F to + 104°F)                                 |  |
|                      | Storage                                                                   |  |
|                      | • Temp -40°C to + 60°C (-40°F to + 140°F)                                 |  |
| Chemical Resistance  | Resistant to all petroleum derivatives and salts.                         |  |

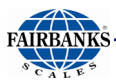

## **1.3. ACCESSORIES**

- 1.3.1. ACCESSORY 2802 INTRINSICALLY SAFE CONTROLLER (22119)
  - Each controller allows up to four (4) load cells to be interconnected
  - Communicates to the Model 2800 Series Instrument using Intalogix ™ Technology
  - Enclosure: NEMA 4X, Stainless steel

## 1.3.2. ACCESSORY 2825 SAFE AREA POWER SUPPLY (18448)

- This accessory will provide continuous power to the Model 2800 Instrument.
- The Accessory 2830 cannot be used with this accessory, as this accessory is installed in a non-hazardous, safe area only.
- Enclosure: NEMA 4, Fiberglass
- Output: 7 VDC

### 1.3.3. ACCESSORY 2830 BATTERY (20615)

- Supplies battery power to the Model 2800 Series Instrument.
- It must be recharged in a non-hazardous, safe area using **Accessory 2845** or 2846 only.
- Accessory 2830 is the only battery approved to be used with the Model 2800 Series Instruments for all applications.

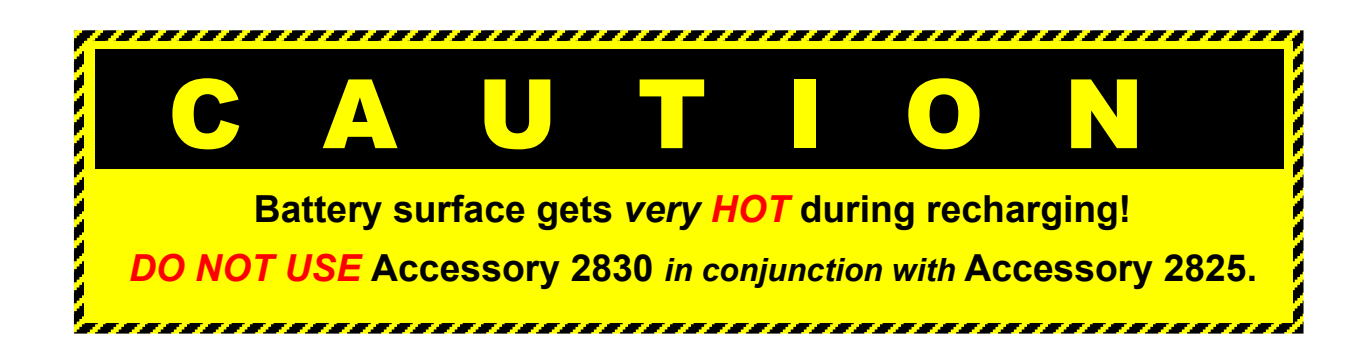

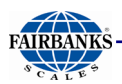

## **1.3. Accessories, Continued**

### 1.3.4. BATTERY CHARGING

- Charging time is **16 hours** for a fully discharged battery.
- The battery requires recharging when the Recharge display appears.
- The battery may be recharged 100 500 times dependent on depth of discharge.
- Recharge intervals may vary depending upon usage.

#### Table 1 – Recharge intervals using Accessory 2802

| No. of Cells | RECHARGING HOURS<br>350 ohm Load Cells | 1000 ohm Load Cells |
|--------------|----------------------------------------|---------------------|
| 16           | 6                                      | 20                  |
| 12           | 20                                     | 40                  |
| 8            | 45                                     | 70                  |
| 4            | 100                                    | 133                 |

#### Table 2 – Recharge intervals using Accessory 2830

| RECHARGING HOURS |                    |                     |
|------------------|--------------------|---------------------|
| No. of Cells     | 350 ohm Load Cells | 1000 ohm Load Cells |
| 16               | 85                 | 133                 |
| 14               | 90                 | 150                 |
| 12               | 95                 | 172                 |
| 10               | 100                | 184                 |
| 8                | 117                | 199                 |
| 6                | 133                | 219                 |
| 4                | 175                | 247                 |
| 3                | 194                | 266                 |
| 1                | 269                | 320                 |

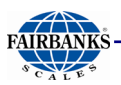

## **1.3. Accessories, Continued**

## 1.3.5. Accessory 2845 Battery Charger 110-120 VAC (31354) (Replaces Accessory 2840 – 21199)

#### The Safe Area Smart Recharger uses the Battery Accessory 2830 only.

- The 2845 Battery Charger is plugged into a standard outlet.
- This accessory is intended for non-hazardous, safe areas only.

Follow these guidelines when charging **Battery Accessory 2830**.

- A charged battery can be left on the charger with no resulting damage to either the charger or battery pack.
- When a discharged battery is first connected to a charger, the status L.E.D. on the charger will be a constant yellow as it charges.
- Once the battery is fully charged, the LED remains a constant green.

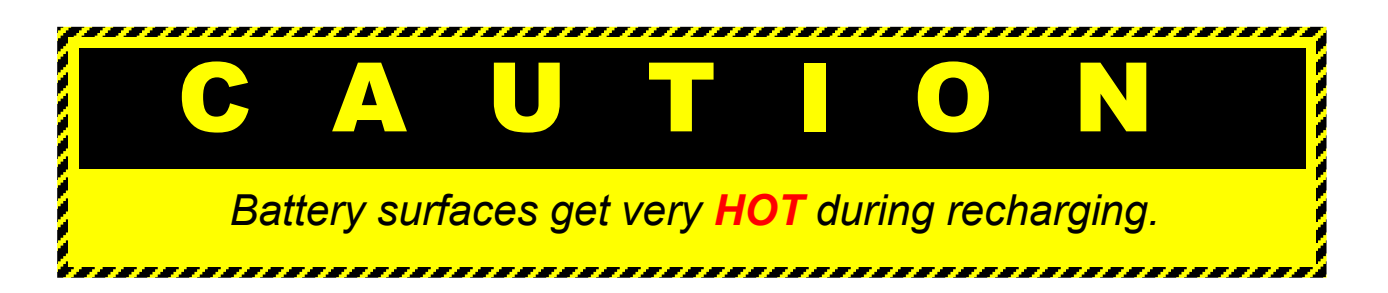

### 1.3.6. ACCESSORY 2846 BATTERY CHARGER 230VAC (31466) FOR ACCESSORY 2830

- Equipped with a European Style 230 VAC plug.
- Used with the Battery Accessory 2830 only.
- Intended for non-hazardous, safe areas only.

#### Follow these guidelines when charging Battery Accessory 2830.

- A charged battery can be left on the charger with no resulting damage to either the charger or battery pack.
- When a discharged battery is first connected to a charger, the status L.E.D. on the charger will be a constant **yellow** as it charges.
- Once the battery is fully charged, the LED remains a constant green.

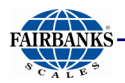

### 1.3.6. Accessory 2846 Battery Charger 230VAC (31466) for Accessory 2830, Continued

The following chart outlines basic information for **both models** of battery chargers.

|                                | <ul> <li>2845 – 120 VAC, 60 Hz – Standard style plug</li> </ul>                               |  |  |
|--------------------------------|-----------------------------------------------------------------------------------------------|--|--|
| INFOT VOLTAGE                  | • 2846 – 230 VAC, 50/60 Hz                                                                    |  |  |
| BATTERY OUTPUT<br>VOLTAGE      | 7.0 VDC +/- 0.2 VDC at the end of charge cycle with battery connected.                        |  |  |
| LEADS                          | • Output leads 18 AWG, approximately three feet (3').                                         |  |  |
|                                | • Extended power cord up to six feet (6').                                                    |  |  |
| STATUS L.E.D.                  | Brightness sufficient to discern the charge status under general office environment lighting. |  |  |
| CHARGING TIME                  | • Sixteen (16) hours maximum for undamaged chargeable battery (electrolyte not depleted).     |  |  |
|                                | <ul> <li>Initial unloaded output voltage of 5.0 VDC.</li> </ul>                               |  |  |
|                                | Do not recharge a battery with a voltage below 4.0 VDC.                                       |  |  |
| OPERATING<br>TEMPERATURE RANGE | 0°C to +38°C (+32°F to +100°F).                                                               |  |  |

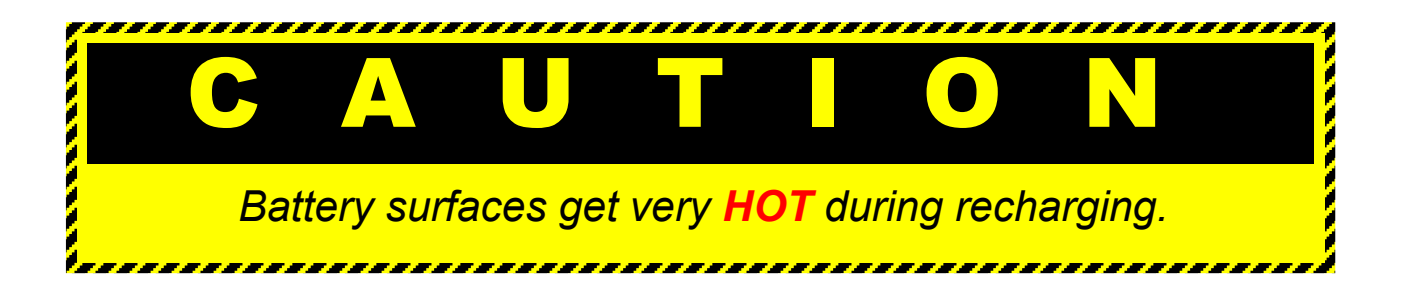

### 1.3.7. ACCESSORY 2850 SAFE AREA RELAY SETPOINT INTERFACE (20570)

- The setpoint accessory is service programmable for up to **eight (8)** setpoints.
- These setpoints may be configured to one of five different modes of operation.

Enclosure: NEMA 4 Fiberglass Relay specifications: 24 VDC; 1 CA@28VDC, 120 VAC; 1/3 HP @ 120 VAC, 240 VAC

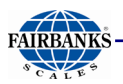

## **1.3. Accessories, Continued**

#### 1.3.8. ACCESSORY 2860 SAFE AREA DATA CONVERTER (20523)

- This accessory is service programmable and configurable for **RS232** or **20mA data outputs**.
- This accessory can also be configured to provide a 4-20 ma analog output.
- Enclosure: NEMA 4; Fiberglass
- 4 -20 ma Specifications: 16 bit resolution (+/- .01 integral linearity)

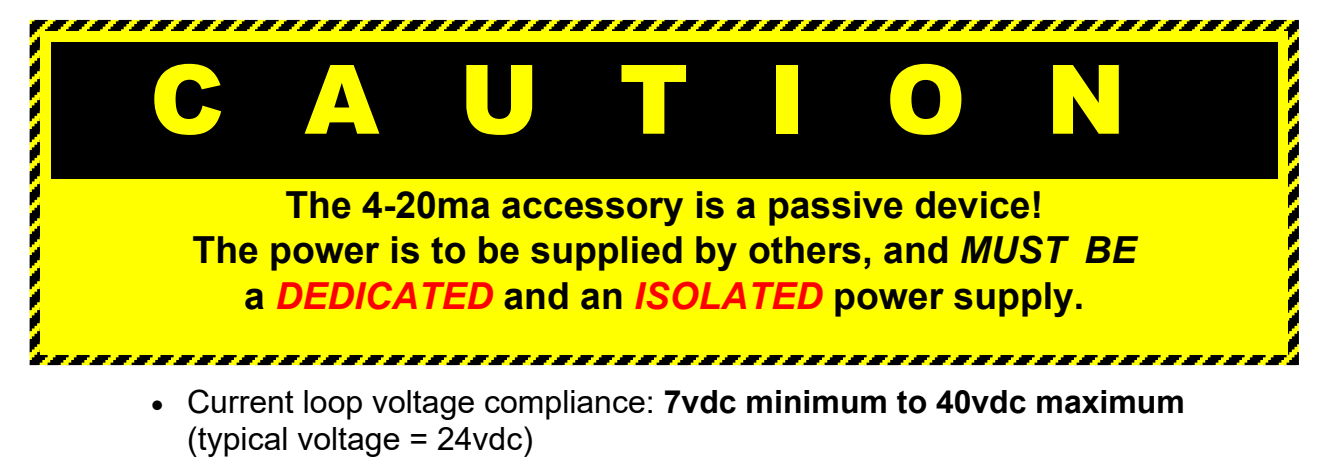

- Full scale settling time: 8msecs
- Output impedance: 25 meg
- Alarm current: 3.5 to 24 mA (underload/overload conditions)
- Offset @ 25 degrees C; +/- .1% of full scale
- Offset drift: +/- 25ppm of full scale per degree C
- Total output error: 20mA @ 25 degrees C: +/- .2% of full scale max
- Total output drift: +/- 50ppm of full scale per degree C-max

### 1.3.9. ACCESSORY 2875 INTRINSICALLY SAFE INTERCONNECTION CABLE (21737)

- This is the only approved cable for interconnecting the Accessory 2802, and for connecting to the Model 2800 to the Accessory 2850.
- Specifications: 2 pair 16AWG; 0.48" O.D.

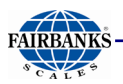

## **1.3. Accessories, Continued**

#### 1.3.10. ACCESSORY 2880 ANALOG CELL INPUT (19797)

- This accessory allows for direct interface to a analog load cell(s).
- This accessory is complete, and is supplied with mounting hardware and an EPROM.

### 1.3.11. ACCESSORY 2900 SPLICE BOX (20310)

• Enclosure: NEMA 4X; Stainless steel

#### 1.3.12. ACCESSORY 2910 SPLICE BOX KIT W/CABLES (20199)

• Enclosure: NEMA 4X; Stainless steel

#### 1.3.13. ACCESSORY 5806 FIBER OPTIC CABLE (17229)

- This accessory allows a direct connection of the Model 2800 Series Instrument.
- It is located in the hazardous area to the Accessories 2850 and 2860, in the **non-hazardous, safe area** for I/O operation. Maximum fiber optic cable distance is 200 feet. Do not place the fiber optic cable within conduits.
- Other notes regarding fiber optic cable:

#### **Disposal Precautions**

Optical Fiber contains fluorocarbon resin and vinyl chloride resin. When incinerated, such products may generate corrosive and poisonous hydrogen fluoride gas or hydrogen chloride gas. It is necessary to observe the laws and regulations of the country or providence where the fiber is to be incinerated or buried for disposal.

#### **Precautions Against Physical Environmental Factors**

**Do not** apply force that exceeds the maximum allowable tension factor.

**Do not** bend the fiber in a tight arc. If excessive stress is applied, especially near the connectors, optical characteristics may deteriorate. The radius of the arc in which the fiber is bent should not be less than the equivalent of 20 times the outside diameter of the fiber.

#### NEVER INSTALL FIBER OPTIC CABLE IN CONDUIT

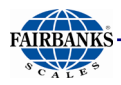

If it **MUST** be installed in conduit, MINIMIZE THE NUMBER OF BENDS AND PROVIDE SOME SLACK IN THE CABLE AT EACH BEND TO ALLOW FOR THERMAL EXPANSION OF THE CONDUIT!!!

One of the characteristics of Fiber Optic cable is that it's coefficient of expansion is negative. That is, when temperatures increase, the cable length decreases. For a given length of 30 meters (98.4 feet), with a temperature increase from 64 deg. F to 84 deg. F, its length will decrease approximately 0.12 inches. At the same time, the conduit (assuming it is aluminum) will increase in length almost 0.3 inches. The combined effect will be to stretch out the Fiber Optic cable within the conduit, and possible cause it fail. If you have to have the Fiber Optic cable installed in conduit, make sure it has slack at any bends in the conduit run.

**Do not** apply extreme twists to the Optical Fiber. The optical characteristics of the Optical Fiber will decline if used while being twisted.

Avoid applying excessive force, repetitive bending, and dropping.

#### **Precautions Against Chemical Environmental Factors**

**Do not** bring the Optical Fiber into contact with plasticizers (Phthalate, etc.) and or soft PVC material including electric wire jacket, vinyl tape etc., otherwise the optical characteristics may deteriorate.

**Do not** bring the Optical Fiber into contact with detergents, adhesives, oils, solvents and other chemicals, the optical characterizes may deteriorate.

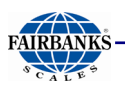

## **1.4. TYPICAL SYSTEM LAYOUT #1**

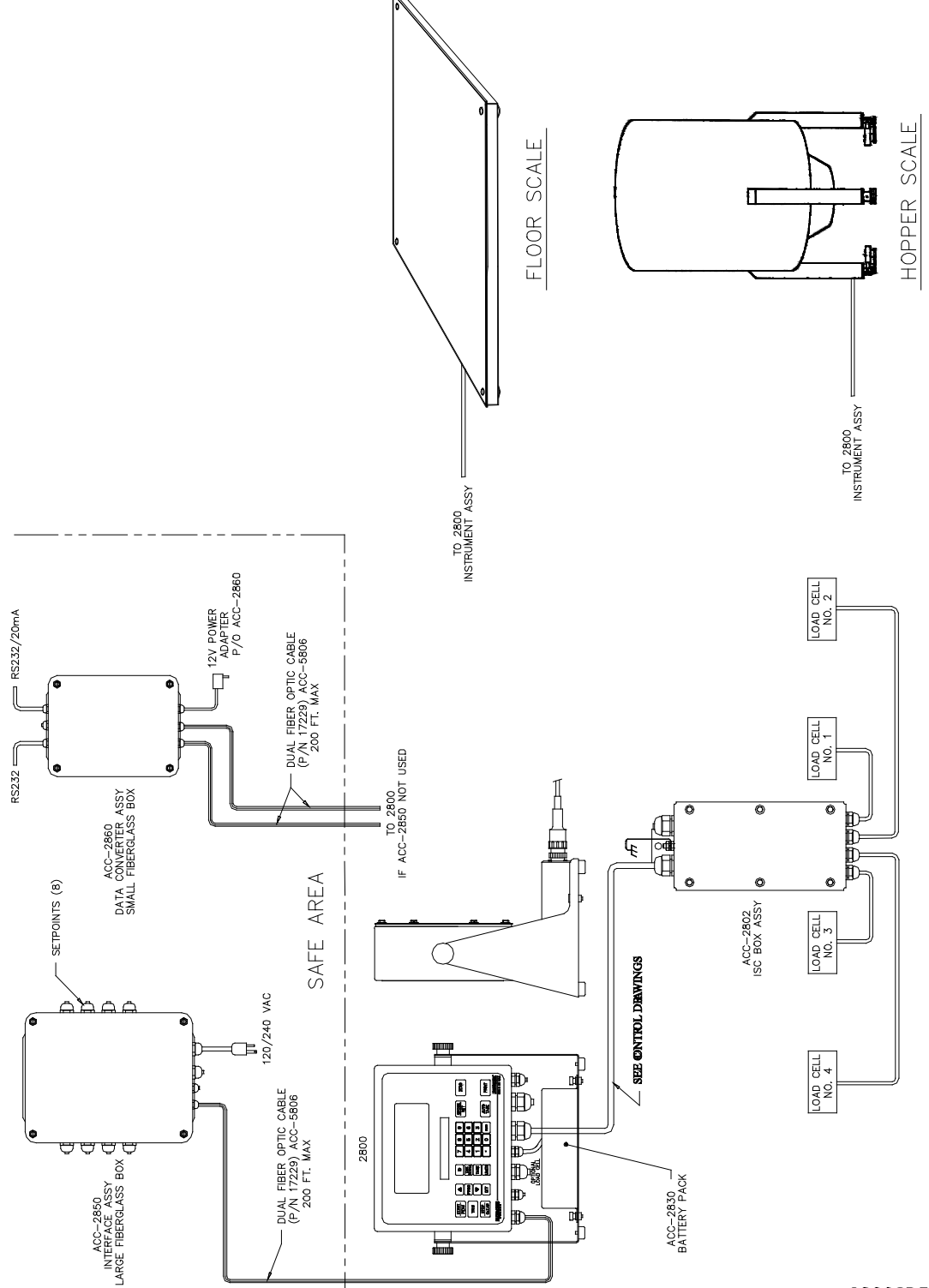

2800SD5.D\0

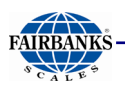

## **1.5. TYPICAL SYSTEM LAYOUT #2**

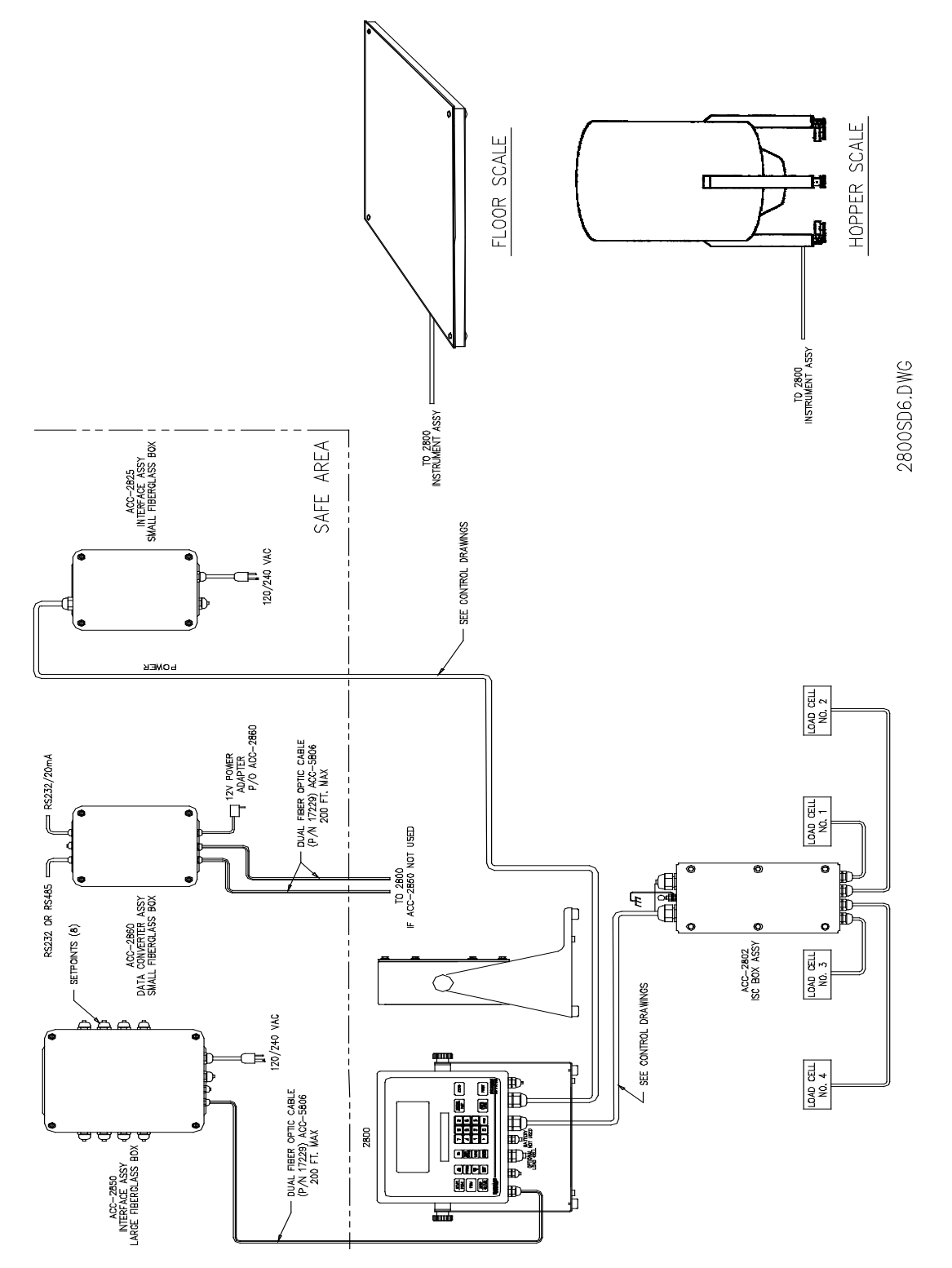

# Section 2: Operation

## 2.1. CUSTOMER/OWNER RESPONSIBILITIES

It is the customer/ owners' responsibility to maintain, the platform, instrument, and peripheral accessories in good order, and to protect the equipment from accidental or malicious damage.

The installation shall be in accord with the manufacturer's instructions and with the **National Electric Code (ANSI-NFPA 70).** 

• Refer to ANSI/ ISA-RP12.6, Installation of Intrinsically Safe Systems for Hazardous (Classified) Locations for guidance on the installation of intrinsically safe apparatus and systems.

#### Please follow these guidelines .

- Do not break the seals on the instrument or attempt any internal adjustments.
- Absolutely no physical, electrical, or program modifications other than the selection of standard options and accessories are to be made to this equipment.
- Electrical connections other than those specified may not be performed, and no physical alterations (mounting holes and etc.) are allowed.
- No service, repairs, or adjustments, other than those outlined in this manual, may be performed by untrained service personnel.

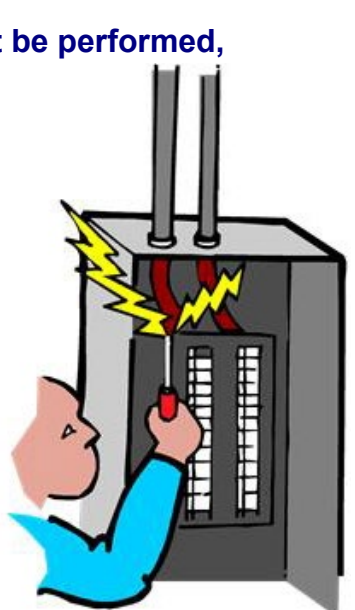

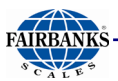

## 2.2. SAFETY

As is in the case with any material handling equipment, certain safety precautions must be observed during operation.

- ✓ Never load the scale platform beyond its rated capacity.
  - Refer to the rating on the serial number plate to be certain.
- Ensure that any structure which supports the platform is capable of withstanding the weight of the platform plus its rated capacity load.
- Do not load the scale platform if there is any evidence of damage to the platform or supporting structure.
- Use safety chains or other suitable restraining devices if there is any possibility of the load shifting, falling, or rolling from its position on the load receiver.

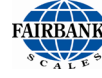

## 2.3. Front Panel Key Functions

| ● START<br>PEAK | Scroll<br>Pgr      | ID | 7     8     9       4     5     6 | B/G<br>NET | ZERO |
|-----------------|--------------------|----|-----------------------------------|------------|------|
|                 | SCROLL<br>ON / OFF |    |                                   |            |      |

The function of the front panel keys varies depending on the mode in which the instrument is operated. This Subsection defines the operation of each front panel key when in the weighing mode.

### ZERO KEY

When in the Gross mode, this key sets the Gross Weight to Zero.

- If motion exists, the **ZERO** command will not be executed.
- If the weight on the platform exceeds the zero limit, and the **ZERO key** is pressed, the Zero command will not be executed.

#### **PRINT KEY**

Used to transmit weight data to an external device.

#### **GROSS/NET KEY**

Toggles between the Gross and Net Weight modes.

• It is also used to exit programming.

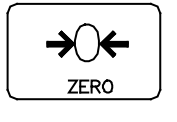

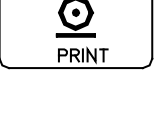

| B/G |  |
|-----|--|
| NET |  |

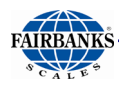

## 2.3. Front Panel Key Functions, Continued

## AUTO TARE

In the Gross or Net mode, this key sets Tare Memory equal to the Gross Weight on the platform.

- The instrument displays "**0**" weight and enters the Net Weigh mode.
- The NET Legend displays.
- Auto Tare only operates if the Gross Weight is positive.

## **ID KEY**

Enters numeric ID for printer or computer printout.

• A maximum of six digits is available, 0 thru 999999.

## TARE KEY

Displays the currently entered **Tare Value**.

### **UNITS KEY**

Toggles the displayed weight between the units selected in the **Configuration Program** (i.e. lb to kg or kg to lb.)

## SCROLL KEYS

Moves through the Programming Menu Tree in an **UPWARD** or **DOWNWARD** direction.

## **PROGRAM KEY**

Enters into the instrument's Programming mode.

## **ON/OFF KEY**

- Turns instrument **ON** or **OFF**.
- If the **Sleep Function** is selected, this key either disables or enables the **Sleep** mode.

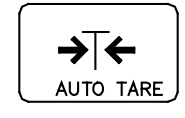

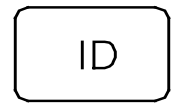

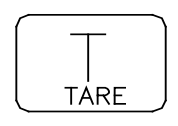

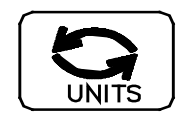

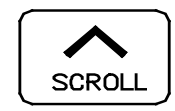

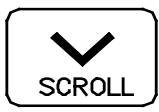

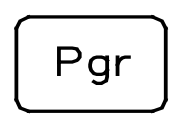

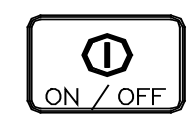

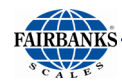

## 2.3. Front Panel Key Functions, Continued

### START/PEAK KEY

- Initiates a Setpoint Operation.
- Also enables Peak Net Tracking (PNT).

#### TRIM KEY

- Overrides the Setpoint Cycle.
- Adds weight in touch-controlled increments.

#### **STOP/CLEAR**

- Terminates a Setpoint Cycle.
- Resets the memory of the Peak Net Capture to a null value until a new Peak Net Weight is captured.

#### ENTER

• Inputs commands to the Setpoint Operation.

#### NUMERIC KEYS (0 THRU 9)

Used for numeric entries, such as Tare, ID, Setpoint Values, etc.

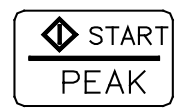

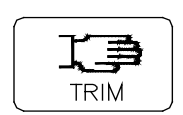

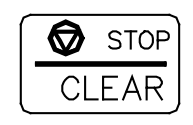

|       | ì |
|-------|---|
|       | I |
|       | Ì |
| ENTER | J |

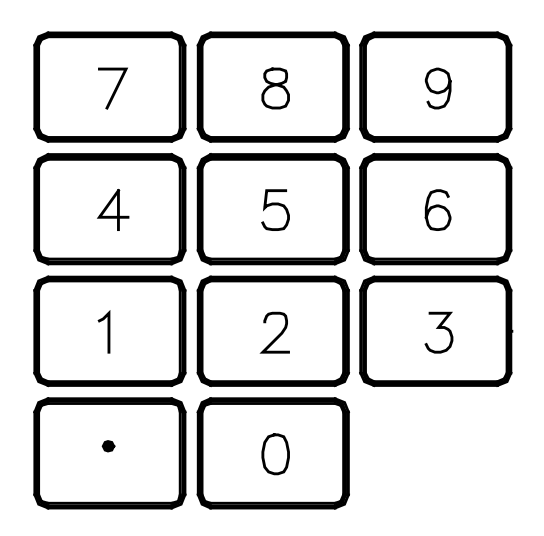

#### LCD DISPLAY

Displays weight on the load receiver and applicable prompts.

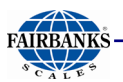

## 2.3. Front Panel Key Functions, Continued

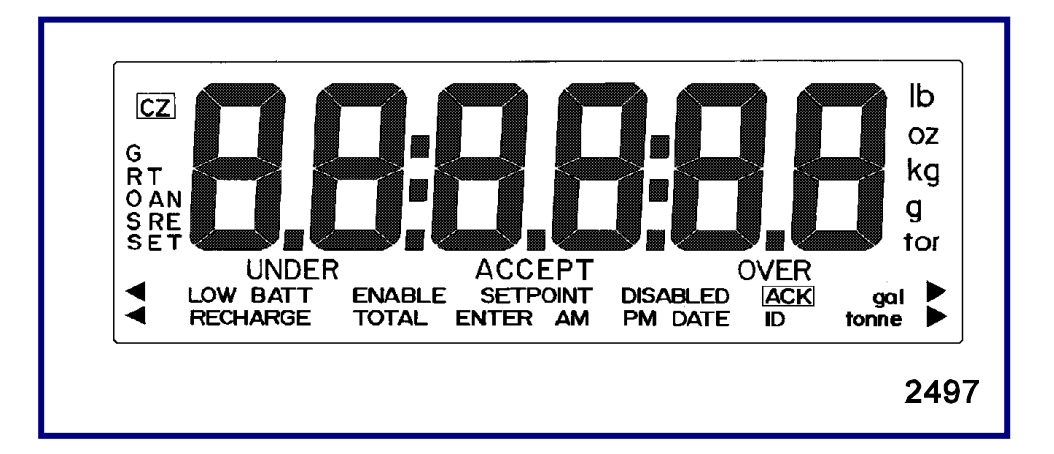

### 2.3.1. LEGENDS

- Several different legends display on the LED screen.
- While most are self-explanatory, the following items are defined.

## CZ (Center of Zero).

### RECHARGE

- Battery power is low and will require recharging soon.
- The RECHARGE legend displays when the input voltage from the Battery Accessory 2830 falls below a threshold of approximately 5.4VDC when using Accessory 2802, or 5.32VDC when using Accessory 2880.

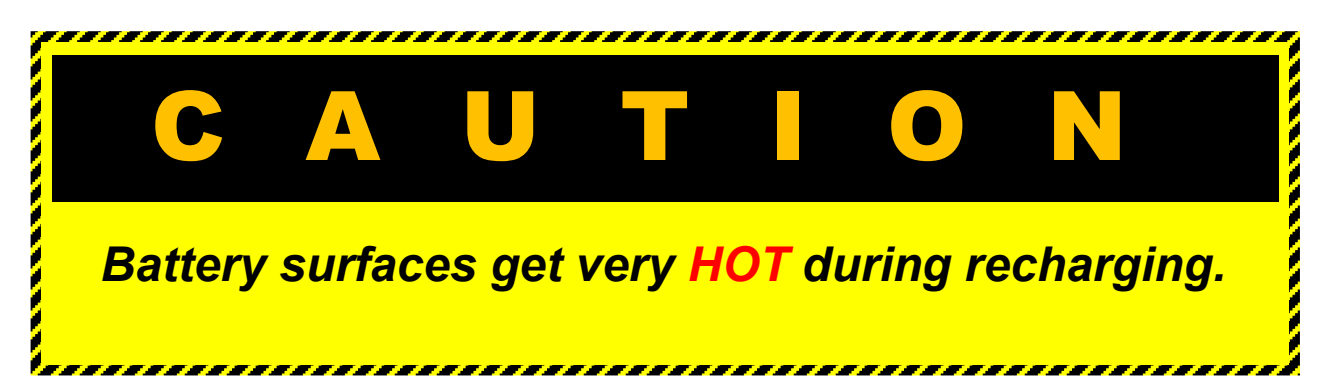

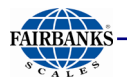

### 2.3.1. Legends, Continued

#### LoBAtt

Battery requires immediate recharging.

The **RECHARGE** legend disappears and the instrument automatically shuts down and displays **LoBAtt** when the voltage from the battery falls below the following:

- 5.3VDC when using Accessory 2802
- **5.12VDC** with Accessory **2880**.

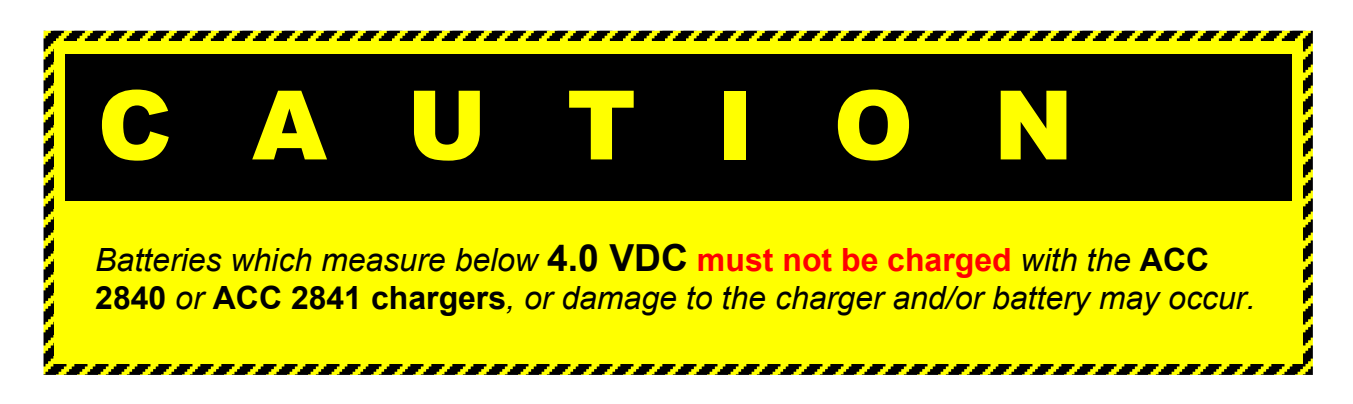

### 2.3.2. Instrument Weighing Functions

Three terms which describe the distribution of an object's weight are GROSS WEIGHT, TARE WEIGHT, and NET WEIGHT.

### **TARE WEIGHT**

Tare weight is the weight of the incidental materials, such as its container.

#### **NET WEIGHT**

Net weight is the weight of only the primary materials.

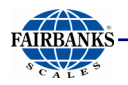

### 2.3.2. Instrument Weighing Functions, Continued

### **GROSS WEIGHT**

Gross weight is the total weight of a weighment.

• This includes any primary and incidental materials comprising the total weighment.

### TARE WEIGHT VALUE + NET WEIGHT VALUE = <u>GROSS</u> <u>WEIGHT</u>

### A Working Example

A can of house paint is an object to be weighed. The can is the incidental material used to hold the primary material, paint, and the label is incidental material used to identify the paint. All the incidental materials summed together comprise the Tare weight. All the primary materials weights summed together comprise the Net weight; in this case pigment, base, and solvent. The object is made up of incidental materials, can and label, and primary material, paint. Summed together, the complete object is the Gross weight.

| GROSS  | = NET   | + TARE |
|--------|---------|--------|
| TARE = | GROSS – | NET    |
| NET    | = GROSS | – TARE |

**NET = GROSS - TARE** is particularly important because it is what a scale uses to compute net weights in the NET WEIGHING mode.

Gross Weight is a function of the total weight on the platform from the zero reference.

Tare Weight is always an operator defined value.

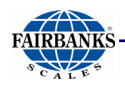

## 2.3.3. Gross Weighing

1. Press

key to select **Gross** as indicated by the legend.

key.

- 2. With the platform empty, press
  - The display indicates **ZERO**.
  - The Center-of-Zero (**CZ**) legend appears.
- 3. Place the object to be weighed on the scale platform.
  - The weight of the object displays.
  - The instrument is only able to measure the weight on the platform.

**→**()←

- The instrument can not tell if the weight is from the object to be weighed or from some other objects left on the platform.
- The operator must tell the scale when there is nothing on the platform to weighed by pressing the key.
- The instrument will assign whatever weight happens to be on the platform a zero weight value.
- Starting with an empty platform is not required.
- The key sets the display to "**0**", regardless of what is on the platform.
- Weighing in the **Gross** mode consists of pressing the placing a weight on the platform.

key and

- The display shows the Gross Weight of the object.
- The instrument understands Gross Weight as the total weight placed on the platform after the second second s

### 2.3.4. TARE WEIGHTS

Tare weight is operator-defined. There are two methods to input a tare weight value.

### Keypad Tare Entry

Assign the tare weight value using the numeric keypad, then press the key. The instrument will change to the Net Weighing mode, and display the Gross Weight less the Keypad Tare weight entry.

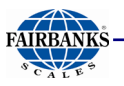

### Auto Tare Entry

Place the item(s) that will comprise the Tare weight onto the scale and press the key. The instrument will Change to the Net Weighing mode, and display the Gross Weight less the Auto-tare weight entry. The tare weight value remains unaltered in the instruments memory until the following occurs.

- 1. Power is removed.
- 2. The key is pressed.
- 3. A new tare weight is entered via the keypad.
- 4. The Program Menu is accessed.
  - If the value of the tare weight entered using the keypad does not correspond with an exact division size, the number is first truncated to the correct decimal location, and then rounded to the nearest division size.
  - For example, for a division size of 0.1, an entered tare of 2.19 is truncated to 2.1. It is then rounded to a final tare of 2.1.
  - For a division size of 20 an entered tare of 511 will be truncated to 510 and then rounded to a final tare of 520.
- 5. Correct entry errors by inputting "0's" until a single "0" is displayed
- 6. Press tenter key.

## Net Weighing Using AUTO TARE

key. The display will read "0" and the GROSS Legend will

- 2. Place the empty container on the platform.
- 3. Press → →

key.

• The scale displays "0" and the NET legend is also displayed. The weight of the container on the scale will be entered in to the instruments memory as a TARE weight value.

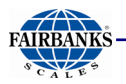

4. Place the material to be weighed in the container. The display will show the weight of the material that is in the container. This is the NET weight value.

**NOTE:** Net weighing of pre-packaged containers can be accomplished by first placing an empty container that is the same weight as the product container on the platform, and pushing  $\overbrace{\downarrow \downarrow \downarrow \downarrow}_{AUTO TARE}$  before beginning weighing operations.

## Batching Using AUTO TARE

- 1. Select the **GROSS Mode** and place the empty container on the platform.
  - the TARE Weight of the container is displayed.
- 2. Push  $\leftrightarrow \bigcirc \leftarrow$  key.
- Fill the container with the first item until the desired weight is achieved. Instrument display indicates the net weight of the first item (in the GROSS mode →T+
- 4. Push  $\frac{1}{110}$  key to reset the display to zero.
  - The instrument display indicates zero net weight.
- 5. Place the next item into the container until the desired weight is reached.
- 6. Repeat Steps 4 and 5 until all items have been put into the container.
- 7. Switch to the **GROSS Mode** and read the total NET weight of the batch.
- 8. Repeat Steps 1 through 7 for other batches.

#### Follow these steps to clear the operation.

1. Select the **GROSS mode**.

→()←

ZERC

- 2. Remove all materials from the platform.
- 3. Push

key to zero the display.

4. Push (→ ← AUTO TARE

key to reset the tare memory.

27

5. Select the **GROSS mode.** 

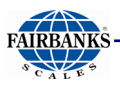

### **ENTERING ID Numbers**

- 1. Place the instrument into the Weighing mode.
- 2. Press ID key.
  - The current ID number or id none will be displayed.
- 3. Use the numeric keypad to assign an ID number.
  - A maximum of six digits, 0 through 999999.
- 4. Press key to save the displayed ID number and to return the instrum ENTER e Weighing mode.
  - The ID number is printed as part of each print cycle if selected in the **IO Output Programming.**

### Peak Hold Function

The **PEAK HOLD** (**P hoLd**) function is used to determine, display, and print the largest Net weight data achieved during a weighing cycle. A weigh cycle ends when the Print command is given, or when the peak Net weight is manually cleared by the **CLEAR** key. **PEAK HOLD** tracks only Net weight, and operates independently of the display. The peak weight can either be a positive or a negative number, determined by the absolute weight value. This means that if a positive peak is displayed, a negative weight value of greater absolute value could update the peak information in the same cycle.

If the **P hoLd** option is activated in the **IO Menu**, then pressing the **START** key enables this function

• It allows the viewing of the current peak net weight.

Pressing **ENTER** returns the display to the **Weighing mode**.

- The P hoLd feature works in the Gross or Net Weighing modes.
- 1. Place a container on the scale.
- 2. Press the AUTOTARE key, or enter in a known TARE Weight.
- 3. Press the **START/PEAK** key to view the current **Peak Net Weight**.
- 4. Press the **ENTER** key to enable the feature and return to the **Weighing mode**.
- 5. Perform the desired number of weighment'.

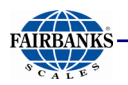

- At any time, the current **Peak Net Weight** can be viewed by pressing the **START/PEAK** key.
- Press the ENTER key to return the Weighing mode.
- 6. If a printer is enabled, pressing the **PRINT** key will have the **Peak Net Weight** transmitted with the printed data.
  - A print command ends the "Peak hoLd" Weighing Cycle.
- 7. Press the **STOP/CLEAR** key to reset the current **Peak Weight**, and press the **START/PEAK** key followed by the **ENTER** key to enable the feature.

# **Section 3: Programming**

## 3.1. Menu Navigation

The instrument must be programmed before it can be used. The program is arranged in a menu tree format. Once the Programming mode is entered, menu's may be accessed in any order by following the flow charts on the following pages.

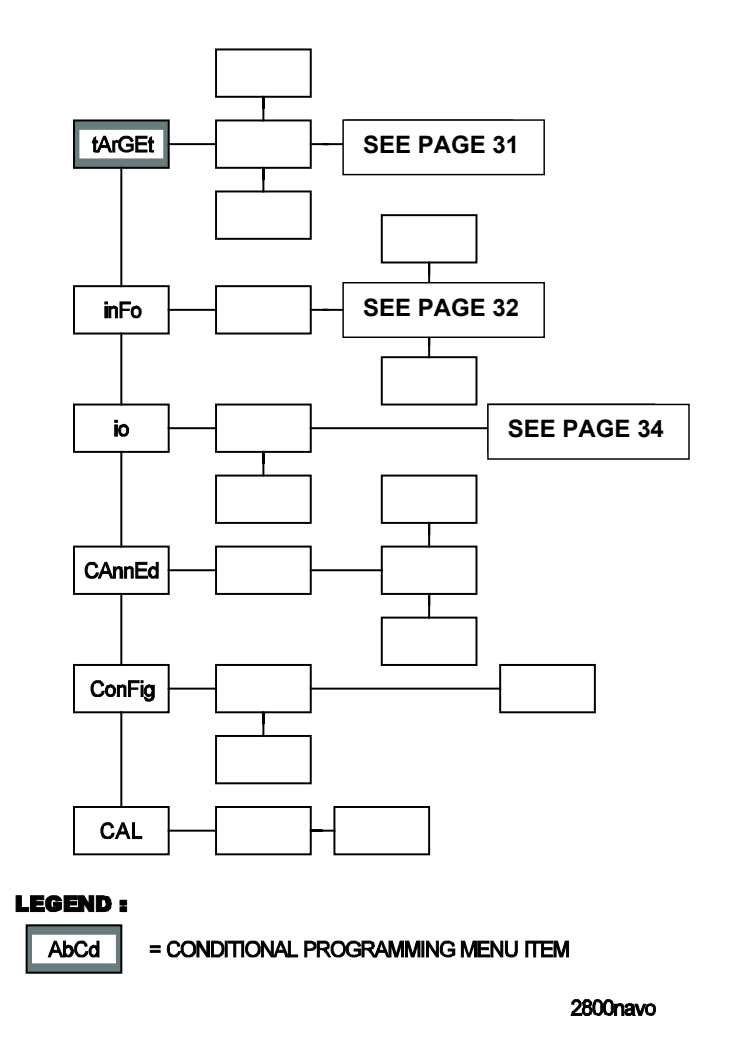

The graphic model shows the **Main Menu Tree** options and several levels of submenu options. On the following pages, menus are displayed graphically starting with a specific main menu option, its sub-menu's, and ending with the data within each that can be selected and saved. Each graphic shows lines as the paths to follow while navigating the menu.

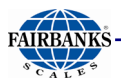

## 3.1. Menu Navigation, continued

#### Keys Used for Navigation

The **SCROLL** keys are used to navigate through menu options or data in an **UPWARD** or **DOWNWARD** direction. Continually pressing either **SCROLL** key cycles through the available options.

The **ENTER** key accepts and/or stores the displayed option or data entry. Press **ENTER** at a menu option to access the sub-menu's and data contained in that option. In the following flow charts, Enter is expressed as a lateral navigation key.

The **B/G NET** key exits most programming menu's returning to the previous menu. Continually pressing the **B/G NET** key exits programming and returns to the Weight Screen. In the following flow charts, **B/G NET** is expressed as a lateral navigation key.

| MENU ITEM             | DESCRIPTION                                                                                                    |
|-----------------------|----------------------------------------------------------------------------------------------------|
| tArgEt                | <ul><li>Conditional statement that appears if the setpoints are active.</li><li>No password is required.</li></ul>            |
|                       | <ul><li>Allows the operator to set target weights as defined by Setpoint mode.</li><li>See page 29 further details.</li></ul> |
| info                  | No password is needed.                                                                                                    |
|                       | Displays instrument data.                                                                                                    |
|                       | Prints Audit Reports.                                                                                                    |
|                       | See page 30 for further details.                                                                                              |
| io                    | • <b>"U" Code</b> is required,.                                                                                               |
|                       | Sets the time and date.                                                                                                    |
|                       | <ul> <li>Programs all I/O Ports for printers and other accessory devices.</li> </ul>                                          |
|                       | See page 32 for further details.                                                                                              |
| U CodE (User<br>Code) | Used by an operator to access the IO Menu.                                                                                    |
| CAnnEd                | Not operator accessible                                                                                                    |
| ConEig                | Not operator accessible                                                                                                    |
| Conrig                |                                                                                                    |
| CAL                   | Not operator accessible.                                                                                                    |

### Main Menu Descriptions

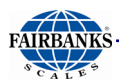

## **3.2. Target Menu Description**

This area is for the numeric entry of target weights by the operator.

- No sub menu selections are available.
- Note that the **Status Display** shows the current setpoint being programmed.
- 1. Use the **SCROLL** keys to select the setpoint to be programmed.
- 2. Key in the desired target weight using the numeric keypad including the decimal point, if applicable.
- 3. Press the **ENTER** key.
- When all applicable setpoints have been programmed, press the B/G NET key.
  - The **STORE** displays.

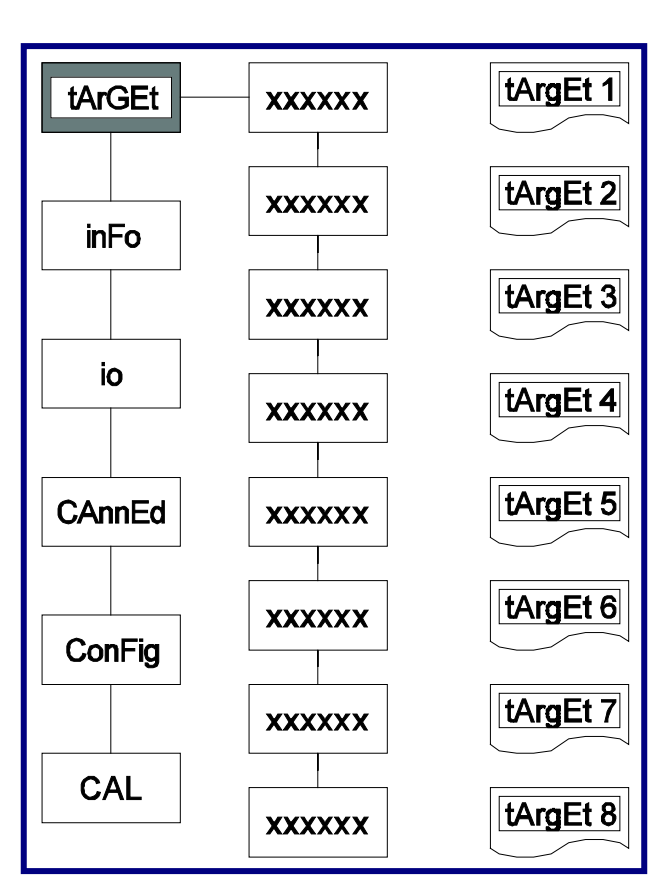

#### 5. **OPTION A**

If the **ENTER** key is pressed, the display will indicate **STORED** momentarily and then **TARGET**. Pressing **B/G NET** again will exit to the weigh screen.

#### OPTION B

If the SCROLL key is depressed, it will toggle between STORE and CANCEL.

- The **CANCEL** prompt gives the operator the option of exiting without saving changes.
- 6. Select **CANCEL** and press the **ENTER** key, the display will show **TARGET**.
- 7. Pressing the **B/G NET** key will exit to the weigh screen.

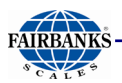

## **3.3. Info Menu Description**

The info menu is user accessible *without a security code.* This menu may be checked by **Weights & Measures** to view the **S Audt**, **U Audt**, or

**C** Audt entries, or the operator, service technician for diagnostic and informational purposes. This menu contains the following menu selections.

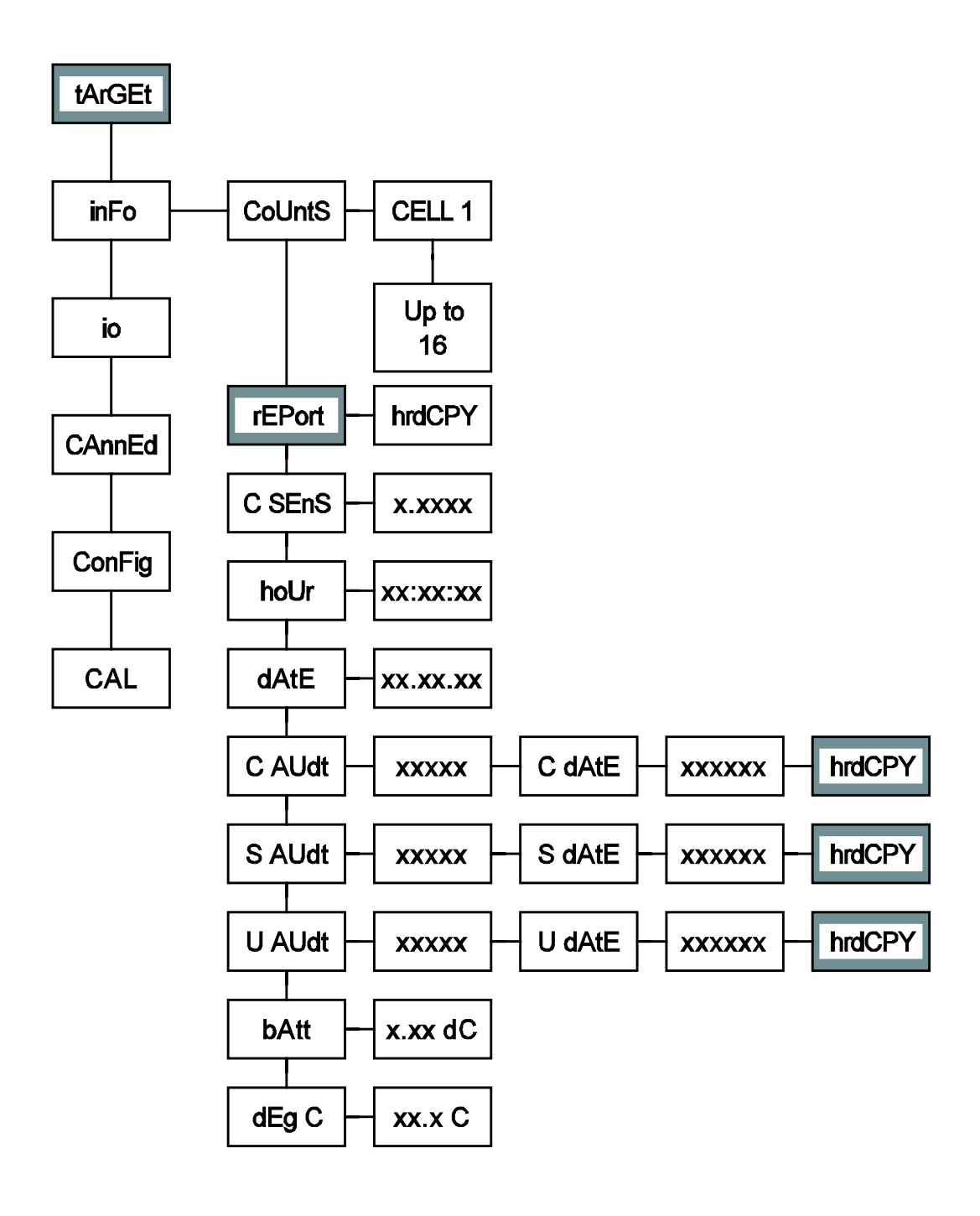

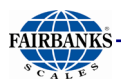

## **3.4. Main Menu Descriptions**

| MENU ITEM     | DESCRIPTION                                                                                                    |
|---------------|----------------------------------------------------------------------------------------------------|
| CoUntS        | <ul> <li>Formatted CELL X, where x represents the load cell currently being displayed, the load cells are selectable using the SCROLL key.</li> <li>The small display shows two numeric values.</li> <li>The first value is the Initial Deadload or Zero Counts.</li> <li>The second is the Current Liveload Count(s).</li> </ul> |
| dEg C         | <ul> <li>Formatted XX.X°C.</li> <li>Displays the current internal temperature of the instrument in Centigrade.</li> </ul>                                                                                                    |
| bAtt          | <ul><li>Displays XX.XdC.</li><li>The current battery voltage.</li></ul>                                                                                                    |
| U AUdt        | User Audit.                                                                                                    |
| S AUdt        | Service Audit.                                                                                                    |
| C Audt        | Calibration Audit.                                                                                                    |
| dAtE          | <ul><li>Displays MM.DD.YY.</li><li>The current system date.</li></ul>                                                                                                    |
| hoUr          | <ul> <li>Displays HH.MM.SS.</li> <li>The current system time.</li> <li>For viewing purposes only.</li> <li>Refer to the IO Section for programming.</li> </ul>                                                                                                    |
| C SEnS        | <ul> <li>mV/V of cell(s) currently selected.</li> <li>All cells may be viewed using the SCROLL key.</li> </ul>                                                                                                    |
| rEPort hrdCPY | <ul> <li>For printing a configuration report to an installed printer.</li> <li>A conditional statement appearing only when a printer is installed on IO Ports A or B.</li> </ul>                                                                                                    |

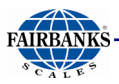

## 3.5. **I/O Menu**

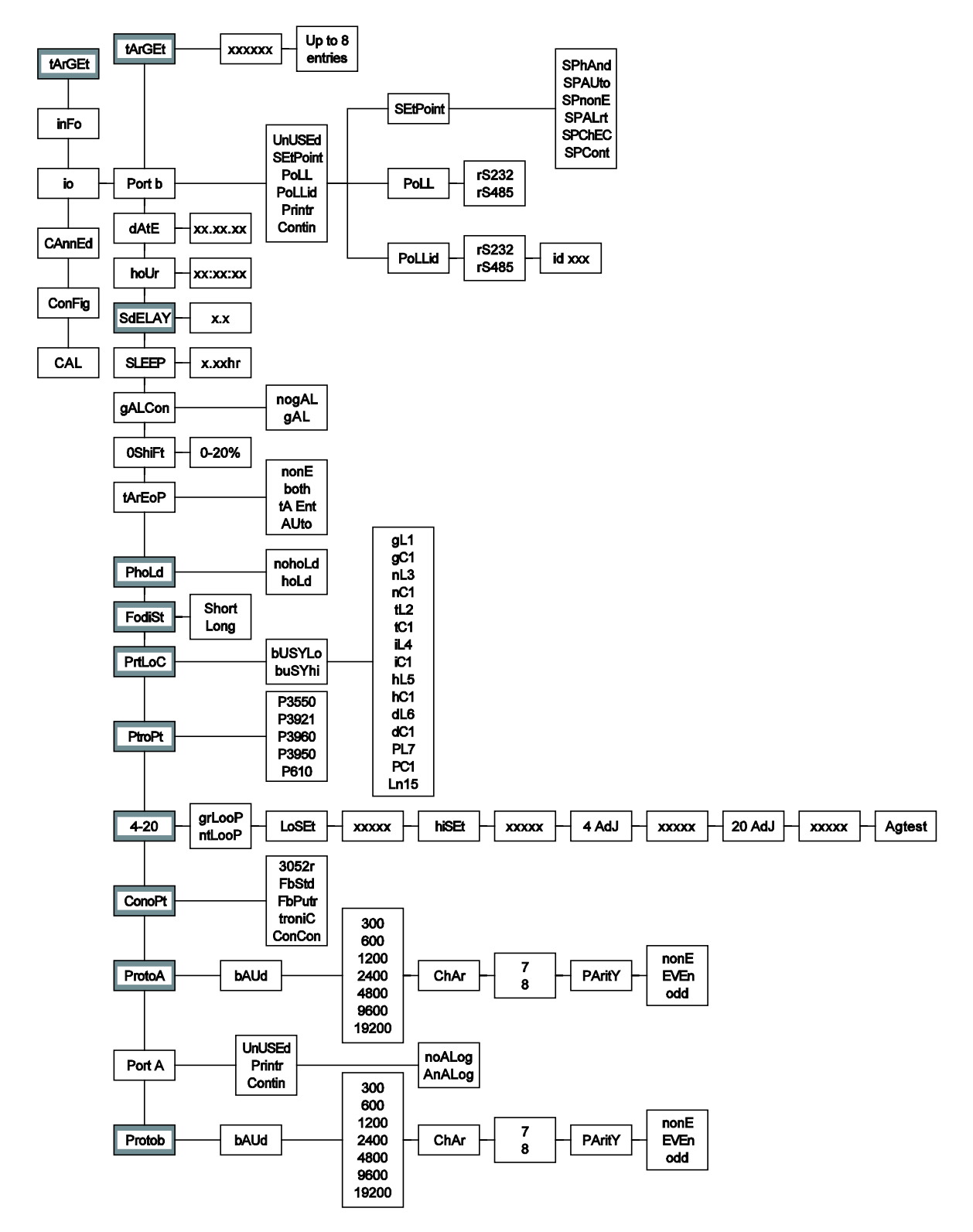

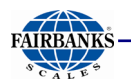

### 3.5.1. I/O Menu Descriptions

The IO (Input/Output) Menu sets up communications for sending data to devices, such as computers, printers, or remote displays. It also contains a menu for setting the time & date.

| MENU ITEM | DESCRIPTION                                                              |
|-----------|--------------------------------------------------------------------------|
| Port b    | Programs Setpoint modes, remote displays, printer, and computer outputs. |
| dAtE      | Adjusts the date.                                                        |

Steps for Setting the Date

- 1. With **dAtE** displayed, press the **ENTER** key.
  - The present date in memory displays with a small legend date flashing .
- 2. Using the numeric keypad, enter the current date.
  - Use the **MM/DD/YY** (month/day/year) format.
- 3. Press **ENTER**.
  - Once complete, the display returns to the dAtE.

| MENU ITEM | DESCRIPTION       |
|-----------|-------------------|
| hoUr      | Adjusts the time. |

Steps for Setting the Time

- With **hoUr** displayed, press the **ENTER** key.
- The present time in memory displays with a small legend time flashing.
- Using the numeric keypad, enter the current date.
- Use the HH/MM/SS (hour/minute/second) format.
- When entering the time of 08:35am for example, press the numeric keys 0, 8, 3, 5, followed by the AUTOTARE key.
- The time 08:35A.
- The AUTOTARE key is used to enter an A for AM.
- The **PRINT** key is used to enter **P** for PM.
- For military time (24 hour format), enter the current time using the numeric keypad and press the **ENTER** key.
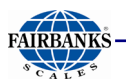

| MENU ITEM | DESCRIPTION                                                                                                    |
|-----------|----------------------------------------------------------------------------------------------------|
| SdELAY    | Activates the <b>Sleep Delay mode</b> in minutes and/or seconds <i>between</i> ingredients in a batch file of selected setpoints if the <b>Auto Batch mode</b> is on.                                                                                                    |
| SLEEP     | <ul> <li>The Sleep Delay adjusts the length of time the instrument is inactive before going to sleep.</li> <li>0.00 hr or X.XX hr (hrs &amp; min) is displayed.</li> <li>Use the SCROLL keys to adjust as required.</li> <li>A setting of 0.00 hr disables the Sleep Function.</li> </ul> |

**NOTE:** The **Sleep mode** will not activate if **Recharge** displays. The **Sleep mode** will also not occur when in the **SPAUto** or **SPhAnd** modes if relays are energized.

#### EXAMPLE

| MENU ITEM | DESCRIPTION                                                                                                |
|-----------|----------------------------------------------------------------------------------------------------|
| gALCon    | Weight-to-Gallons Conversion Option.                                                                       |
|           | When <b>Gallon</b> is selected, the <b>UNITS</b> key toggles the display from weight unit to gallon units. |

- 4. In the Gross Weigh mode, note the displayed amount.
- 5. Press the **UNITS** key to toggle to the **Gallons** (GaL) display.
  - The number of gallons displays.
- 6. Press the **TARE** key to adjust the number of gallons.
  - The amount displays (Gallons Factor).
- 7. Press any numeric key.
  - A UCoDE window displays.
- 8. Enter the code using the numeric keypad.
- 9. Press ENTER.
  - The current date flashes in the display.
  - "Entering Gallons" also displays.

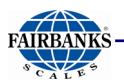

#### 10. Press **ENTER** again.

- The current gallon per weight displays.
- 11. Clear the display by pressing the numeric **ZERO** key until it is blank.
- 12. Key in the correct number of gallons.

#### 13. Press ENTER.

- The amount of gallons displays.
- 14. Press the **UNITS** key to toggle from weight to Gallons and confirm the correct weight to gallons ratio.

#### **NOTE:** The Tare Mode is unavailable in Gallon Conversion Mode.

| MENU ITEM | DESCRIPTION                                                                                                    |  |  |  |
|-----------|----------------------------------------------------------------------------------------------------|--|--|--|
| 0ShiFt    | <ul> <li>Sets the Capacity Percentage of the Positive Weight Shift on the scale.</li> <li>Zeros the scale before an error code (i.e. lc error) displays in the small window display.</li> <li>Press the ZERO key a second time zeros the scale and continues its weighing.</li> </ul> |  |  |  |
| tArEoP    | Tare options include AUto (Using the AUTOTARE key).                                                                                                    |  |  |  |
| tA Ent    | Using the numeric keypad, enter a known Tare Weight.                                                                                                    |  |  |  |
| P hoLd    | Peak Weight options are Hold and No-Hold.                                                                                                    |  |  |  |
|           | <ul> <li>If enabled, this holds the highest recorded NET Weight Reading.</li> <li>Not used while in the Setpoint mode.</li> </ul>                                                                                                    |  |  |  |
| FodiSt    | <ul> <li>If a Device Output is selected, there are two fiber optic distance options.</li> <li>0-99 ft. = Short</li> <li>100+ ft. = Long</li> </ul>                                                                                                    |  |  |  |
| PrtLoC    | Formats all available printer locations, if a ticket printer is selected in either port.<br>The following prompts apply when formatting the printer.                                                                                                    |  |  |  |

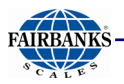

**NOTE:** The references to Line are as seen from the top of page down, and the **Column** is equal to one character space width.

| PROMPT | COMMENT                      | CHOICES        |  |  |
|--------|------------------------------|----------------|--|--|
| bUSYh  | Busy Line                    | bUSYhi, bUSYLo |  |  |
| gL 1   | Gross Line                   |                |  |  |
| gC 1   | Gross Column                 |                |  |  |
| nL 3   | Net Line                     |                |  |  |
| nC 1   | Net Column                   |                |  |  |
| tL 2   | Tare Line                    |                |  |  |
| tC 1   | Tare Column                  |                |  |  |
| iL 4   | ID Line                      |                |  |  |
| iC 1   | ID Column                    |                |  |  |
| hL 5   | Hour (Time) Line             |                |  |  |
| hC 1   | Hour (Time) Column           |                |  |  |
| 6      | Date Line                    |                |  |  |
| dC 1   | Date Column                  |                |  |  |
| PL 7   | 'Peak' Line (if enabled)     |                |  |  |
| PC 1   | 'Peak' Column (if enabled)   |                |  |  |
| Ln 15  | Length (Total Lines Printed) |                |  |  |
| no Leg | Legend/No Legend             | no LEg, grtAnt |  |  |

#### EXAMPLE

Using the basic format below, to place time and date on the same line requires the following settings.

- hL5
- hC1
- dL5
- C15

**NOTE:** Peak Net Weight must be printed to a GTN format.

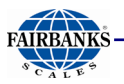

| MENU ITEM | DESCRIPTION                                                                                                    |
|-----------|----------------------------------------------------------------------------------------------------|
| PtroPt    | <ul> <li>Selects the printer type.</li> <li>Options include P220, P3550, P3921, P3960, P3950, P610, P3921.</li> </ul> |
| 4-20      | Sets the 4-20 Analog Output.                                                                                          |

#### **NOTE:** The **4-20mA Output** is enabled by selecting **AnALog** in **Port A**.

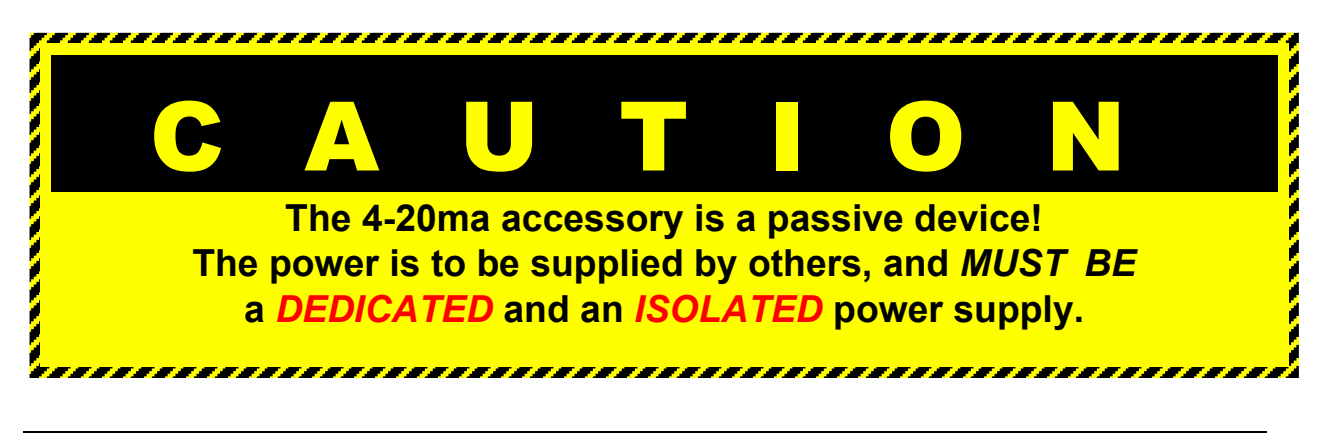

| MENU ITEM | DESCRIPTION                        |
|-----------|------------------------------------|
| 4-20      | • grLooP: Tracks the GROSS Weight. |
| •         | ntLooP: Tracks the NET Weight.     |

#### **PROM Version 6.2+ Notes**

- The 4-20mA output remains locked on the last reading at the time the **PGR** was pressed.
- An **Overload (oL)** condition produces a reading of **24mA**.
- An Underload (UL) condition produces a reading of 3.5mA.
- While in the **Sleep mode**, the 4-20mA produces a reading of 3.5mA, and it is not tracked until the instrument is re-activated.

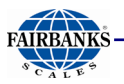

| PROMPT | COMMENT(S                                                                                                    | )                |                           |       |              |              |               |
|--------|----------------------------------------------------------------------------------------------------|------------------|---------------------------|-------|--------------|--------------|---------------|
| LoSEt  | <ul> <li>Sets the wei</li> <li>Usually "0".</li> </ul>                                                                                                    | ght value        | e associate               | ed w  | ith 4mA.     |              |               |
|        | 1. At the LoSEt                                                                                                    | prompt,          | press EN                  | TE    | R.           |              |               |
|        | 2. Use the nur                                                                                                    | meric key        | /pad to ent               | er d  | esired wei   | ght value.   |               |
|        | 3. Press ENT                                                                                                    | ER.              |                           |       |              |              |               |
| hiSEt  | Associated weight value of 20MA.                                                                                                    |                  |                           |       |              |              |               |
|        | Usually the offered set of the offered set of | capacity         | of the scale              | e.    |              |              |               |
|        | 1. Press ENT                                                                                                    | ER at th         | ne <mark>hiSEt</mark> pro | omp   | t.           |              |               |
|        | 2. Use the nur                                                                                                    | meric key        | /pad to ent               | er th | ne desired   | weight val   | ue.           |
|        | 3. Press ENT                                                                                                    | ER.              |                           |       |              |              |               |
| 4 AdJ  | Press ENTER                                                                                                    | to displa        | ay a curren               | t nu  | mber repre   | esenting th  | e 4mA Output. |
|        | See no                                                                                                    | te on key        | functions.                |       |              |              |               |
| 20 AdJ | Press <b>ENTER</b> to display a current number representing the <b>20mA</b><br><b>Output</b> .                                                                                                    |                  |                           |       |              |              |               |
|        | <ul> <li>See not</li> </ul>                                                                                                    | te on key        | functions.                |       |              |              |               |
| AgtESt | • LP4 - TO - LP22.                                                                                                    |                  |                           |       |              |              |               |
|        | Press ENT                                                                                                    | ER to p          | erform an a               | anal  | og test.     |              |               |
|        | • 4mA thru 22                                                                                                    | 2mA will         | be output                 | mon   | nentarily ir | a 2mA step   | DS.           |
|        | When adjusting                                                                                                    | either 4         | mA or 20m                 | A, tl | he followin  | g numeric    | keys increase |
|        | or decrease the                                                                                                    | referenc         | ce value in               | the   | fashion th   | at follows.  |               |
|        |                                                                                                    | Increas          | ed by:                    |       | Decrease     | ed by:       |               |
|        |                                                                                                    | 9                | 10,000                    |       | 4            | 10,000       |               |
|        |                                                                                                    | 8                | 1,000                     |       | 3            | 1,000        |               |
|        |                                                                                                    | 7                | 100                       |       | 2            | 100          |               |
|        |                                                                                                    | 6                | 10                        |       | 1            | 10           |               |
|        |                                                                                                    | 5                | 1                         |       | 0            | 1            |               |
|        |                                                                                                    |                  |                           |       |              |              |               |
| ConoPt | Used for Continuous Output.                                                                                                    |                  |                           |       |              |              |               |
|        | Choices include                                                                                                    | e the follo      | wing:                     |       |              |              |               |
|        | • 3052r • Fb                                                                                                    | Std • Ft         | oPUtr • tr                | oniC  | • ConCo      | n            |               |
| ProtoA | Protocol setting                                                                                                    | for Port         | A choices                 | inclu | ude selecti  | ions for the | e following:  |
|        | • bAUd 9600, 6                                                                                                    | 500, <b>1200</b> | , <mark>2400</mark> , and | 480   | 00           |              |               |
|        | • ChAr 8 and 7                                                                                                    |                  |                           |       |              |              |               |
|        | • PAritY nonE,                                                                                                    | odd, and         | EuEn                      |       |              |              |               |

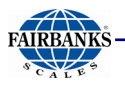

| PROMPT         | COMMENT(S)                                                                        |
|----------------|-----------------------------------------------------------------------------------|
| Port A         | Port A has available selections of the following:                                 |
|                | UnUSEd - no outputs                                                               |
|                | Printr - printer output                                                           |
|                | Contin - continuous output                                                        |
| noALog, AnALog | Used to turn on or off the 4 - 20MA output.                                       |
|                | <ul> <li>noALog = Off</li> </ul>                                                  |
|                | AnALog = On                                                                       |
| Protob         | Protocol setting for Port A choices include the following:                        |
|                | <ul> <li>bAUd 9600, 600, 1200, 2400, and 4800</li> </ul>                          |
|                | ChAr 8 and 7                                                                      |
|                | PAritY nonE, odd, and EuEn                                                        |
| tArgEt         | Conditional, if setpoints are selected in Port B.                                 |
|                | <ol> <li>Press ENTER to adjust the Setpoint Target Weight Menu.</li> </ol>        |
|                | The large display shows the Current Target Weight Value                           |
|                | associated with the Target Number, as shown in the small                          |
|                | uispiay.                                                                          |
|                | The SCROLL key loggles through available Selpoint Relays     (Targets)            |
|                | 2. Enter a new Target Weight Value with the numeric keypad.                       |
|                | 3. Press <b>ENTER</b> to accept the new weight value and advance to the           |
|                | next available target.                                                            |
| Port b         | Port b can be configured for the following:                                       |
|                | UnUSEd - no outputs                                                               |
|                | <ul> <li>* SEtPnt - Setpoint modes</li> </ul>                                     |
|                | <ul> <li>* Poll or Poll id - computer output</li> </ul>                           |
|                | Printr – printer                                                                  |
|                | Contin - continuous output                                                        |
| Poll           | <ul> <li>Used for Demand Output to a computer.</li> </ul>                         |
|                | • When the instrument receives an upper-case <b>"W</b> " followed by a            |
|                | <b>carriage return</b> ( <b>"W", "Cr"</b> ) from the PC, a data stream transmits. |
|                | • See Appendix VII for ASCII Chart.                                               |
| Poll id        | Use this demand mode when a specific instrument ID is required.                   |
|                | Setup by entering the required ID's decimal equivalent.                           |
|                | See Appendix VII for ASCII Chart.                                                 |

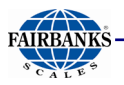

#### EXAMPLE

The required ID is **3** (decimal equivalent is **51**).

- 1. Press the **ID** key.
  - Either **idnonE** or **the current ID** shows in the large display.
- 2. Using the numeric keypad, enter **51**.
- 3. Press ENTER.
  - When the PC sends **ID 3**, then a upper case **W** followed by a **C** carriage return (**3**, **W**, **Cr**), the instrument with that ID responds with a data transmission.

#### SEtPnt

The operation of Setpoint requires that accessories **5806 (Fiber Optic Cable)** and **2850 (Safe Area Relay Box)** be installed. There are five modes of setpoint operation that may be selected from during the installation and programming by your local Fairbanks Service Center or Authorized Factory trained Distributor.

#### **SEtPnt Modes**

| PROMPT | CHOICE(S)                                                                                                    |
|--------|----------------------------------------------------------------------------------------------------|
| SPCont | Continuous operation of setpoints, <b>ON</b> at entered target weight.                                                                                         |
|        | MUST press <b>START</b> to begin function.                                                                                                    |
| SPChEC | <ul> <li>Check weighing, such as UNDER/ACCEPT/OVER, with setpoint<br/>Relays 1 and 2 active for alarms.</li> </ul>                                             |
| SPALrt | <ul> <li>Setpoint Relay 8 is active, used as both LOW and HIGH alarms in<br/>SoLo mode.</li> </ul>                                                             |
|        | • Or Relays 4 and 8 if in Paired mode.                                                                                                    |
| SPAUto | • Automatic batching, a range of materials can be added one at a time to complete a batch.                                                                     |
|        | • SPAUto will not function when in the Gallons mode.                                                                                                    |
|        | <ul> <li>When configuring SdELAY, to perform the delay in minutes and seconds<br/>between ingredients, the setting is located in the main I/O Menu.</li> </ul> |
| SPhAnd | This operation requires a manual <b>START</b> at each setpoint.                                                                                                |

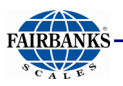

### **TARGET MENU**

| PROMPT | CHOICE(S)                                                                                                    |
|--------|----------------------------------------------------------------------------------------------------|
| tArgEt | <ul> <li>Used for programming weight values associated with setpoint-relays.</li> <li>Target 1 = relay 1 and Target 2 = relay 2, through rest of programmed setpoints.</li> </ul>                                                                               |
|        | <ul> <li>The number of targets will vary depending on number selected during initial setup. Modifications should be performed with caution.</li> <li>The Setpoint mode determines the target function, and targets should be programmed accordingly.</li> </ul> |
|        |                                                                                                    |

#### SEtPnt MODE

**Target Assignment** 

| PROMPT | CHOICE(S)                                                                                                    |
|--------|----------------------------------------------------------------------------------------------------|
| SPCont | <ul> <li>Target 1 thru X (where X is the total number of setpoints) are the programmed number of setpoint relays.</li> <li>Single-value relays that energize when their assigned weight value is reached or exceeded.</li> </ul>                                                                                                    |
|        | <ul> <li>These relays, as a group, are manually controlled by the START and STOP front panel keys.</li> <li>No Autoprint available in this mode.</li> </ul>                                                                                                    |
| SPChEC | <ul> <li>In the Check Weigh mode, Target 1 is the UNDER range setpoint-Relay 1.</li> <li>It is on-active if the weight is equal to or below its assigned weight value.</li> <li>Target 2 is the OVER range setpoint-Relay 2.</li> <li>It is Active when the weight is equal to or above its assigned weight value.</li> <li>The ACCEPT range is the weight between UNDER and OVER.</li> <li>It is selected to operate either the Gross or Net modes.</li> </ul> |

#### NOTE:

• The legends for **UNDER**, **ACCEPT**, and **OVER** show on the large display when its associated weight value is active.

• There is not a relay output for the **ACCEPT** range.

• When using the **SPCont** or **SPChEC** modes the relays respond to the absolute value displayed (+1-) in the **Gross** mode and to the positive value displayed in the **Net** mode.

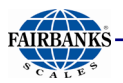

| PROMPT | CHOICE(S)                                                                                                    |
|--------|----------------------------------------------------------------------------------------------------|
| SPALrt | <ul> <li>Used for ALARM purposes.</li> <li>In the SoLo mode only Relay 8 is used, for both the LOW and HIGH alarm.</li> <li>In the paired mode, Relays 4 and 8 are used.</li> <li>The setpoint-relay will be active when the GROSS weight is equal to or below the programmed LOW ALARM weight value or equal to or above the programmed HIGH ALARM weight value.</li> </ul> |

- The following applies to either of the **Setpoint Batch modes**, whenever the weight on the scale is below or above the **Alert Value**, and the **Alert** *is enabled*. The alert relay(s) toggle **On/Off** when the following occurs.
- The front panel keys are pressed.
- The instrument comes out of its Sleep mode.

The **SPALrt** targets are only programmable in the **IO Port B Menu**.

- The SPALrt may be used with all other setpoint modes except whenever four
   (4) paired setpoints are programmed.
- If **SPALrt** is enables in conjunction with any other setpoint option, the instrument prompts for **Alarm low wgt**, causing an **Alarm high wgt**.
- Alarm IO must be set to a value other than zero.

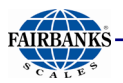

| PROMPT | CHOICE(S)                                                                                                    |                                                                                                    |
|--------|----------------------------------------------------------------------------------------------------|----------------------------------------------------------------------------------------------------|
| SPAUto | <ul> <li>A Batching mode, allowing the operator to press the START key once to add multiple materials automatically</li> <li>It allows SoLo (single setpoint-relay) or PAIRED (dual setpoint-relays) setpoint(s).</li> <li>In the SoLo mode. Targets 1 thru X represent the required weight of each individual material.</li> <li>In the PAIRED mode, Targets 1 thru 4 represent the Bulk or Fast-Fill Relays</li> <li>Targets 5 through 8 are the slow or target.</li> <li>Note the association of paired setpoints-relay: <ul> <li>1-5</li> <li>2-6</li> <li>3-7</li> <li>4-8</li> </ul> </li> <li>Always program the Bulk-Fast Fill Setpoint-Relays to a lesser weight value than the complete material weight value</li> <li>Configure the Target-Slow Fill Setpoint-Relays assigned to the complete material weight value.</li> <li>When using multiple materials, set the SdELAY (timer for start of next material relays) in the IO Menu.</li> <li>If a printer has been selected, an auto print occurs when target value is reached.</li> <li>SPAUto EXAMPLE</li> </ul> |                                                                                                    |
|        |                                                                                                    |                                                                                                    |
|        | FUNCTION         • Material 1 bulk - fast fill relay (1)         • Material 2 bulk - fast fill relay (2)         • Not used         • Not used         • Material 1 target - slow fill relay (5)         • Material 2 target - slow fill relay (6)                                                                                                    | TARGET NUMBER         •       1         •       2         •       3         •       4         •       5         •       6 |

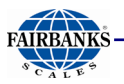

| PROMPT           | CHOICE(S)                                                                                                    |  |  |
|------------------|----------------------------------------------------------------------------------------------------|--|--|
| PROMPT<br>SPhAnd | <ul> <li>CHOICE(S)</li> <li>The Manual mode of a batching process.</li> <li>Each separate material is operator-selected by using the SCROLL key, and then pressing START.</li> <li>This sequence must be continued until the batch is complete.</li> <li>If a printer is selected, an auto print occurs when target value is reached.</li> <li>Further detailed programming includes the following in order to define this modes operation.</li> <li>Gross (groSS) • Net (nEt) • Single relays (SoLo)</li> <li>Dual relays (PAirEd) • Upweighing (UP)</li> <li>Downweighing (not UP)</li> <li>Down weighing is a net mode function and requires an</li> <li>initial weight of zero. The instrument <i>must</i> have an auto tare performed prior to beginning the setpoint operation.</li> </ul> |  |  |
|                  | • SPhAnd is not available in the Gallons mode.                                                                                                    |  |  |
| SPhAnd SPALrt    | <ul> <li>Used for ALARM purposes.</li> <li>Only setpoint-relay (8) is used for both the LOW and HIGH alarms.</li> <li>The setpoint-relay actives when the GROSS weight is equal to or below the programmed LOW ALARM weight value, or equal to or above the programmed HIGH ALARM weight value.</li> <li>Set the LAST to the following value, if Paired is selected: <ul> <li>PAIRED LAST</li> <li>1</li> <li>5</li> <li>2</li> <li>6</li> <li>3</li> <li>7</li> <li>4</li> <li>8</li> </ul> </li> </ul>                                                                                                    |  |  |
|                  | Relays (4) and (8) are conditional on selection of the <b>SPALrt</b> feature.                                                                                                    |  |  |
| EXITING MENUS    | <ul> <li>When exiting the TARGET or IO menus, either store or canceling the changes.</li> <li>When prompted to STORE, press ENTER to save the changes.</li> <li>The display momentarily reads STORED, and then returns to the root menu prompt.</li> <li>With STORE displayed, press the SCROLL key to select the CANCEL option</li> <li>Dress ENTEP and no changes are sound.</li> </ul>                                                                                                    |  |  |

# **Appendix I: Troubleshooting/Error Codes**

| FAULT                | CAUSE                                  | SOLUTION                                |
|----------------------|----------------------------------------|-----------------------------------------|
| -UL LOADCELL FAILURE | Scale restricted.                      | Correct the bind or restriction.        |
|                      | Debris under scale.                    | Remove debris under the<br>scale/cells. |
|                      | Scale behind <b>0</b> .                | Replace items removed from the scale.   |
|                      | Load Cell failure.                     | Call Fairbanks service.                 |
| oL LOADCELL FAILURE  | Overloaded Scale.                      | Remove weight from the scale.           |
|                      | Load Cell failure.                     | Call Fairbanks service.                 |
| RECHARGE             | Battery voltage low                    | Recharge the battery.                   |
|                      | between <b>5.4</b> to <b>5.32VDC</b> . |                                         |
| • LoBAtt             | Battery voltage low, between           | Recharge the battery                    |
|                      | 5.3 to 5.12VDC                         | IMMEDIATELY.                            |
| • err 069            | Programming input error.               | Recycle the power to<br>instrument.     |
| likely lc error      | Oshift out of range                    | Remove weight from the scale.           |
|                      |                                        | Re-zero the scale.                      |
|                      | Load Cell Failure.                     | Call Fairbanks service.                 |
| Gt6Chr               | An entry of greater than 6             | Ensure a correct entry not              |
|                      | characters has been attempted.         | exceeding 6 characters.                 |

# **Appendix II: FM Control Drawings**

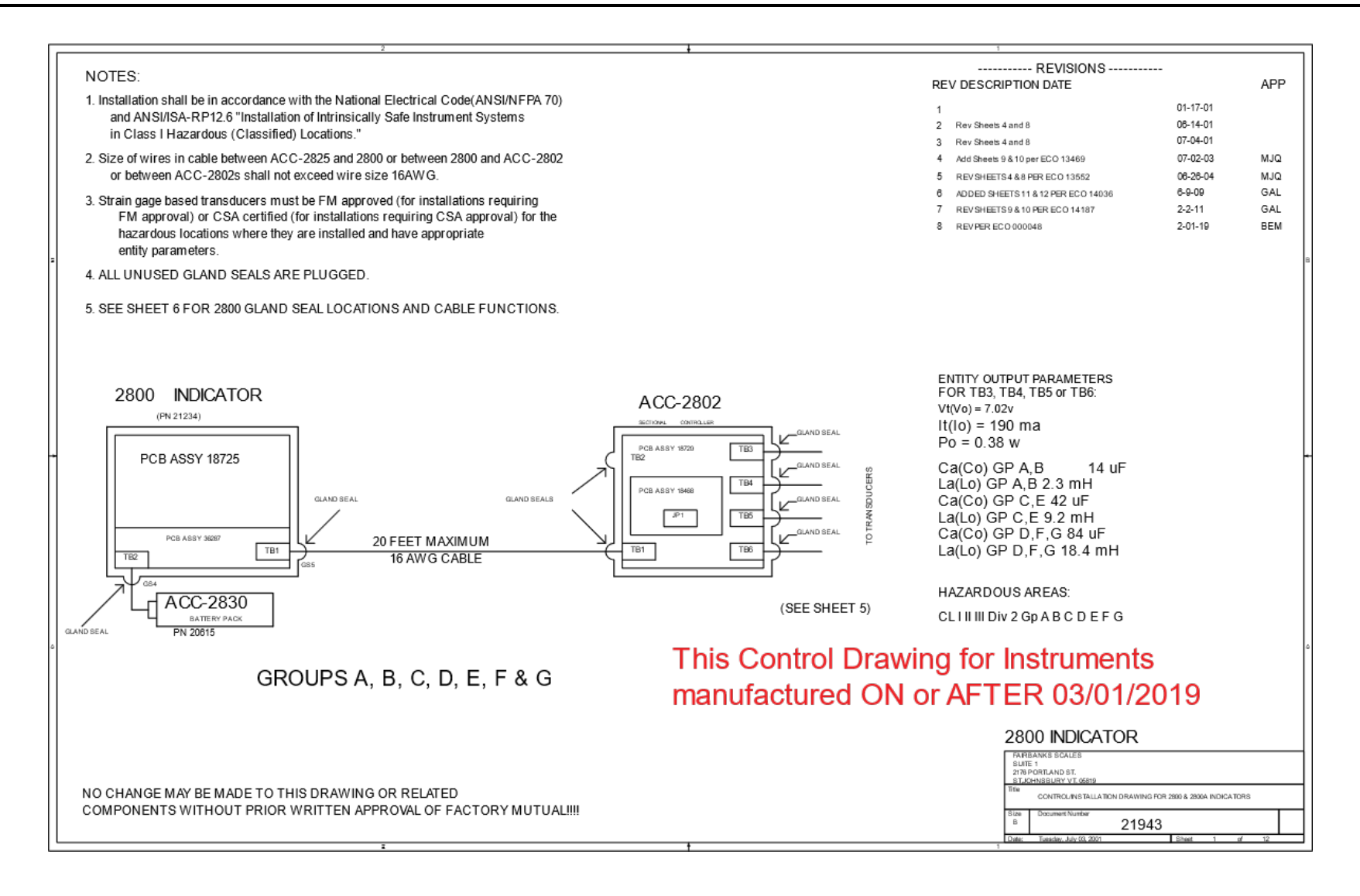

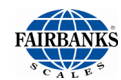

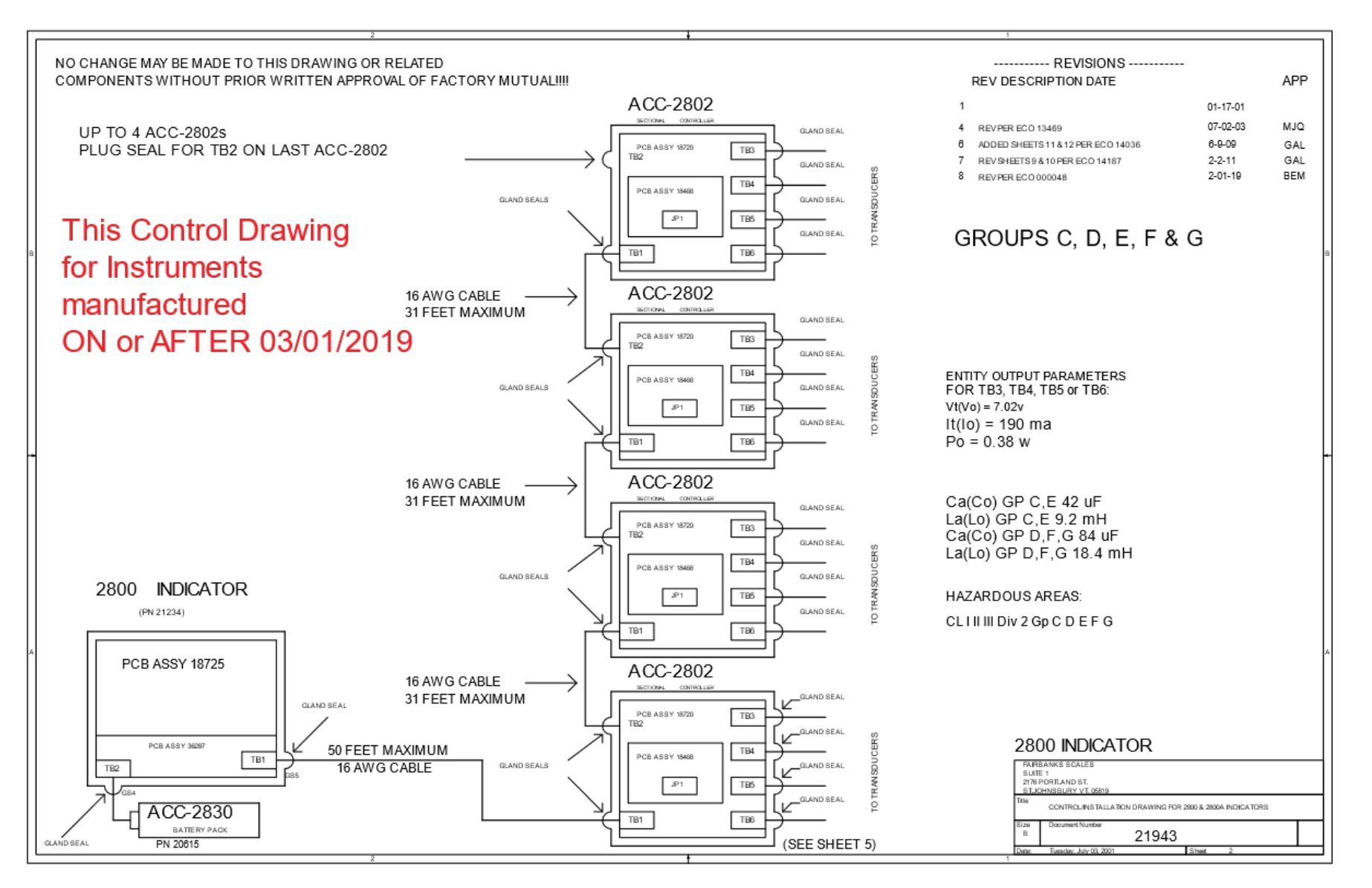

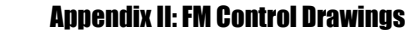

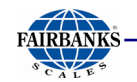

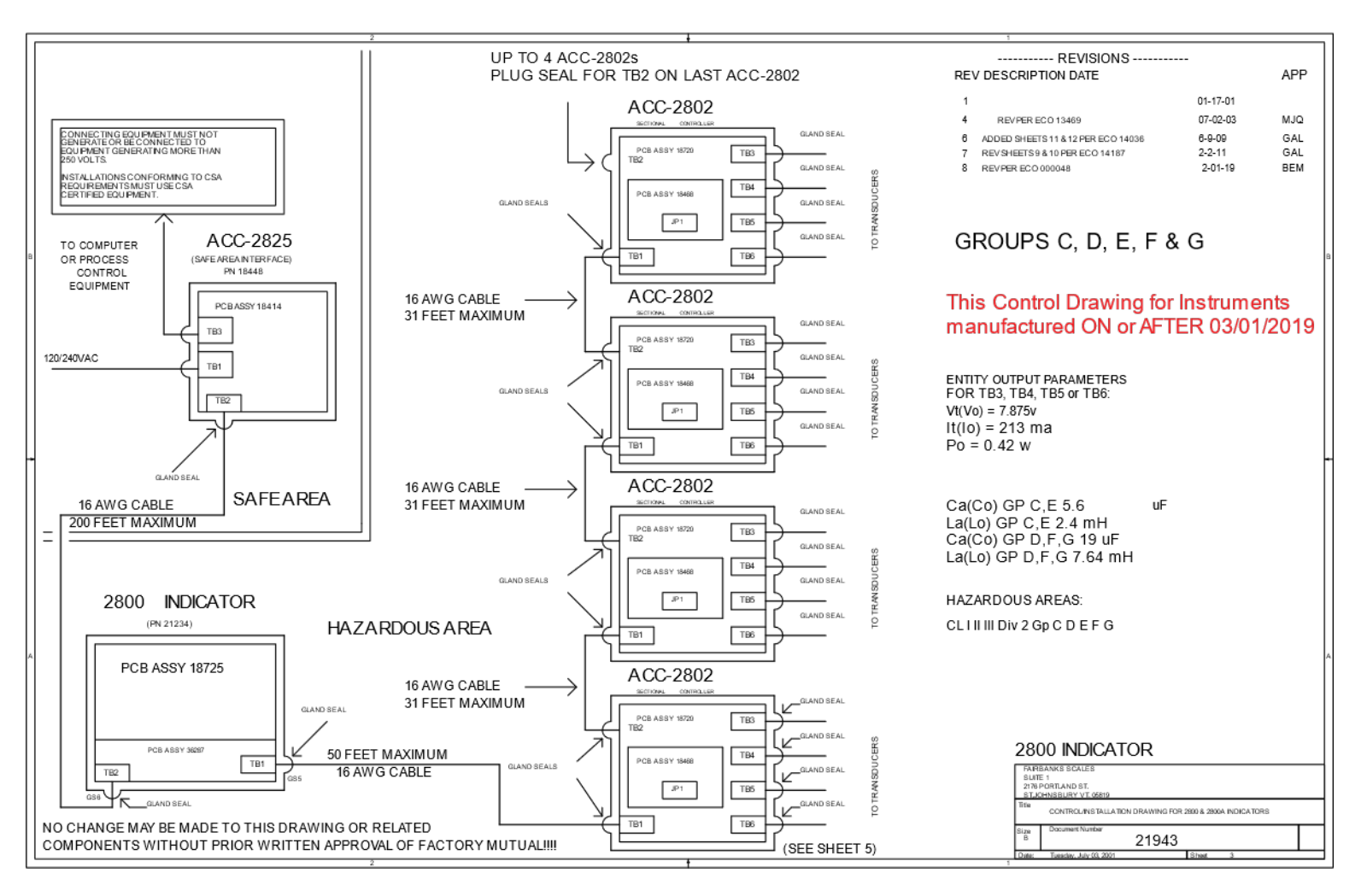

04/20

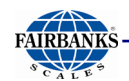

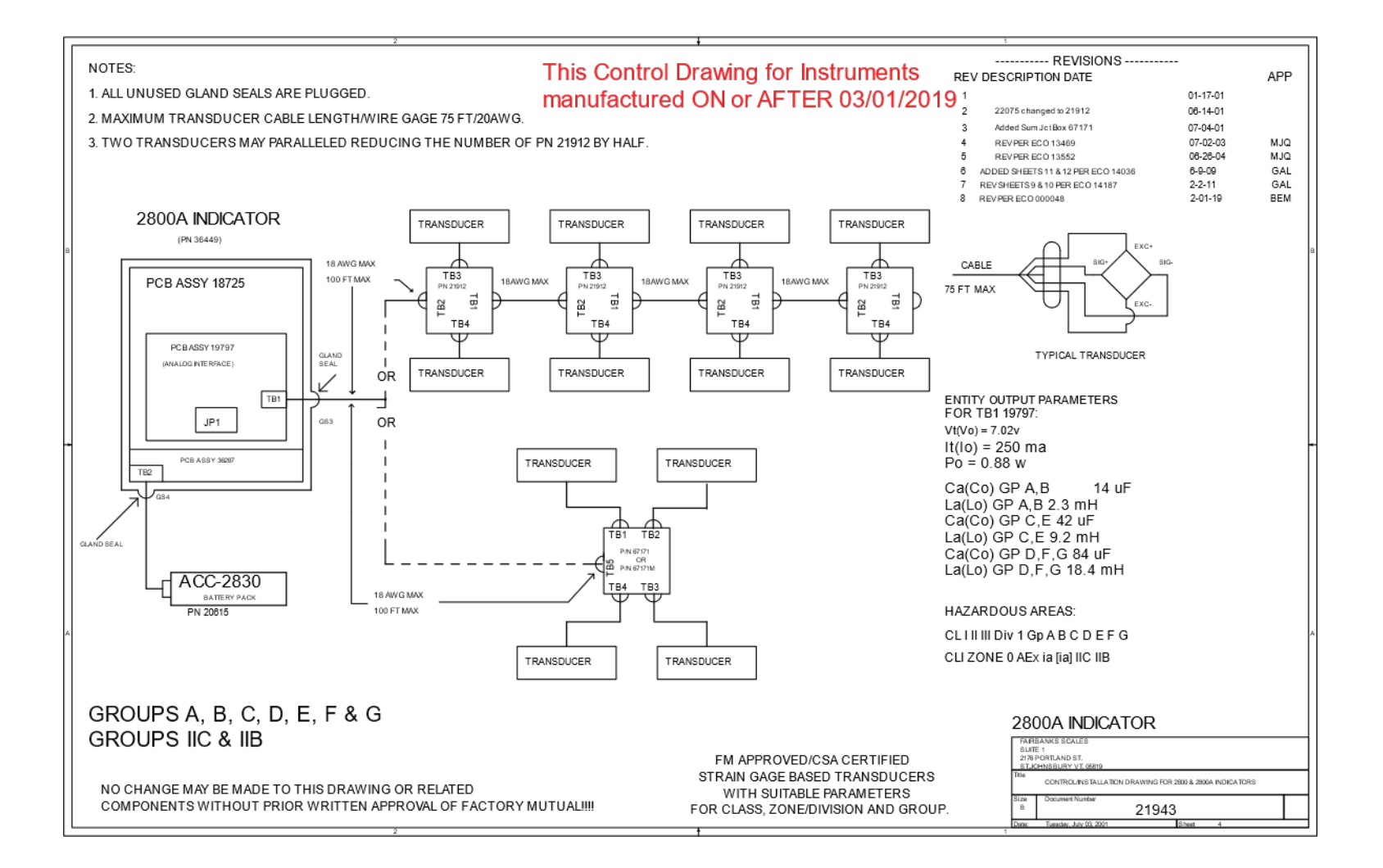

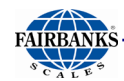

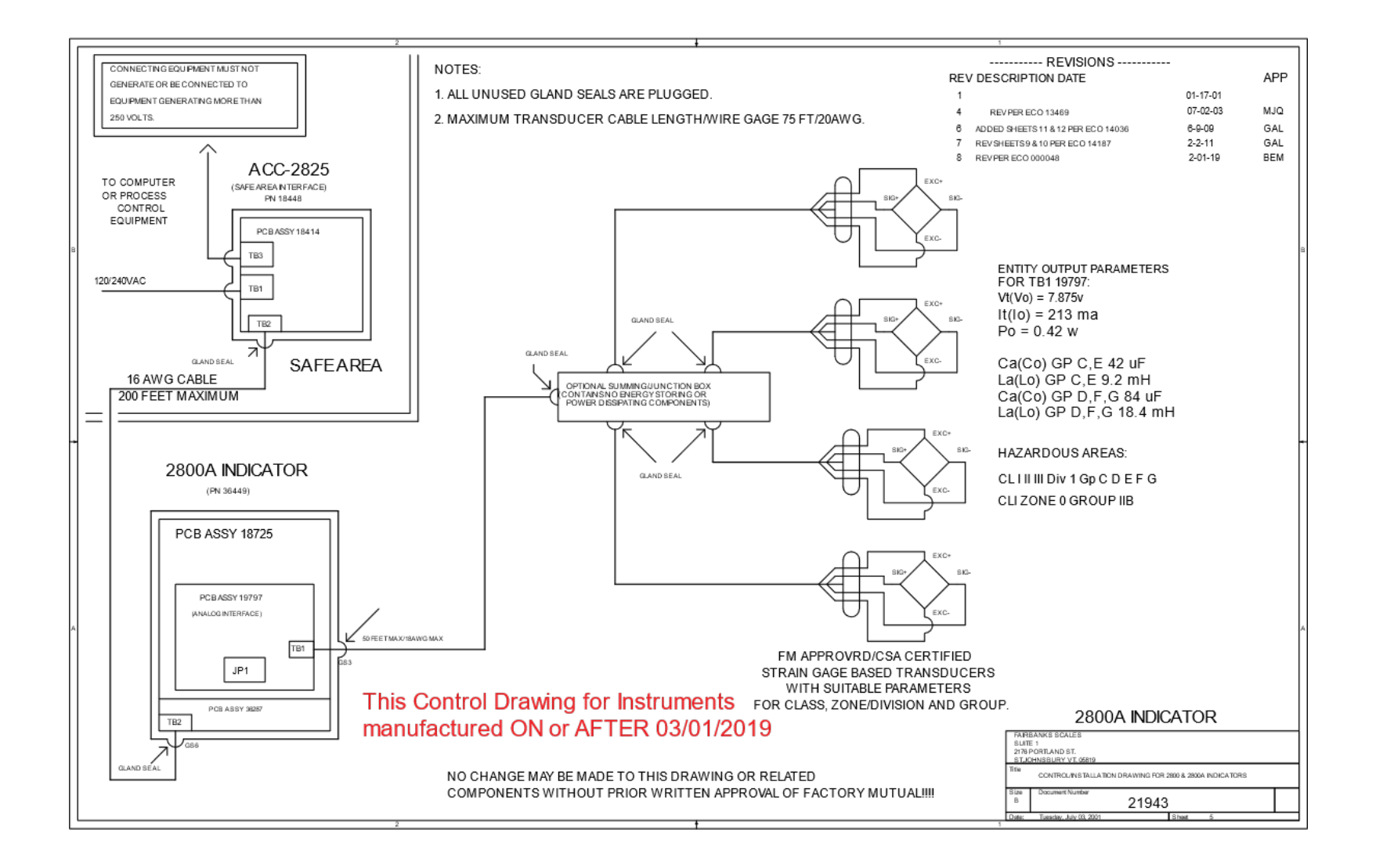

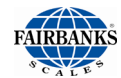

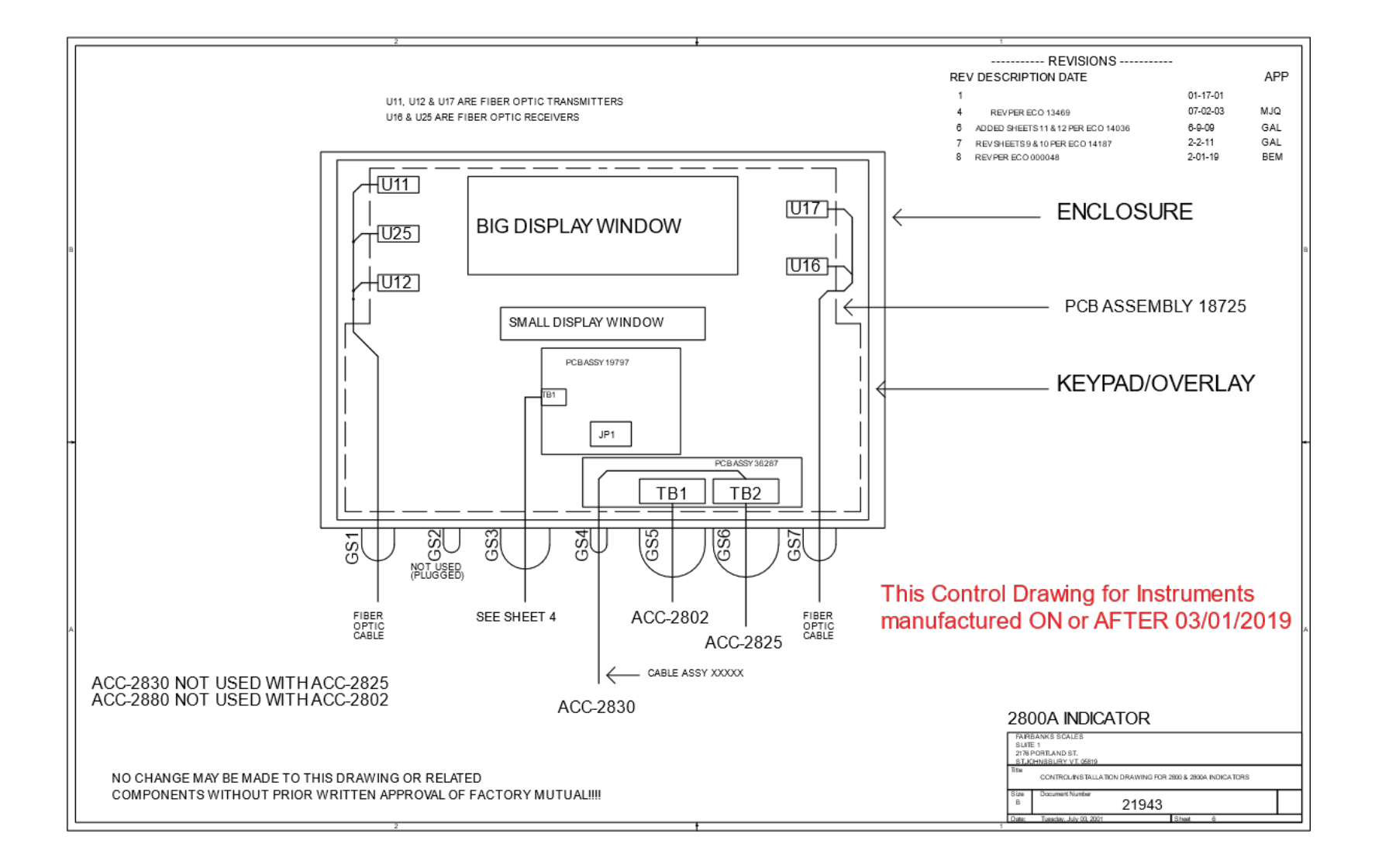

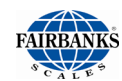

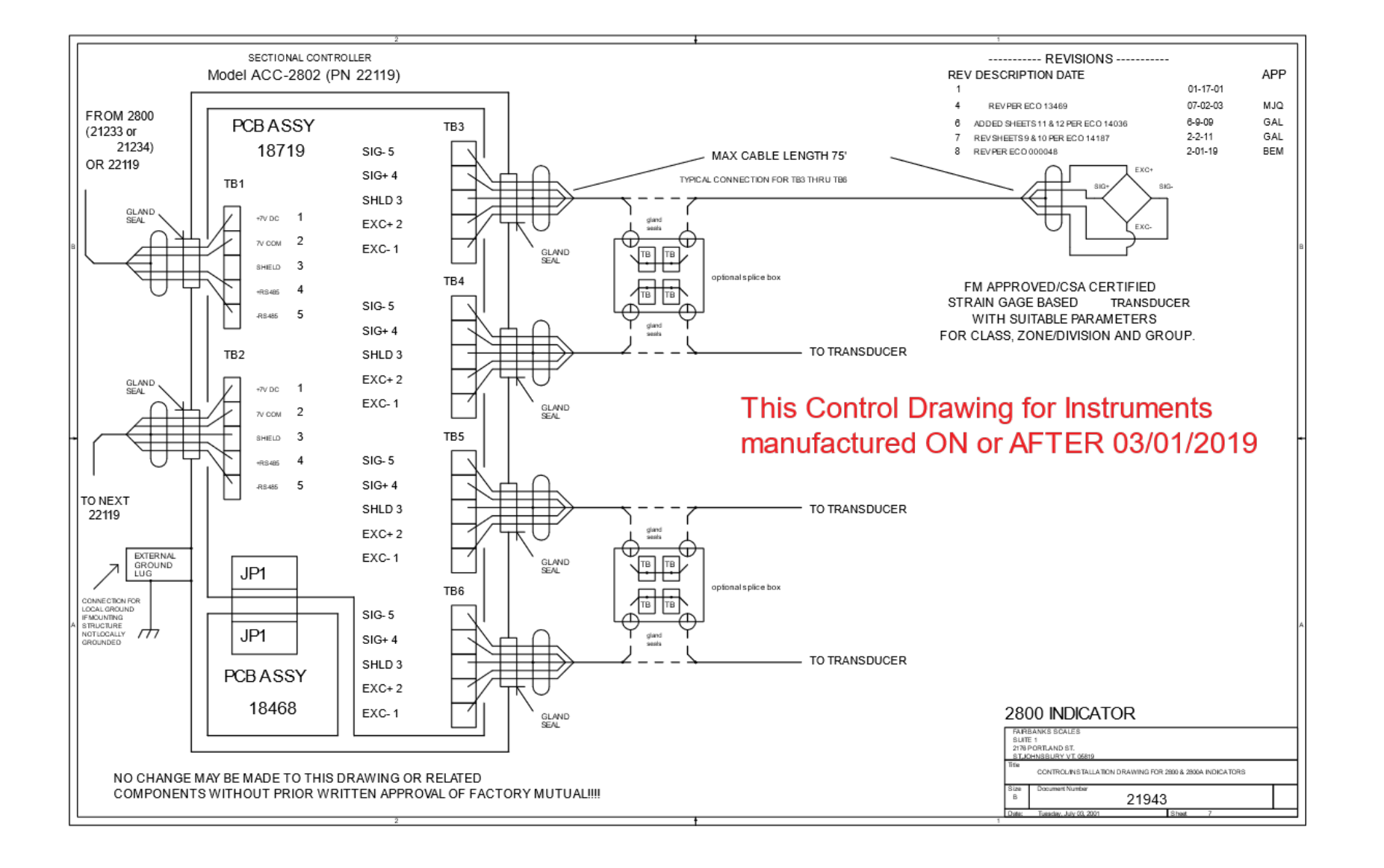

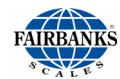

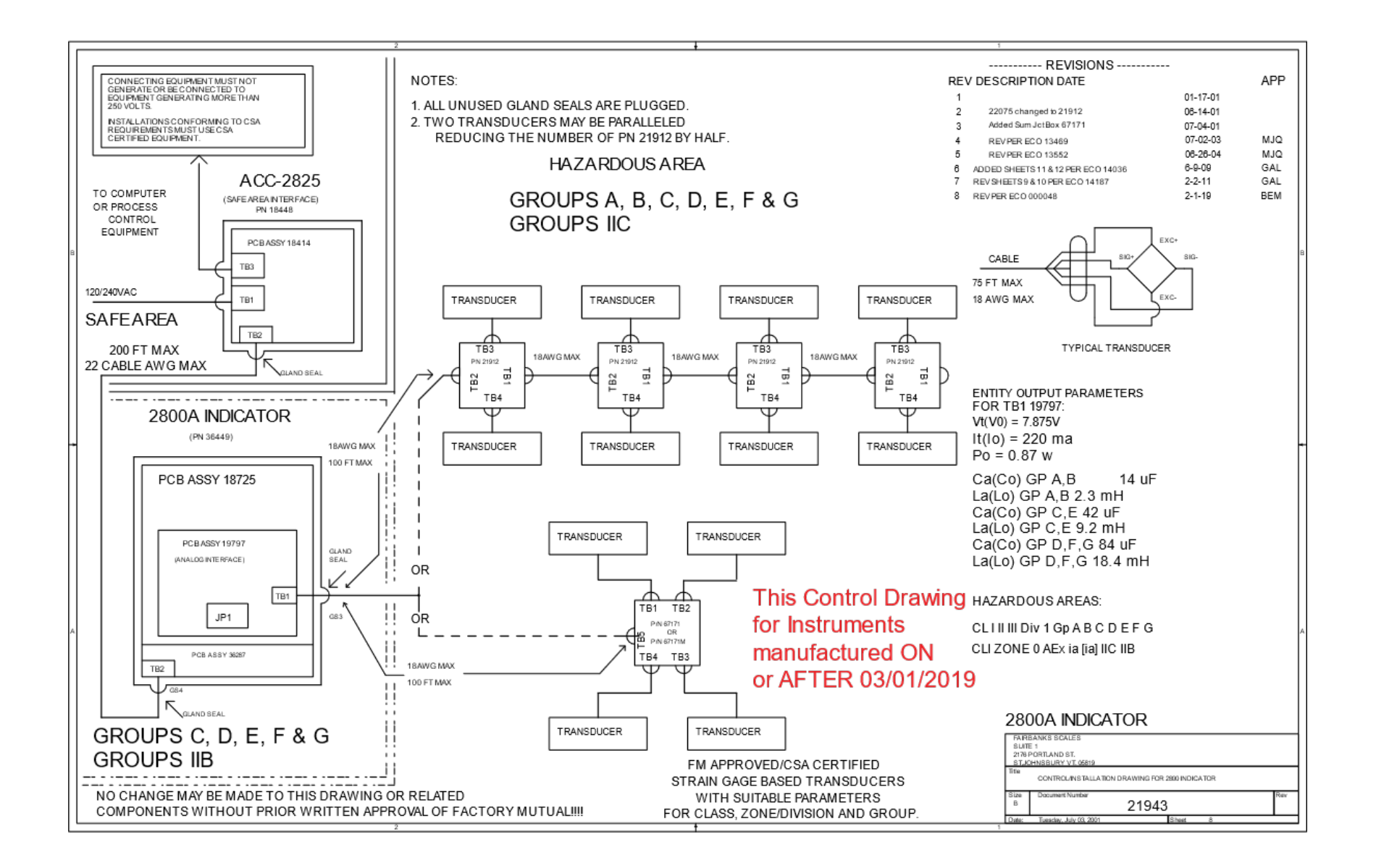

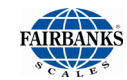

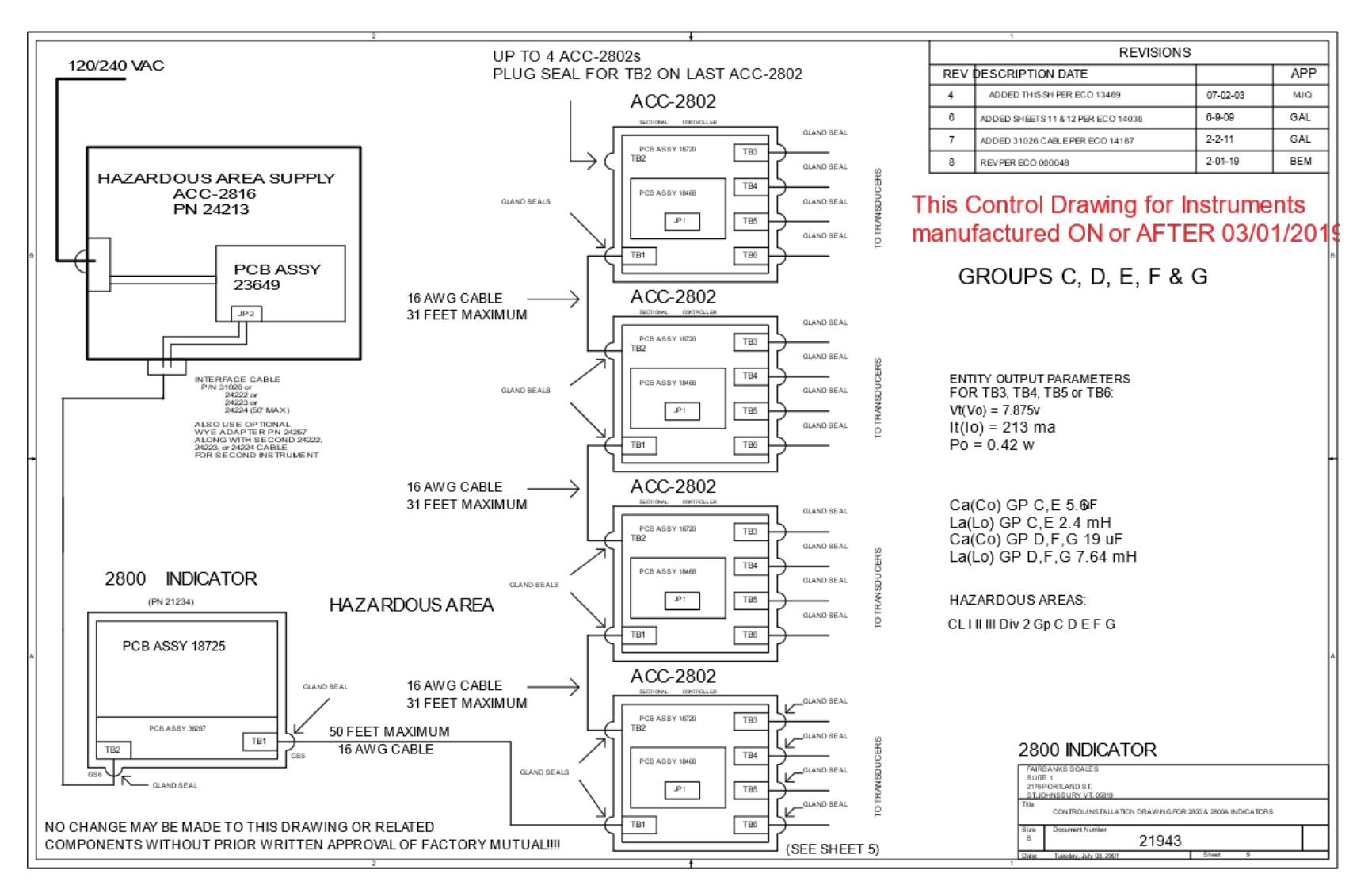

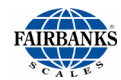

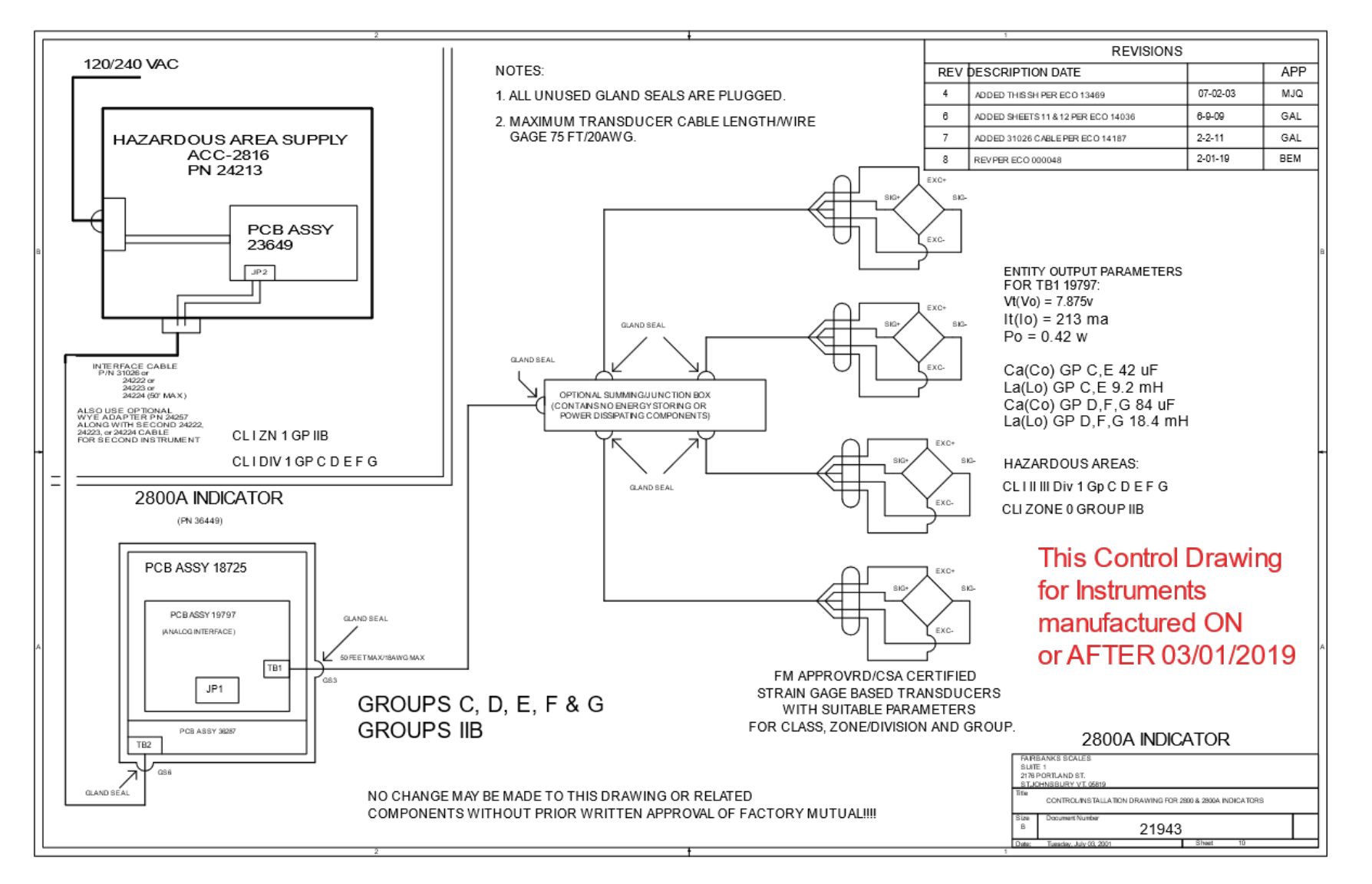

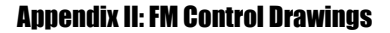

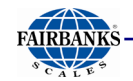

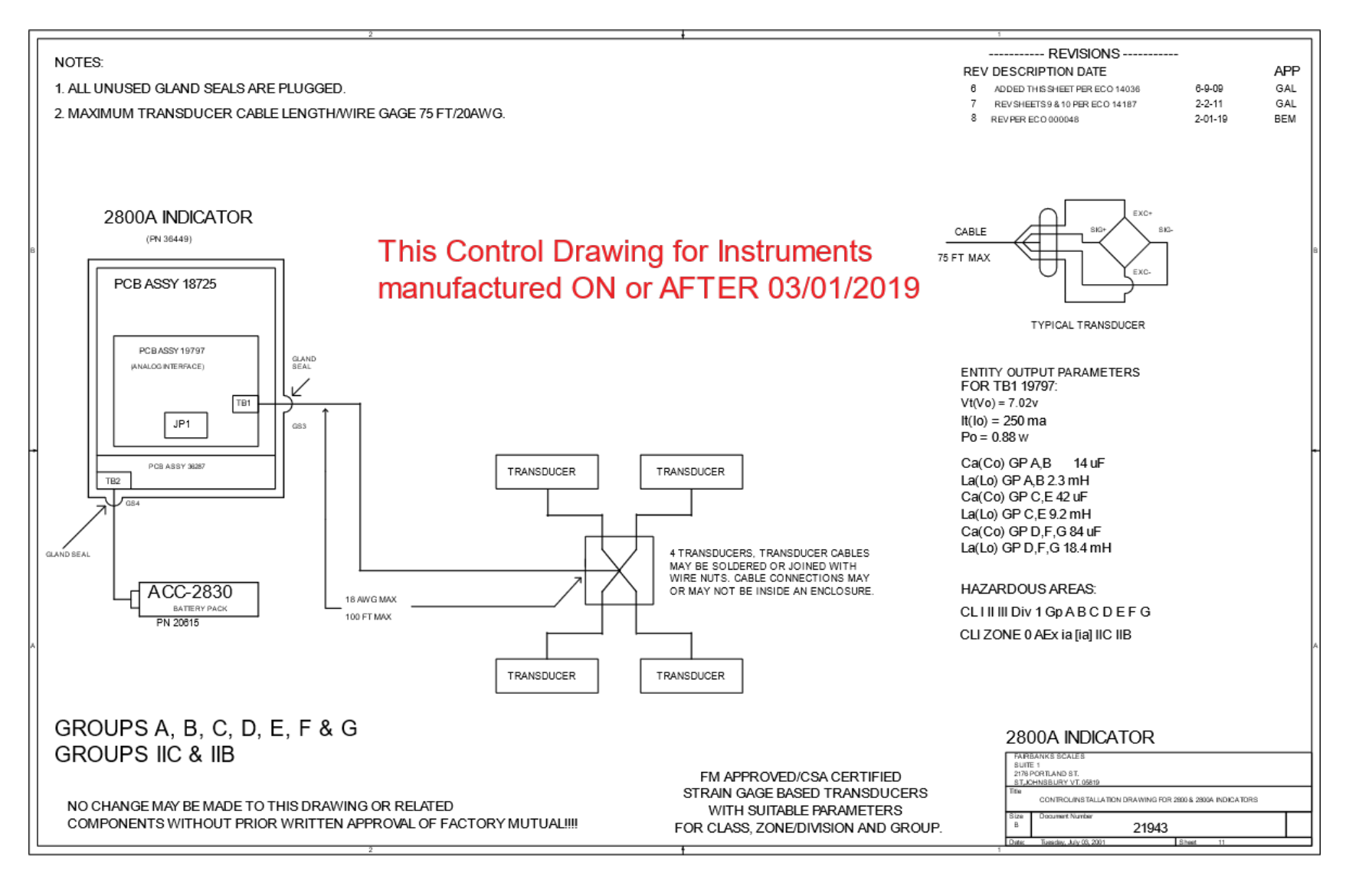

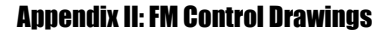

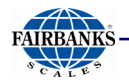

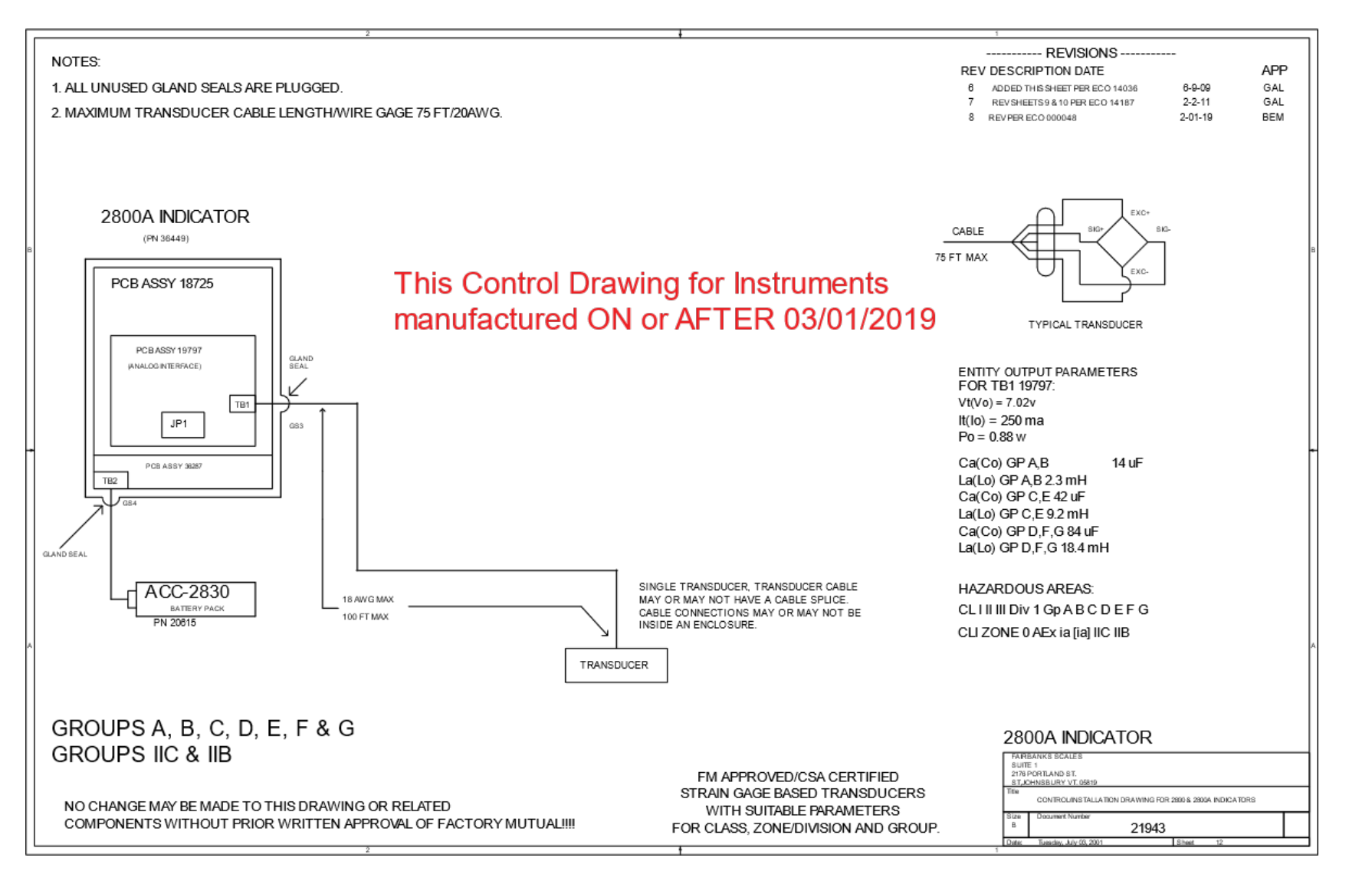

# **Appendix III: FM Control Drawings (Manufactured before 3-1-2019)**

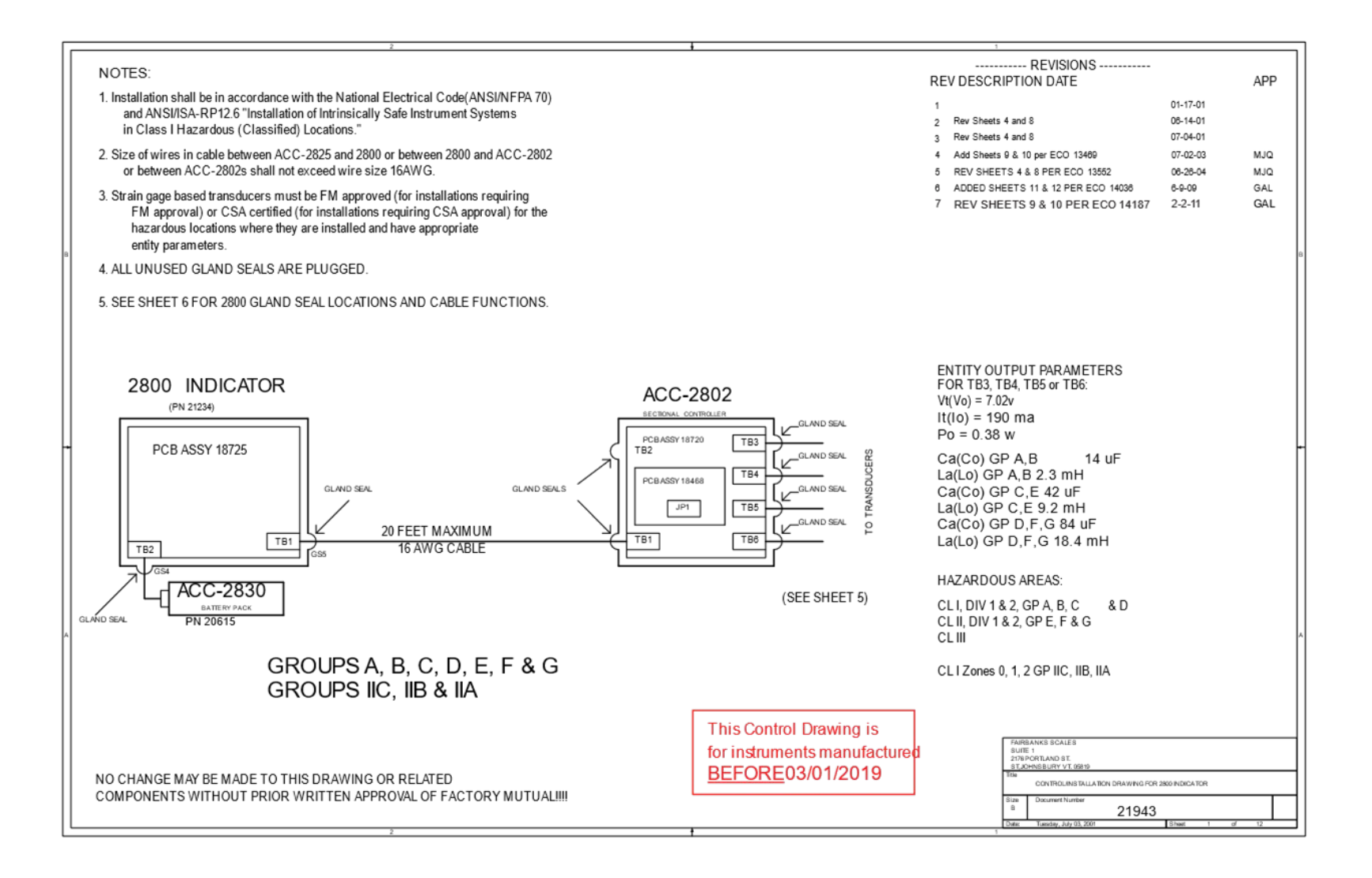

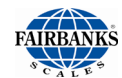

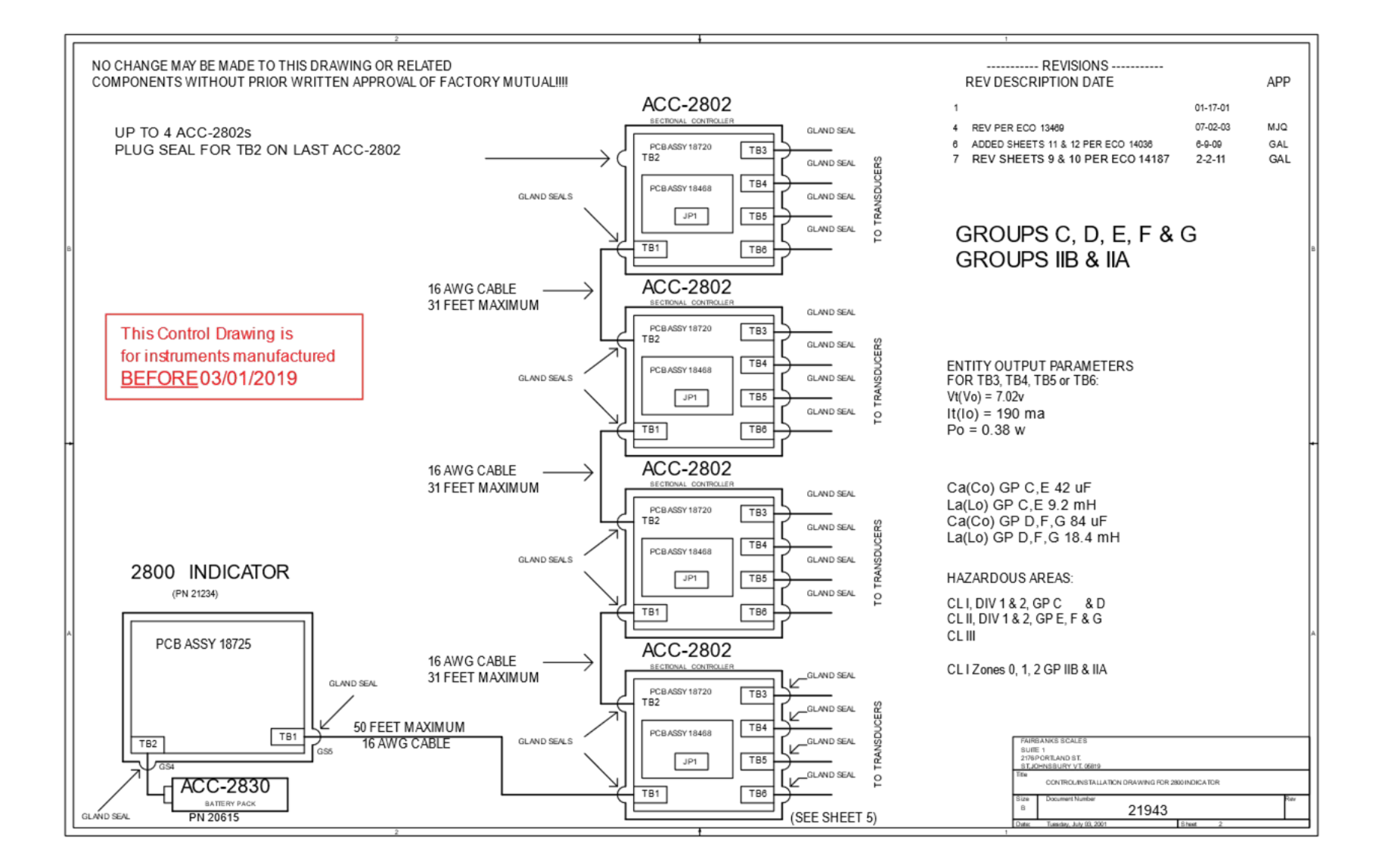

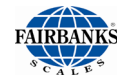

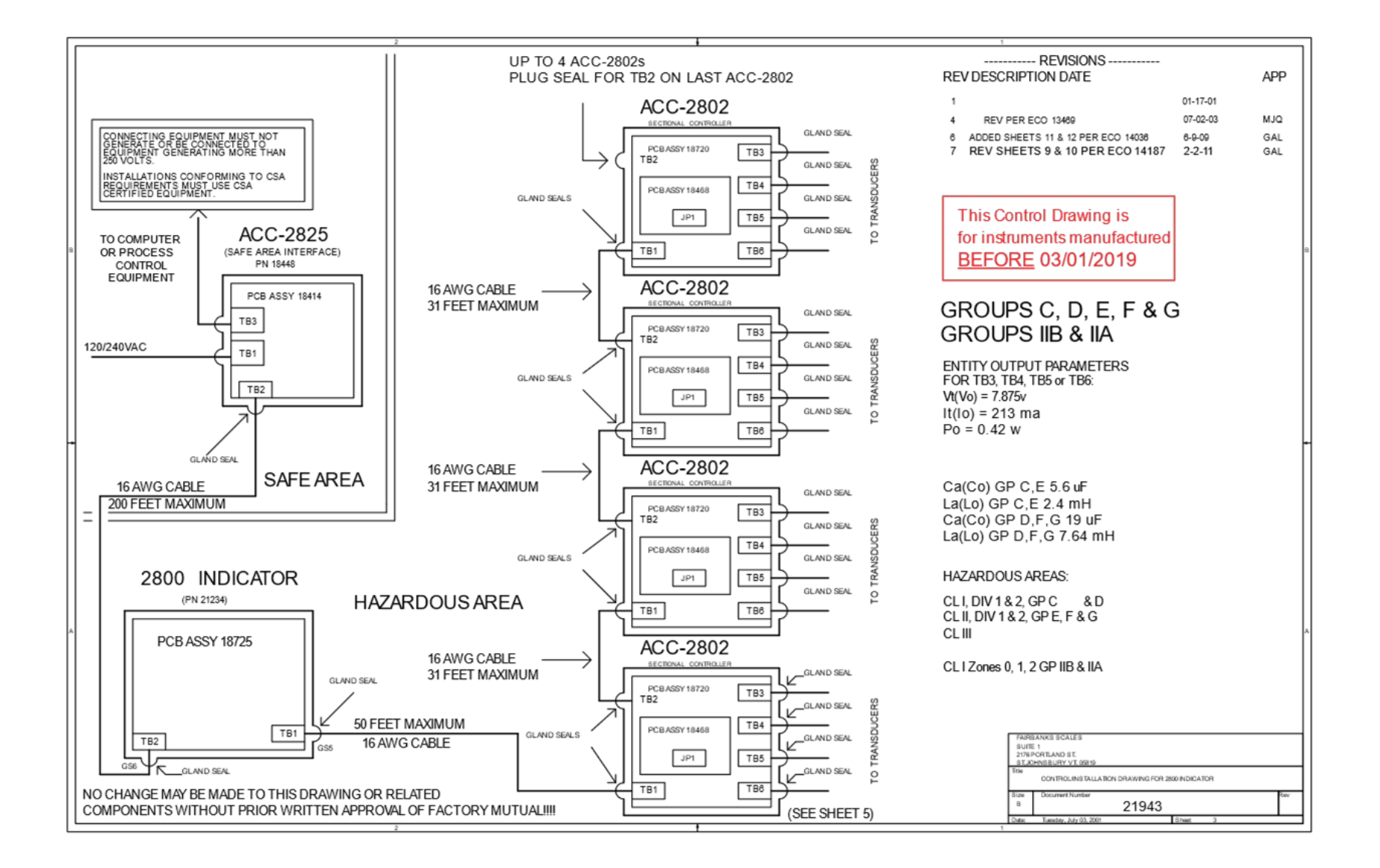

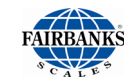

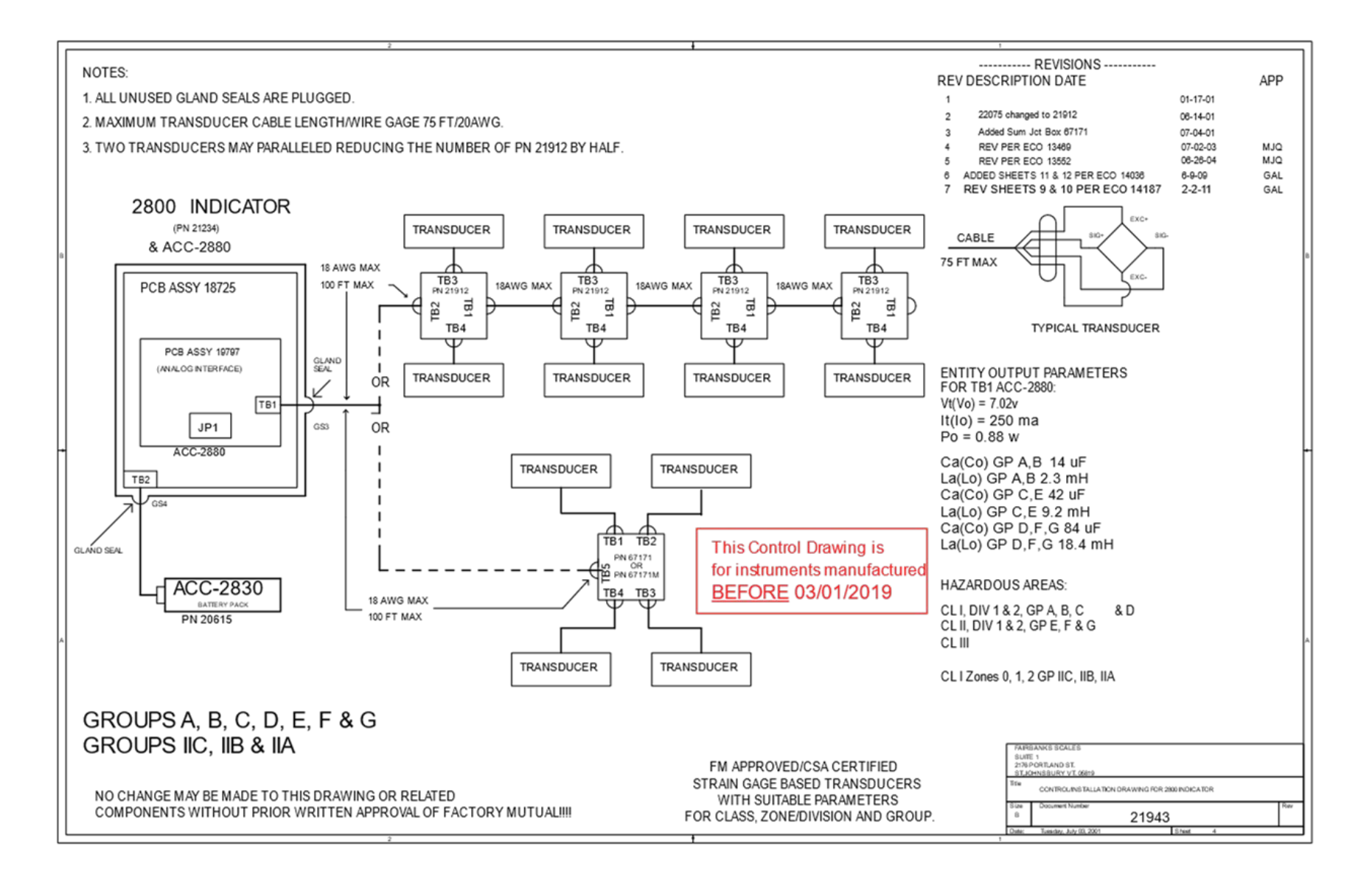

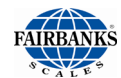

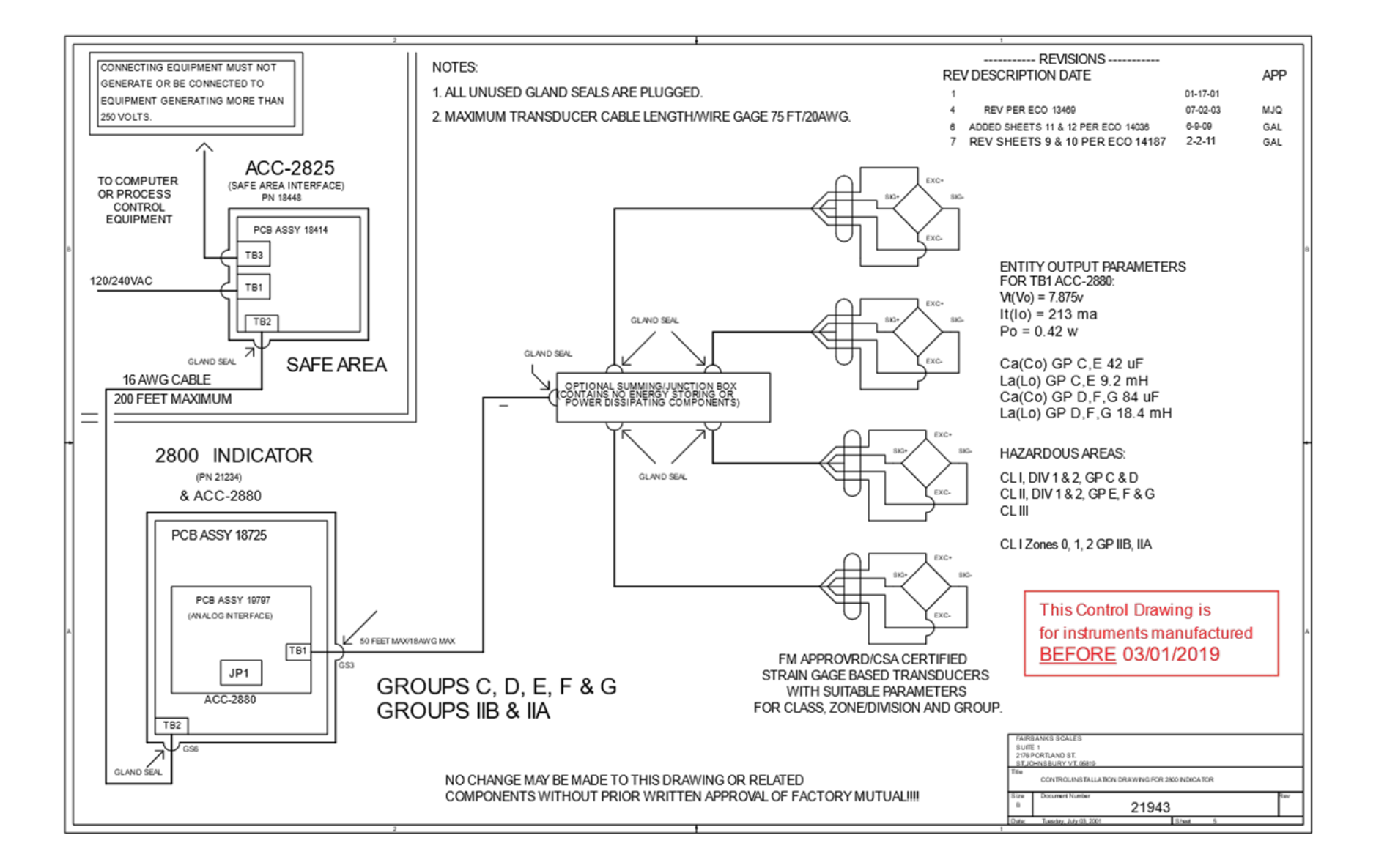

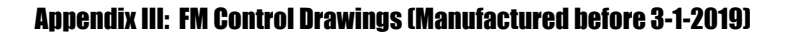

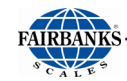

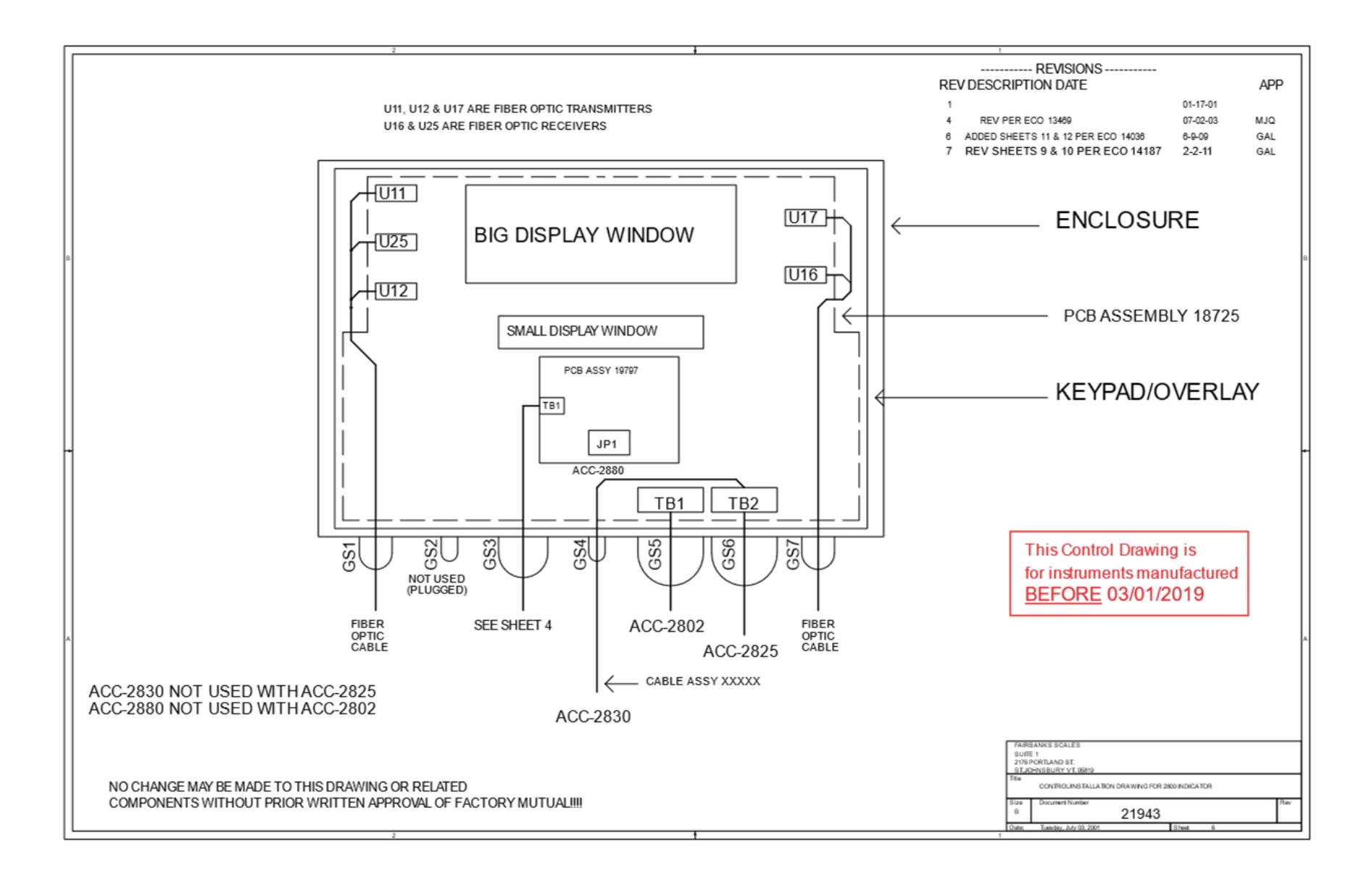

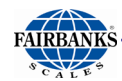

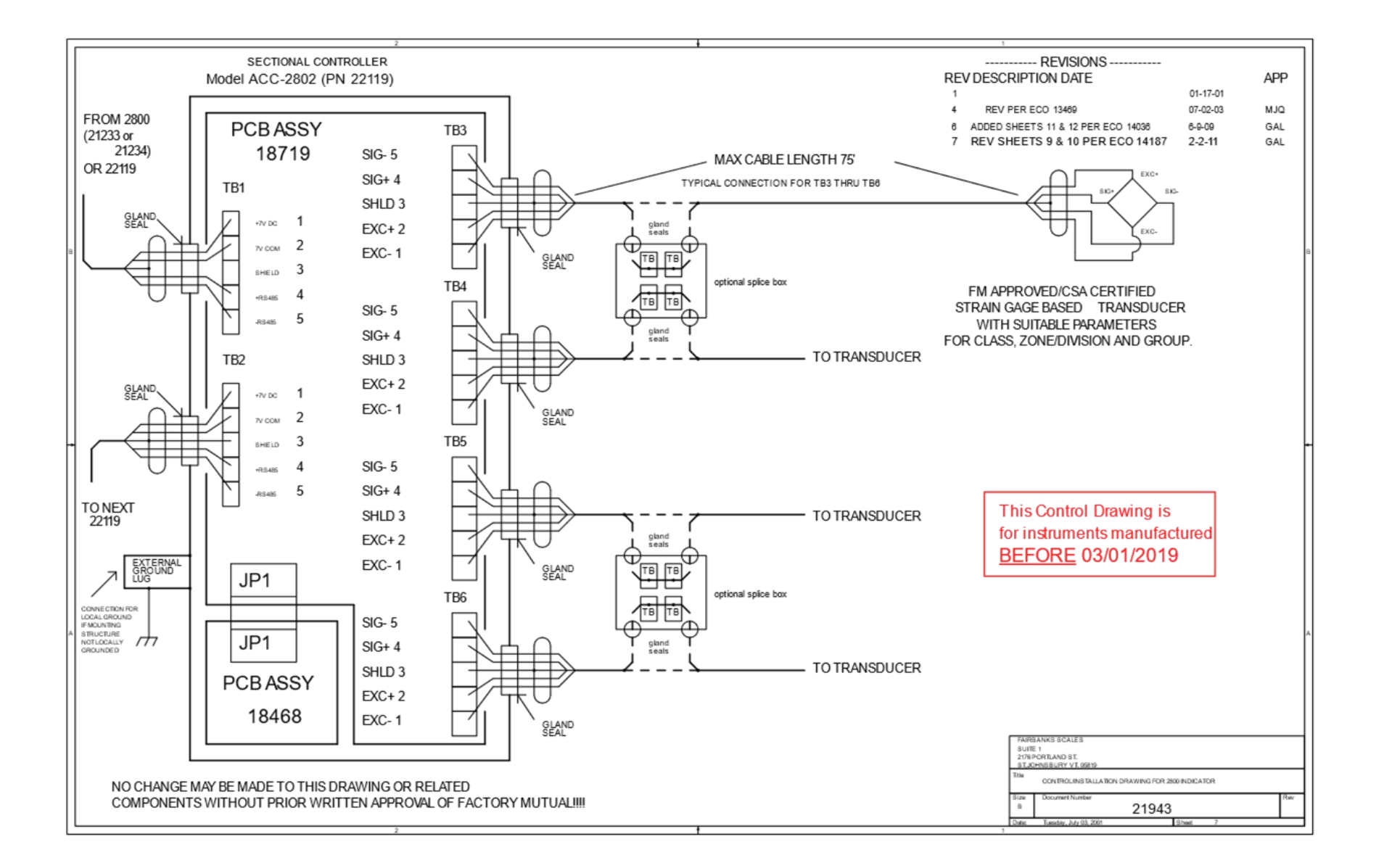

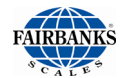

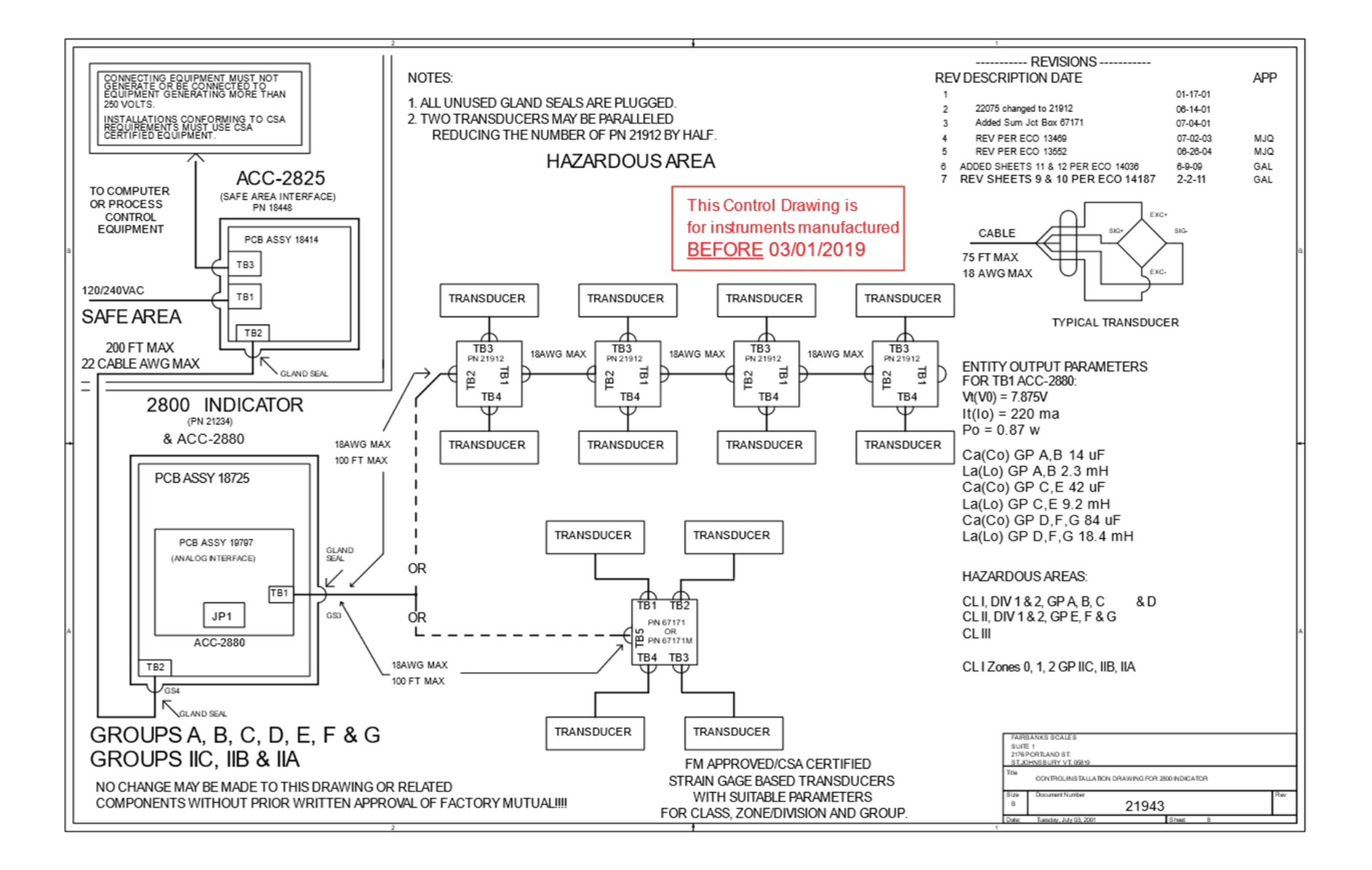

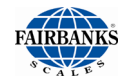

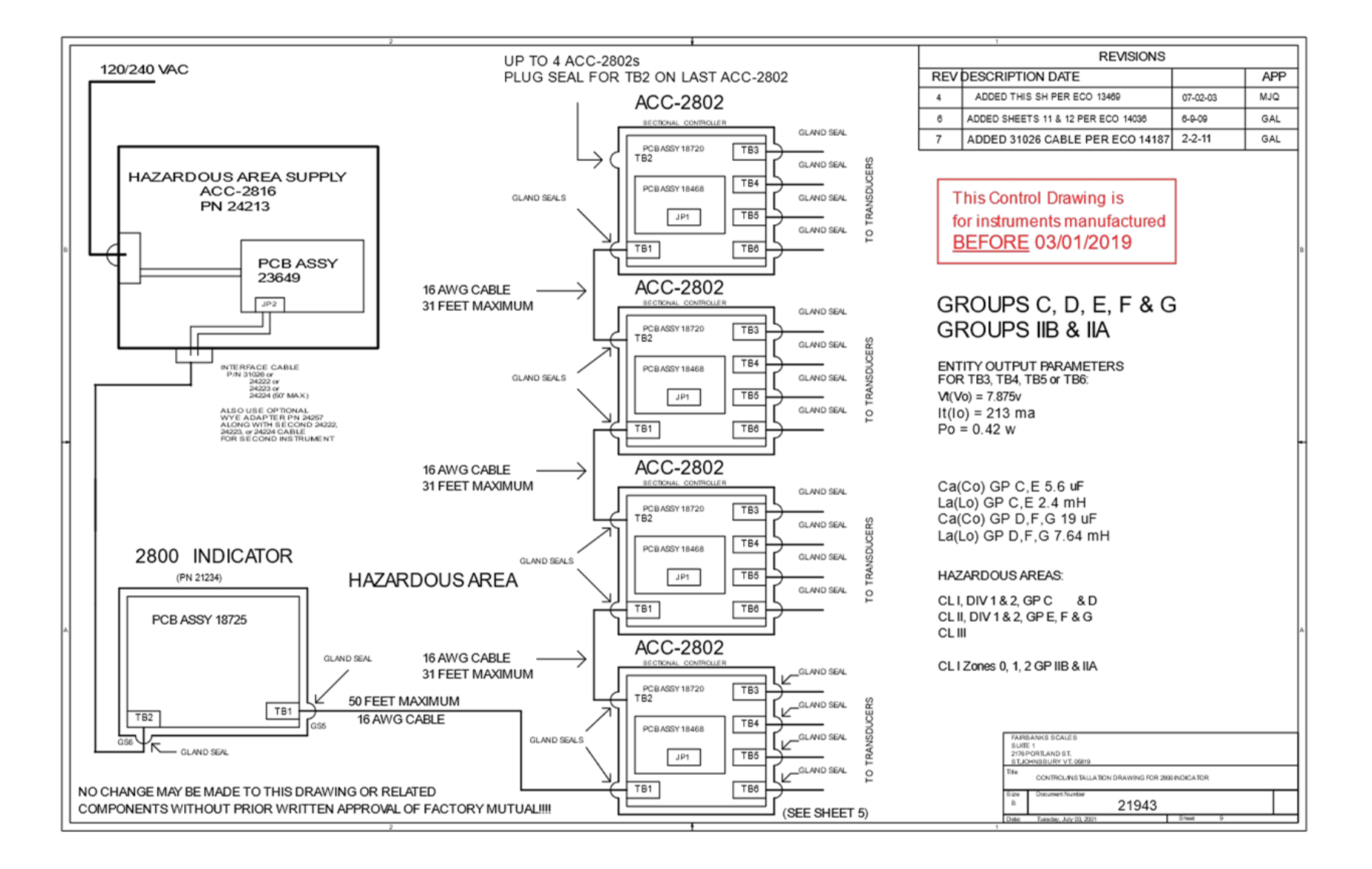

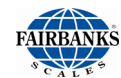

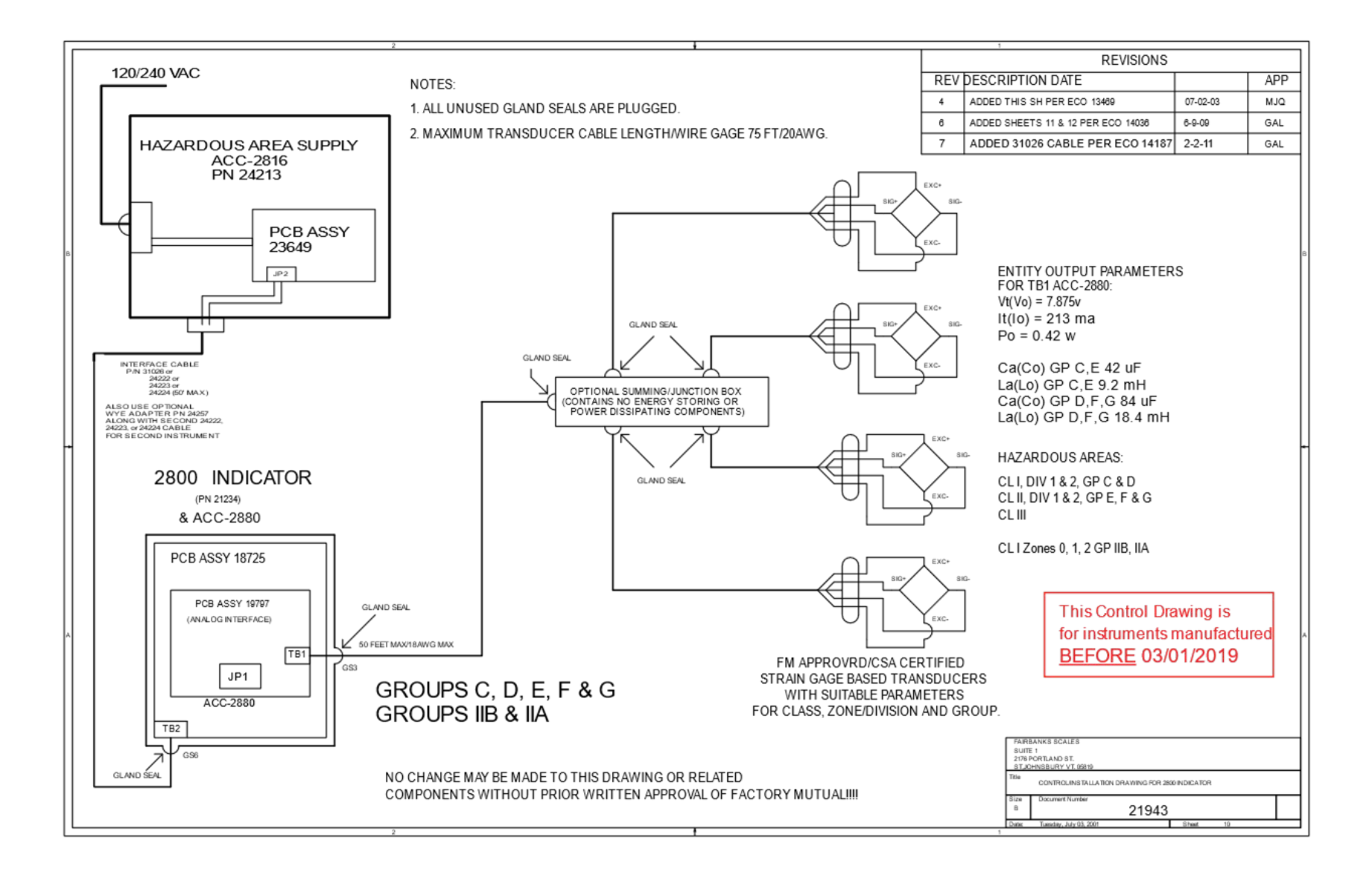

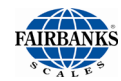

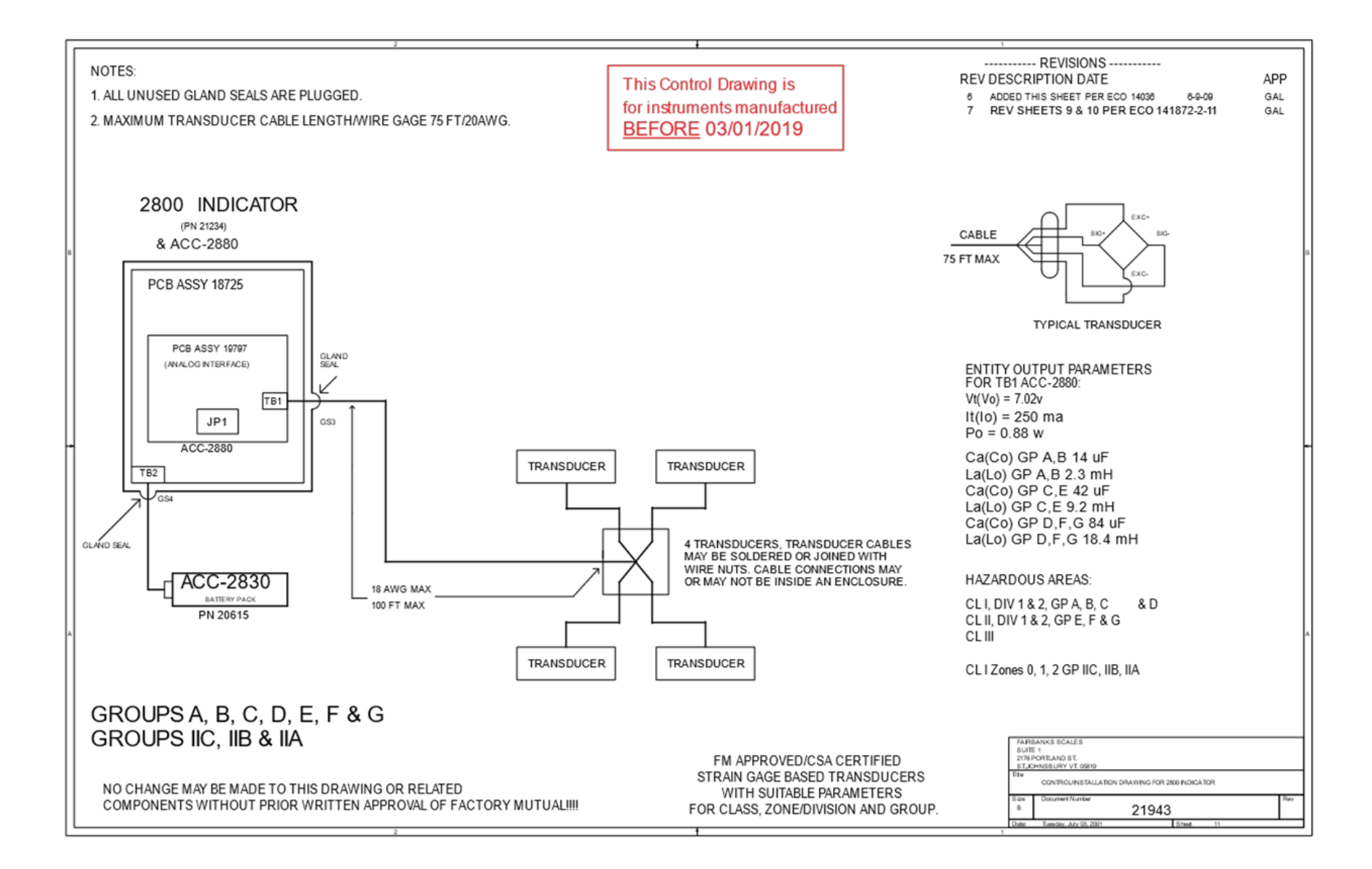

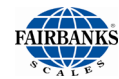

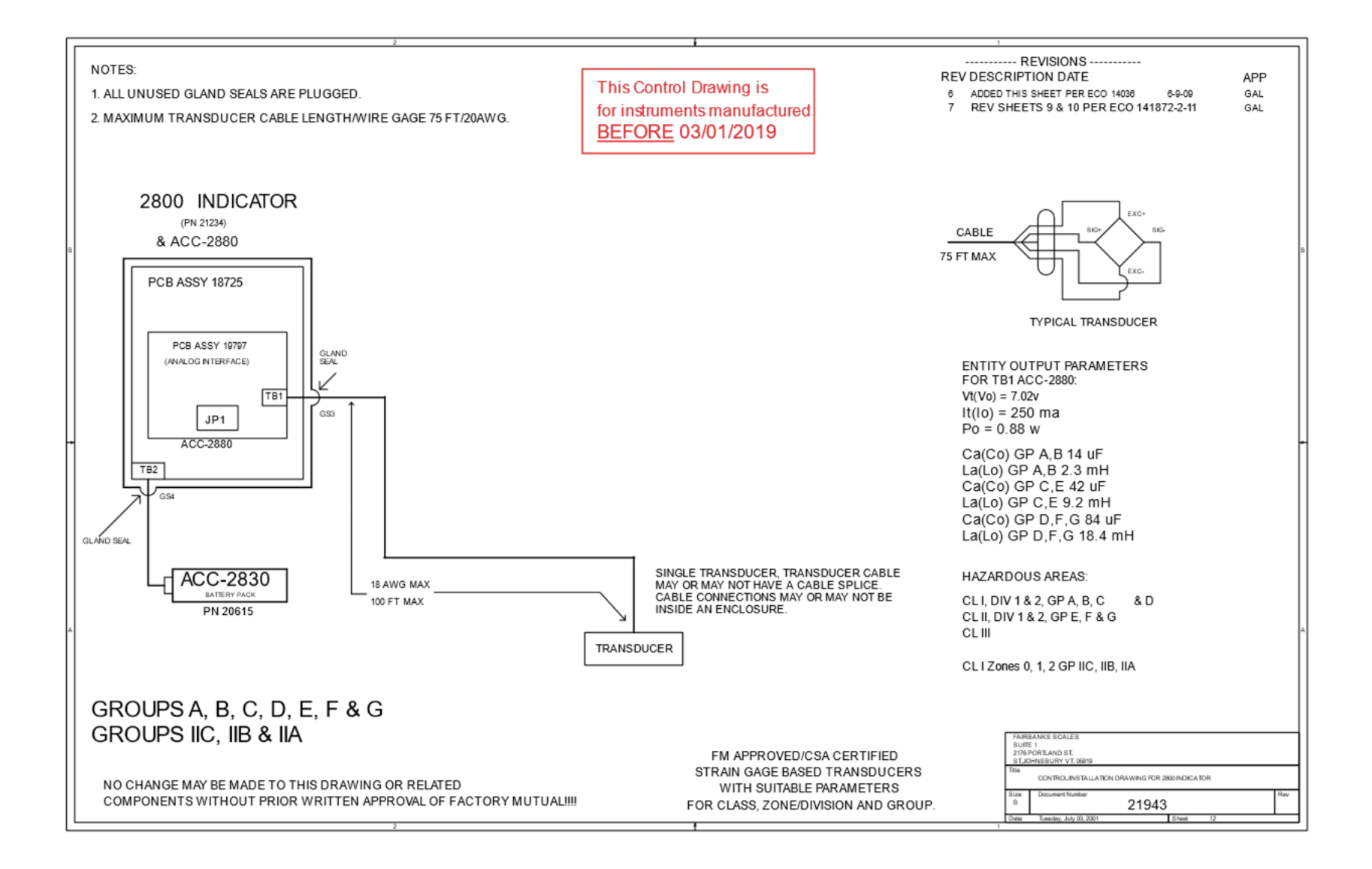
# **Appendix IV: Material Safety Data Sheet**

# EaglePicher Technologies

### Material Safety Data Sheet (MSDS)

### April, 2013

| roduct Name. Valve Reg                                                                           | ulated Lead Ac                                                    | id (VRLA) Batteries                                  |                                                      |
|--------------------------------------------------------------------------------------------------|-------------------------------------------------------------------|------------------------------------------------------|------------------------------------------------------|
| Manufacturer/Distributor:                                                                        | EaglePicher Te                                                    | echnologies LLC                                      |                                                      |
| Commercial Power Soluti                                                                          | ons                                                               |                                                      |                                                      |
| 3220 Industrial Road                                                                             |                                                                   |                                                      |                                                      |
| Joplin MO 64801                                                                                  |                                                                   |                                                      |                                                      |
| Emergency Phone: Chem                                                                            | trec: 800-424-9                                                   | 9300                                                 |                                                      |
| Intern                                                                                           | ational: 703.52                                                   | 7.3887                                               |                                                      |
| Email: solutions@eaglepi                                                                         | cher.com                                                          |                                                      |                                                      |
| Website: www.encompov                                                                            | /er.com                                                           |                                                      |                                                      |
|                                                                                                  |                                                                   |                                                      |                                                      |
| SECTION 2 HAZAR                                                                                  | DOUS COMP                                                         | ONENTS                                               |                                                      |
| Components                                                                                       | %Wt.                                                              | TLV                                                  | LD50 Oral                                            |
| Lead (Pb, PbO2, PbSO4)                                                                           | About                                                             | 0.050mg/m3.                                          | < (500) mg/Kg                                        |
|                                                                                                  | 10%                                                               |                                                      |                                                      |
| Sulfuric Acid                                                                                    | About 20%                                                         | 1 mg/m <sup>3</sup> .                                | (2.14) mg/Kg                                         |
| Sulfuric Acid<br>Fiberglass Separator                                                            | About<br>20%<br>About<br>5%                                       | 1 mg/m³.<br>N/A                                      | (2.14) mg/Kg<br>N/A                                  |
| Sulfuric Acid<br>Fiberglass Separator<br>Container (ABS or PP)                                   | About<br>20%<br>About<br>5%<br>About<br>5%                        | 1 mg/m³.<br>N/A<br>N/A                               | (2.14) mg/Kg<br>N/A<br>N/A                           |
| Sulfuric Acid<br>Fiberglass Separator<br>Container (ABS or PP)<br>SECTION 3 PHYSIC               | 70%<br>About<br>20%<br>About<br>5%<br>About<br>5%                 | 1 mg/m³.<br>N/A<br>N/A                               | (2.14) mg/Kg<br>N/A<br>N/A                           |
| Sulfuric Acid<br>Fiberglass Separator<br>Container (ABS or PP)<br>SECTION 3 PHYSIC<br>Components | About<br>20%<br>About<br>5%<br>About<br>5%<br>CAL DATA<br>Density | 1 mg/m <sup>3</sup> .<br>N/A<br>N/A<br>Melting Point | (2.14) mg/Kg<br>N/A<br>N/A<br>Solubility (in<br>H2O) |

| SECTION THIS.         | CINES BALLERIE |               |                        |         |                        |
|-----------------------|----------------|---------------|------------------------|---------|------------------------|
| Components            | Density        | Melting Point | Solubility (in<br>H2O) | Odor    | Appearance             |
| Lead                  | 11.34          | 327.4°C       | None                   | None    | Silver-Gray Metal      |
| Lead Sulfate          | 6.2            | 1170°C        | 40 mg/l (15°C)         | None    | White Powder           |
| Lead Dioxide          | 9.4            | 290°C         | None                   | None    | Brown Powder           |
| Sulfuric Acid         | About          | About 114°C   | 100%                   | Acidic  | Clear Colorless Liquid |
|                       | 1.3(25°C)      | (Boiling)     |                        |         |                        |
| Fiberglass Separator  | N/A            | N/A           | Slight                 | Toxic   | White Fibrous Glass    |
|                       |                |               |                        |         | Membrane               |
| Container (ABS or PP) | N/A            | N/A           | None                   | No Odor | Solid Plastics         |

LC50 Inhalation

N/A

N/A

N/A N/A LC50 Contact N/A

N/A

N/A

N/A

#### SECTION 4 --- PROTECTION

| Exposure    | Protection                   | Comments                                                             |
|-------------|------------------------------|----------------------------------------------------------------------|
| Skin        | Rubber gloves, Apron, Safety | Protective equipment must be worn if battery is cracked or otherwise |
|             | shoes                        | damaged.                                                             |
| Respiratory | Respirator (for lead)        | A respirator should be worn during reclaim operations if the TLV is  |
|             |                              | exceeded.                                                            |
| Eyes        | Safety goggles, Face shield  | In the UK use of this material must be assessed under the COSHH      |
|             |                              | regulations.                                                         |

#### SECTION 5 --- FIRST AID MEASURES

Contact with internal components if battery is opened/broken. Emergency and First Aid Procedures

1. Inhalation

| FAIRBANKS |  |
|-----------|--|
| SCALES.   |  |

| 2. Eyes      | Immediately flush with water for at least 15 minutes, hold eyelids open. Obtain medical attention. |
|--------------|----------------------------------------------------------------------------------------------------|
| 3. Skin      | Flush contacted area with large amounts of water fro at least 15 minutes. Remove contaminated      |
|              | clothing and obtain medical attention if necessary.                                                |
| 4. Ingestion | Do not induce vomiting. If conscious drink large amounts of water/milk. Obtain medical attention.  |
|              | Never give anything by mouth to an unconscious person.                                             |

### SECTION 6 --- FLAMMABILITY DATA

| Components    | Flash Point | Explosive Limits | Comments                                                                 |
|---------------|-------------|------------------|--------------------------------------------------------------------------|
| Lead          | None        | None             |                                                                          |
| Sulfuric Acid | None        | None             |                                                                          |
| Hydrogen      | 259°C       | 4% - 74.2%       | Emit hydrogen only if over charged (Voltage>2.4 VPC). To avoid the       |
|               |             |                  | chance of a fire or explosion, keep sparks and other sources of ignition |
|               |             |                  | away from the battery. Extinguishing Media: Dry chemical, Foam           |
|               |             |                  | CO2.                                                                     |
| Fiberglass    | N/A         | N/A              | Toxic vapors may be released. In case of fire: wear self-contained       |
| Separator     |             |                  | breathing apparatus.                                                     |
| ABS           | None        | N/A              | Danger: Vapors may cause Flash Fire. Harmful or Fatal if Swallowed.      |
|               |             |                  | Vapor Harmful.                                                           |
| PP            | None        | N/A              | Temperatures over 300°C (572°F) may release combustible gases. In        |
|               |             |                  | case of fire: wear positive pressure self-contained breathing apparatus. |

#### SECTION 7 --- REACTIVITY DATA

| Components             | Lead/lead compounds                                              |  |  |  |
|------------------------|------------------------------------------------------------------|--|--|--|
| Stability              | Stable                                                           |  |  |  |
| Incompatibility        | Potassium, carbides, sulfides, peroxides, phosphorus, sulfurs.   |  |  |  |
| Decomposition Products | Oxides of lead and sulfur.                                       |  |  |  |
| Condition To Avoid     | High temperatures, Sparks and other sources of ignition.         |  |  |  |
| Components             | Sulfuric Acid                                                    |  |  |  |
| Stability              | Stable at all temperatures                                       |  |  |  |
| Polymerization         | Will not polymerize                                              |  |  |  |
| Incompatibility        | Reactive metals, strong bases, most organic compounds            |  |  |  |
| Decomposition Products | Sulfuric dioxide, trioxide, hydrogen sulfide, hydrogen           |  |  |  |
| Conditions To Avoid    | Prohibit smoking, sparks, etc. from battery charging area. Avoid |  |  |  |
|                        | mixing acid with other chemicals.                                |  |  |  |

### SECTION 8 --- CONTROL MEASURES

1. Store lead/acid batteries with adequate ventilation. Room ventilation is required for batteries utilized for standby power generation. Never recharge batteries in an unventilated, enclosed space.

2. Do not remove vent caps. Follow shipping and handling instructions that are applicable to the battery type. To avoid damage to terminal and seals, do not double-stack industrial batteries.

### STEPS TO TAKE IN CASE OF LEAKS OR SPILLS

If sulfuric acid is spilled from a battery, neutralize the acid with sodium bicarbonate (baking soda), sodium carbon (soda ash), or calcium oxide (lime).

Flush the area with water; discard to the sewage systems. Do not allow unneutralized acid into the sewage system.

### WASTE DISPOSAL METHOD:

Neutralized acid may be flushed down the sewer. Spent batteries must be treated as hazardous waste and disposed of according to local state, and federal regulations. A copy of this material safety data must be supplied to any scrap dealer or secondary smelter with battery.

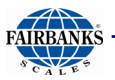

#### ELECTRICAL SAFETY

Due to the battery's low internal resistance and high power density, high levels of short circuit can be developed across the battery terminals. Do not rest tools or cables on the battery. Use insulated tools only.

Follow all installation instruction and diagrams when installing or maintaining battery systems.

### SECTION 9 --- HEALTH HAZARD DATA

**LEAD:** The toxic effects of lead are accumulative and slow to appear. It affects the kidneys, reproductive, and central nervous system. The symptoms of lead overexposure are anemia, vomiting, headache, stomach pain (lead colic), dizziness, loss of appetite, and muscle and joint pain. Exposure to lead from a battery most often occurs during lead reclaim operations through the breathing or ingestion of lead dusts and fumes.

THIS DATA MUST BE PASSED TO ANY SCRAP OR SMELTER WHEN A BATTERY IS RESOLD.

**SULFURIC ACID:** Sulfuric acid is a strong corrosive. Contact with acid can cause severe burns on the skin and in the eyes. Ingestions of sulfuric acid will cause GI tract burns. Acid can be released if the battery case is damaged or if the vents are tampered with.

FIBERGLASS SEPARATOR: Fibrous is an irritant of the upper respiratory tract, skin and eyes. For exposure up to 10F/CC use MSA Comfort with type H filter. Above 10F/CC up to 50F/CC use Ultra-Twin with type H filter.

NTP or OSHA does not consider this product carcinogenic.

#### SECTION 10 --- SULFURIC ACID PRECAUTIONS

**STABILITY:** Stable Substances to be avoided include water, most common metals, organics materials, strong reducing agents, combustible materials, oxidizing agents, and bases. Reacts violently with water – when diluting concentrated acid, carefully and slowly add acid to water, not the reverse. Reaction with many metals is rapid or violent, and generates hydrogen (flammable, explosion hazard).

INHALATION: Acid mist from formation process may cause respiratory irritation, remove from exposure and apply oxygen if breathing is difficult.

**SKIN CONTACT:** Acid may cause irritation, burns or ulceration. Flush with plenty of soap and water, remove contaminated clothing, and see a physician if contact area is large or if blisters form.

**EYE CONTACT:** Acid may cause severe irritation, burns, cornea damage and blindness. Call physician immediately and flush with water until physician arrives.

**INGESTION:** Acid may cause severe irritation of mouth, throat, esophagus and stomach. Call physician. If patient is conscious, flush mouth with water, have the patient drink milk of sodium bicarbonate solution.

#### DO NOT GIVE ANYTHING TO AN UNCONSCIOUS PERSON.

SECTION 11 --- TRANSPORTATION REGULATIONS Identification and Proper Shipping Name:

Batteries -UN2800, Wet, Non-Spillable, Electric Storage

DOT-Unregulated, meets the requirements of 49 CFR 173.159(d)

IATA/ICAO - Unregulated, meets the requirements of Special Provision A48, A67, . PI 872 ( DGR 54<sup>TH</sup>/EDITION)

IMDG – Special Provision 238

Carefree Batteries having met the related conditions are EXEMPT from hazardous goods regulations for the purpose of transportation by DOT, and IATA/ICAO, IMDG, therefore are unrestricted for all modes of transportation Each battery and outer package is labeled "NON-SPILLABLE" and securely packed to prevent short circuiting.

> EaglePicher Technologies Commercial Power Solutions 3220 Industrial Rd Joplin MO 64801 Phone: 800-201-0215 – Fax: 417-626-2078

# **Appendix V: Continuous Output Data Streams**

## A. FORMAT: FAIRBANKS COMPUTER (FBPUTR)

Character 1 2 3 4 56 8 9 10 11 12 13 14 15 16 17 7 t CR Data String STX A B C х t х х х х х t t t t

- **x** = Displayed weight; Gross or Net
- **t** = Tare Weight
- A = Status Word A
- **B** = Status Word B
- **C** = Status Word C

Leading zeros are suppressed.

The following tables define the value of Status Word A, B, and C:

## A.1. STATUS WORD A

| DECIMAL POINT OR ZERO LOCATION |                                           |   |   |   |   |   |   |  |  |  |
|--------------------------------|-------------------------------------------|---|---|---|---|---|---|--|--|--|
| BIT NO.                        | BIT NO. X0 X 0.X 0.0X 0.00X 0.000X 0.000X |   |   |   |   |   |   |  |  |  |
| 0                              | 1                                         | 0 | 1 | 0 | 1 | 0 | 1 |  |  |  |
| 1                              | 0                                         | 1 | 1 | 0 | 0 | 1 | 1 |  |  |  |
| 2                              | 0                                         | 0 | 0 | 1 | 1 | 1 | 1 |  |  |  |

## **DIVISION SIZE**

| BIT NO. | COUNT BY 1 | COUNT BY 2     | COUNT B | Y 5 |  |
|---------|------------|----------------|---------|-----|--|
| 3       | 1          | 0              |         | 1   |  |
| 4       | 0          | 1              |         | 1   |  |
| 5       |            | Always Logic 1 |         |     |  |
| 6       |            | Always Logic 0 |         |     |  |
| 7       |            | Parity Bit     |         |     |  |

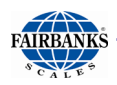

# A. Format: Fairbanks Computer (FbPutr), Continued

## A.2. STATUS WORD B

| BIT NO. | DESCRIPTION      |                  |  |
|---------|------------------|------------------|--|
| 0       | Gross = 0        | Net = 1          |  |
| 1       | Positive = 0     | Negative = 1     |  |
| 2       | In Range = 0     | Overcapacity = 1 |  |
| 3       | No Motion = 0    | Motion = 1       |  |
| 4       | Lb = 0           | Kg = 1           |  |
| 5       | Always Logic = 1 |                  |  |
| 6       | Normal = 0       | Power-up = 1     |  |
| 7       | Parity Bit       |                  |  |

## A.3. STATUS WORD C

| 1 | DESCRIPTION    |                          |   |
|---|----------------|--------------------------|---|
| 0 | Always Logic 0 |                          |   |
| 1 | Always Logic 0 |                          |   |
| 2 | Always Logic 0 |                          |   |
| 3 | Normal = 0     | Print Switch Pushed in = | 1 |
| 4 | Always Logic 0 |                          |   |
| 5 | Always Logic 0 |                          |   |
| 6 | Normal = 0     | Keyboard Tare = 1        |   |
| 7 | Parity Pit     |                          |   |

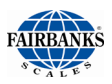

## A. Format: Fairbanks Computer (FbPutr), Continued

| Character<br>Data String                                                                                                    | 1<br>STX | 2<br>4 | З<br>У | 4<br>x | 5<br>x | 6<br>x | 7<br>x | 8<br>x | 9<br>x | 10<br>ETX |
|----------------------------------------------------------------------------------------------------|----------|--------|--------|--------|--------|--------|--------|--------|--------|-----------|
| <b>x</b> = weight<br><b>y</b> = Second digit of a id code i.e. 4y where y= 0, 1, 3, or 4.<br><b>40</b> = Gross lb. oz. lb-oz. ton. or gallons |          |        |        |        |        |        |        |        |        |           |
| 40 = 0000000000000000000000000000000000                                                                                                    |          |        |        |        |        |        |        |        |        |           |
| 43 = Gross kg or grams                                                                                                    |          |        |        |        |        |        |        |        |        |           |
| <b>44</b> = Net kg, grams, or gallons                                                                                                    |          |        |        |        |        |        |        |        |        |           |

- Underload condition data stops transmitting.
- Overload condition data is transmitted as the id followed by dashes.
- Leading zeros are suppressed.

## **B. 4. FORMAT : CONSOLIDATED CONTROLS (CONCON)**

| Character   | 1   | 2 | 3 | 4 | 5 | 6 | 7 | 8 | 9 | 10 |
|-------------|-----|---|---|---|---|---|---|---|---|----|
| Data String | STX | х | х | х | х | х | х | U | Е | CR |

- **x** = Displayed weight; Gross or Net
- **U** = Units selected
  - L = pounds
  - **K** = kilograms
  - **O** = ounces
  - **G** = grams
  - **T** = tons or gallons

**E** = Error flag

- **M** = motion
- $\mathbf{O}$  = underload or overload
- **Space** = no errors
- Leading zeros are suppressed.
- In a Underload or Overload condition the weight data is suppressed.

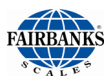

## C. FORMAT: WEIGHTRONIX (TRONIX)

| Character   | 1 | 2 | 3 | 4 | 5 | 6 | 7 | 8 | 9  | 10 | 11 | 12 | 13 |
|-------------|---|---|---|---|---|---|---|---|----|----|----|----|----|
| Data String | L | L | Х | х | Х | Х | х | Х | sp | U  | U  | CR | LF |

• Variable data string length using gallon units.

| Character   | 1 | 2 | 3 | 4 | 5 | 6 | 7 | 8 | 9  | 10 | 11 | 12 | 13 | 14 |
|-------------|---|---|---|---|---|---|---|---|----|----|----|----|----|----|
| Data String | L | L | х | х | х | Х | х | х | sp | U  | U  | U* | CR | LF |

• Variable length using lb/oz units

 Character 2 3 4 1 5 6 7 8 9 10 11 12 13 14 15 16 Data String L L U U\* CR U U\* ххх Х ХХ sp LF

> L = legend spG = Gross ON = Net x = weight sp = space U = Units selected

 $U^*$  = Units selected; these are optional characters which will appear based upon the units displayed. The data string length will vary if these units are selected.

lb = pounds
kg = kilograms
oz = ounces
g = grams
tn = tons
gal\* = gallons
lb/oz\* = pounds-ounces

- Leading zeros are suppressed.
- In a Underload or Overload condition the weight data and legends are suppressed.
- The first character for a gross data string is a space.

# **Appendix VI: Demand Output Data Streams**

## A. FORMAT : COMPUTER POLLED (POLL)

Character 2 3 4 5 9 10 11 12 13 1 6 7 8 Data String sp x Х Х х х х sp U U sp L L

- **x** = weight
- **sp** = space

U = Units selected LB = pounds KG = kilograms OZ = ounces GM = grams TN = tons GM = gallons LB = pounds-ounces L = legend GR = Gross NT = Net

- Leading zeros are suppressed.
- In a Motion condition, the legend will change to lower case.
- In a underload or overload condition, the unit will transmit
- a --uL-- or a --oL—
- Polling request is a capital W followed by a carriage return.

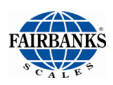

## **B. FORMAT: COMPUTER POLLED WITH ID (POLLID)**

| Character   | 1  | 2 | 3 | 4 | 5 | 6 | 7 | 8  | 9 | 10 | 11 | 12 | 13 |
|-------------|----|---|---|---|---|---|---|----|---|----|----|----|----|
| Data String | sp | Х | х | х | х | Х | Х | sp | U | U  | sp | L  | L  |

x = weight
sp = space
U = Units selected
LB = pounds
KG = kilograms

OZ = ounces GM = grams

TN = tons

- **GM** = gallons
  - LB = pounds-ounces L = legend GR = Gross NT = Net
  - Leading zeros are suppressed.
  - In a Motion condition, the legend will change to lower case.
  - In a underload or overload condition, the unit will transmit a --uL-- or a --oL--.
  - Polling request is a ID, capital W, and followed by a carriage return. i.e. 4W(CR)

# Appendix VII: Acc 2860 Communication Wiring

# A. PORT A

| FROM TB3 IN THE |      |      |     |      |      | PC   | PC  |
|-----------------|------|------|-----|------|------|------|-----|
| ACC 2860        | 3550 | 3950 | 610 | 3960 | 3921 | DB25 | DB8 |
| Pin 1 RXA/CTS   | 20   | 4    | 4   | 2    | 20   | 2    | 3   |
| Pin 2 TXA       | 3    | 3    | 3   | 3    | 3    | 3    | 2   |
| Pin 3           |      |      |     |      |      |      |     |
| Pin 4 GND       | 7    | 7    | 7   | 7    | 7    | 7    | 5   |
| Pin 5           |      |      |     |      |      |      |     |

| FROM <sup>2</sup><br>ACC 28 | TB6 IN THE<br>60 | RMT<br>140XA/150X | RMT<br>160X |
|-----------------------------|------------------|-------------------|-------------|
| Pin 1                       | 20 *(+)          | 1                 | 1           |
| Pin 2                       | 20 (-)           | 5                 | 7           |
| Pin 4                       | GND              |                   |             |
|                             |                  | Jumper Pins       | Jumper Pins |
|                             |                  | 2 to 6            | 2 to 8      |

| FROM TB6 IN THE<br>ACC 2860 |            |  |  |  |  |  |  |  |
|-----------------------------|------------|--|--|--|--|--|--|--|
| Pin 2                       | AI (+) *** |  |  |  |  |  |  |  |
| Pin 1                       | AI (–) *** |  |  |  |  |  |  |  |

- \* A 22 AWG ground wire must be connected from the remote to Acc 2860.
- \*\* Do not use the **+12V** as a source for **20mA** current loop or **4-20mA** or any other device.
- \*\*\* **AI = Analog Interface.** The 4-20MA connections are made at this location.

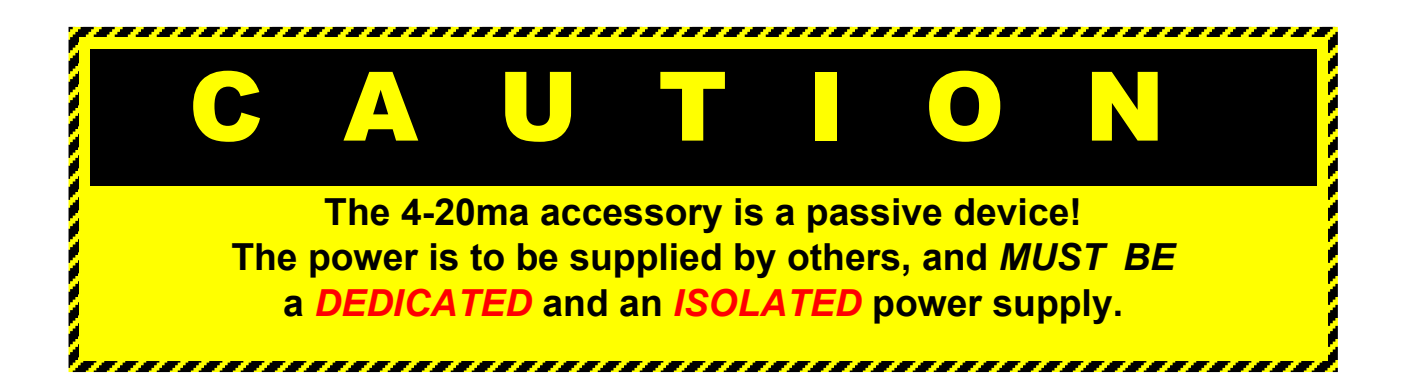

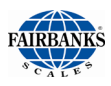

## **B. PORT B**

| FROM TB2 IN THE |     |      |      |     | _    |      | PC   | PC  |
|-----------------|-----|------|------|-----|------|------|------|-----|
| ACC 2860        | 220 | 3550 | 3950 | 610 | 3960 | 3921 | DB25 | DB8 |
| Pin 1 RXA/CTS   | 20  | 20   | 4    | 4   | 2    | 20   | 2    | 3   |
| Pin 2 TXA       | 3   | 3    | 3    | 3   | 3    | 3    | 3    | 2   |
| Pin 3           |     |      |      |     |      |      |      |     |
| Pin 4 GND       | 7   | 7    | 7    | 7   | 7    | 7    | 7    | 5   |
| Pin 5           |     |      |      |     |      |      |      |     |

| FROM TB5 IN THE | FUTURE |
|-----------------|--------|
| ACC 2860        | USE    |
| Pin 1 (+)12V *  |        |
| Pin 2 ENI       | For    |
| Pin 3 PCO       | future |
| Pin 4 PCI       | usage. |
| Pin 5 GND       |        |

\*Do not use the +12V as a source for 20 MA

current loop or 4-20mA or any other device.

## PRINTER CABLES

- Acc 1295 (15597) used on 3550, 3921 and 220 printers.
- Acc 1296 (15598) used on 610 and 3950 printers.
- Acc 1297 (15599) used on 3960 printers.

# **Appendix VIII: ASCII Codes**

| HEX | DEC | CHAR  | HEX | DEC | CHAR |   | HEX | DEC | CHAR   |
|-----|-----|-------|-----|-----|------|---|-----|-----|--------|
| 00  | 000 | NUL   | 2B  | 043 | +    |   | 56  | 086 | V      |
| 01  | 001 | SOH   | 2C  | 044 | ,    |   | 57  | 087 | W      |
| 02  | 002 | STX   | 2D  | 045 | _    |   | 58  | 088 | Х      |
| 03  | 003 | ETX   | 2E  | 046 |      |   | 59  | 089 | Y      |
| 04  | 004 | EOT   | 2F  | 047 | /    |   | 5A  | 090 | Z      |
| 05  | 005 | ENQ   | 30  | 048 | 0    |   | 5B  | 091 | [      |
| 06  | 006 | AKC   | 31  | 049 | 1    |   | 5C  | 092 | ١      |
| 07  | 007 | BEL   | 32  | 050 | 2    |   | 5D  | 093 | ]      |
| 08  | 008 | BS    | 33  | 051 | 3    |   | 5E  | 094 | ^      |
| 09  | 009 | HT    | 34  | 052 | 4    |   | 5F  | 095 | -      |
| 0A  | 010 | LF    | 35  | 053 | 5    |   | 60  | 096 | `      |
| 0B  | 011 | VT    | 36  | 054 | 6    |   | 61  | 097 | а      |
| 0C  | 012 | FF    | 37  | 055 | 7    | ~ | 62  | 098 | b      |
| 0D  | 013 | CR    | 38  | 056 | 8    |   | 63  | 099 | С      |
| 0E  | 014 | S0    | 39  | 057 | 9    |   | 64  | 100 | d      |
| 0F  | 015 | S1    | 3A  | 058 | :    |   | 65  | 101 | е      |
| 10  | 016 | DLE   | 3B  | 059 | ;    |   | 66  | 102 | f      |
| 11  | 017 | DC1   | 3C  | 060 | <    |   | 67  | 103 | g      |
| 12  | 018 | DC2   | 3D  | 061 | =    |   | 68  | 104 | h      |
| 13  | 019 | DC3   | 3E  | 062 | >    |   | 69  | 105 | 1      |
| 14  | 020 | DC4   | 3F  | 063 | ?    |   | 6A  | 106 | j      |
| 15  | 021 | NAK   | 40  | 064 | @    |   | 6B  | 107 | k      |
| 16  | 022 | SYN   | 41  | 065 | А    |   | 6C  | 108 | I      |
| 17  | 023 | ETB   | 42  | 066 | В    |   | 6D  | 109 | m      |
| 18  | 024 | CAN   | 43  | 067 | С    |   | 6E  | 110 | n      |
| 19  | 025 | EM    | 44  | 068 | D    |   | 6F  | 111 | 0      |
| 1A  | 026 | SUB   | 45  | 069 | E    |   | 70  | 112 | р      |
| 1B  | 027 | ESC   | 46  | 070 | F    |   | 71  | 113 | q      |
| 1C  | 028 | FS    | 47  | 071 | G    |   | 72  | 114 | r      |
| 1D  | 029 | GS    | 48  | 072 | Н    |   | 73  | 115 | S      |
| 1E  | 030 | RS    | 49  | 073 | 1    |   | 74  | 116 | t      |
| 1F  | 031 | US    | 4A  | 074 | J    |   | 75  | 117 | u      |
| 20  | 032 | Space | 4B  | 075 | К    |   | 76  | 118 | v      |
| 21  | 033 | !     | 4C  | 076 | L    |   | 77  | 119 | W      |
| 22  | 034 | "     | 4D  | 077 | Μ    |   | 78  | 120 | х      |
| 23  | 035 | #     | 4E  | 078 | Ν    |   | 79  | 121 | у      |
| 24  | 036 | \$    | 4F  | 079 | 0    |   | 7A  | 122 | Z      |
| 25  | 037 | %     | 50  | 080 | Р    |   | 7B  | 123 | {      |
| 26  | 038 | &     | 51  | 081 | Q    |   | 7C  | 124 |        |
| 27  | 039 | "     | 52  | 082 | R    |   | 7D  | 125 | }      |
| 28  | 040 | (     | 53  | 083 | S    |   | 7E  | 126 | ~      |
| 29  | 041 | )     | 54  | 084 | Т    |   | 7F  | 127 | Delete |
| 2A  | 042 | *     | 55  | 085 | U    |   |     |     |        |

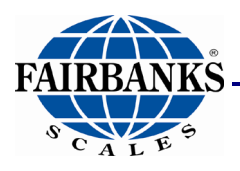

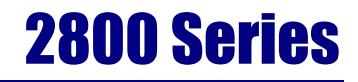

# **Intrinsically Safe Instrument**

Manufactured by Fairbanks Scales Inc.

www.fairbanks.com

**Operator Manual** Document 50647